#### **ONSITE | 2024**

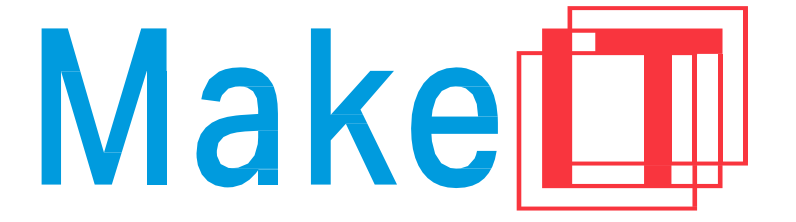

## **PROGRAMME GUIDE**

## MakeIT in 3D Starter Session

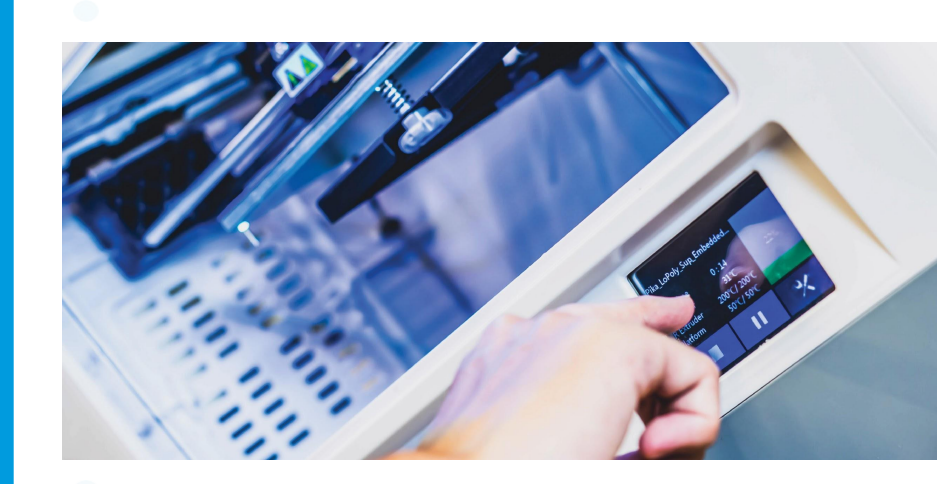

This document is intended for participants who have completed the above-mentioned briefing. Do not reproduce, copy, reformat, publish, distribute, upload, post, transmit, transfer in any manner or sell any of the materials in this document without the prior written permission of the National Library Board.

# REQUIRED MATERIALS

**1 - The Hook** 15 minutes

- 1. What is 3D Printing?
- 2. The Five Stages of Designing 3D Objects
- **2 The Activity** 100 minutes 10 min break

## 1. Finding 3D Models Online

Use common 3D model repositories to find designs

## 2. 3D Design in Tinkercad

Using Camera, Creating, combining and changing shapes, Exporting 3D file types

## 3. Slicing and Printing a 3D Object

Use Flashprint 5 to slice 3D file and send to 3D printer

- **3 Extensions** 25 minutes
  - s 1. Booking and Using 3D Printers at MakelT

# REQUIRED MATERIALS

What You Need

1. **Tinkercad Account** -Tinkercad - <u>www.tinkercad.com</u>

2. **Slicing Software -**Flashprint -<u>https://www.flashforge.com/download-center</u>

What You Don't Need

## 1. Flashforge Creator Pro 2 3D Printer -

You can access 3D printers for free at MakeIT! MakeIT is an initiative by NLB to provide access to digital making tools and techniques. At the end of the programme, we will onboard you on to our Simplybook booking system.

# REQUIRED MATERIALS Learner's Profile - Confidence Card

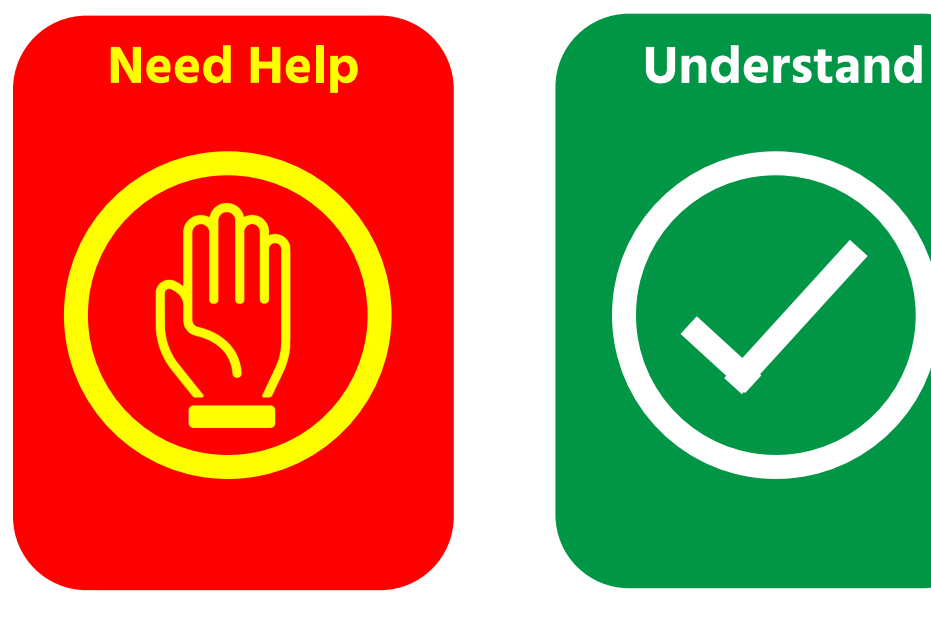

If you need help during the programme, feel free to ask. Our team is happy to pace this content to your needs.

Feel free to also help others! If you notice somebody struggling, offer your support.

Need help understanding content Content is paced well and is understandable

A Maker values curiosity, exploration, and openness.

Smile! You might be our next star maker!

Please be reminded that photos and/or videos of this programme and its participants may be taken.

Make

#### THE HOOK | SECTION 1.1 | 10 MINUTES How to Find an Object We Care About

Why make things in 3D? Design is a deeply human process. Let's think about that before digging into how to design 3D things.

Think about the "first" object that comes to mind. Write down that thing.

Answer the following:

Can you make this object right now?

Do you want to make that object?

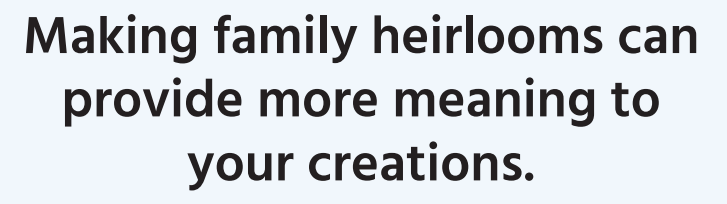

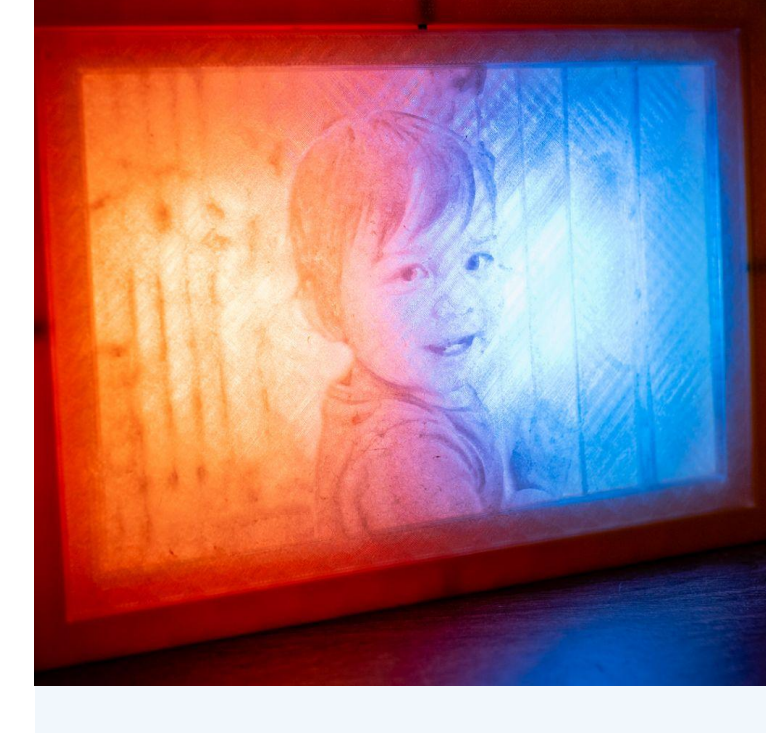

# THE HOOK I SECTION 1.1 | 10 MINUTES What is 3D Printing?

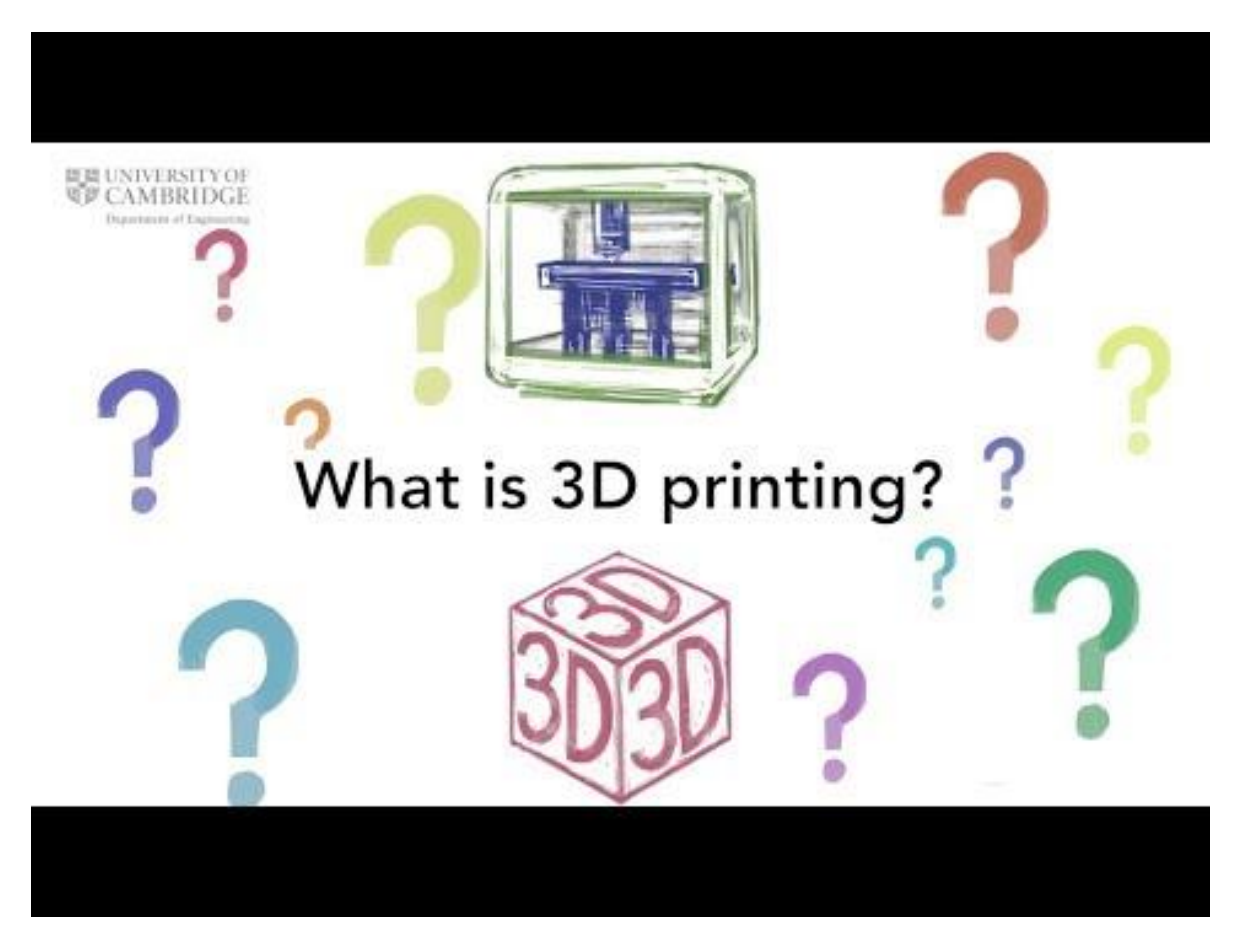

This introductory video from the University of Cambridge answers the question "What is 3D Printing?"

It compares different ways that we create objects, and shares what makes 3D printing unique in that regard.

#### THE HOOK I SECTION 1.2 | 5 MINUTES Five Steps for 3D Design

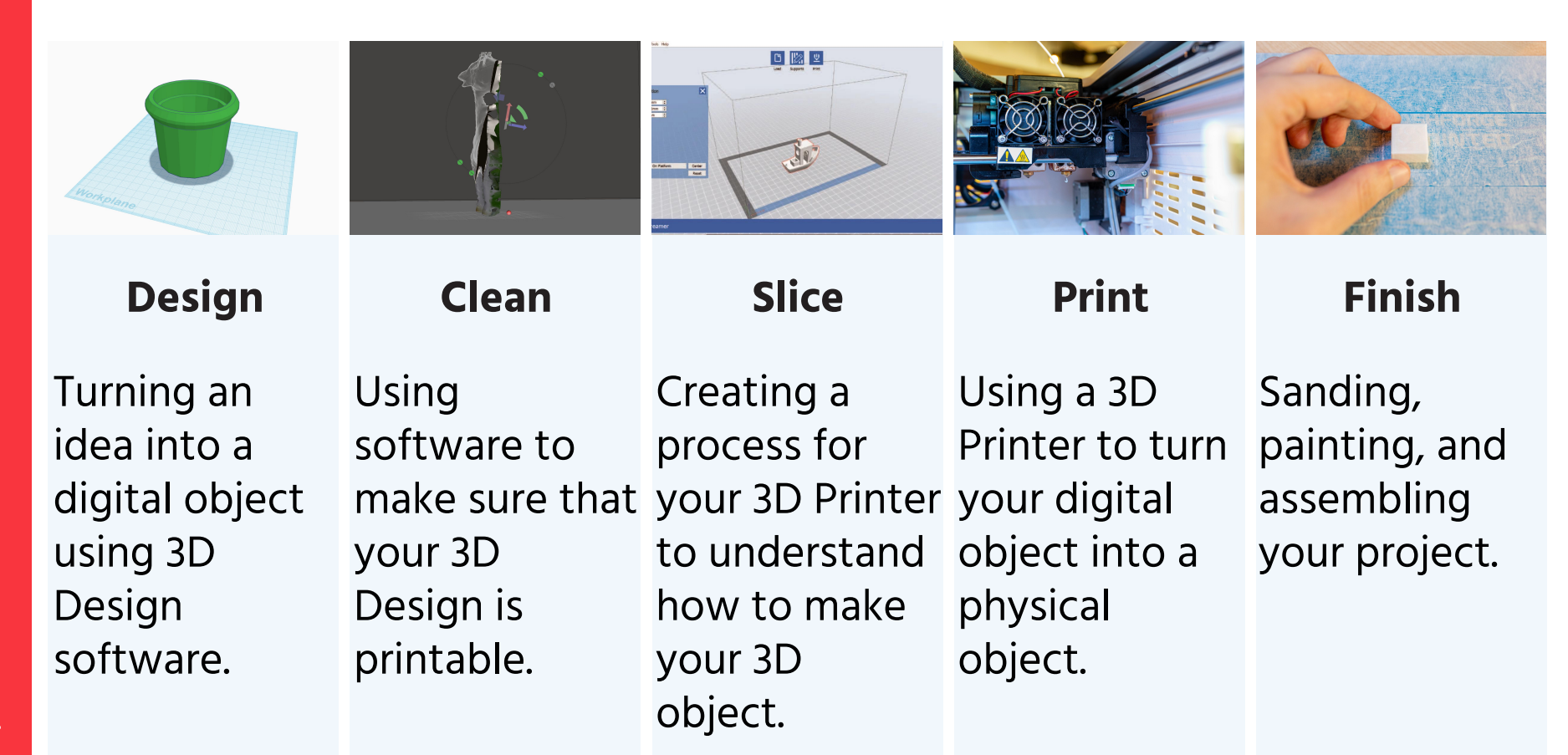

#### THE HOOK I SECTION 1.2 | 5 MINUTES Five Steps for 3D Design

Pation Center Real ೮ 🖾 ⊻

Turning an idea into a digital object using 3D Design software.

Design

Print Slice Creating a Using a 3D process for Printer to turn your 3D Printer your digital object into a to understand physical how to make object. your 3D object.

The focus of the session will be on designing, slicing, and printing.

Cleaning and finishing can take a lot of time, and there are online resources (e.g. YouTube) available if you are interested to explore further.

•

## THE HOOK | SECTION 1.2 | 5 MINUTES How Might We Remake This Object?

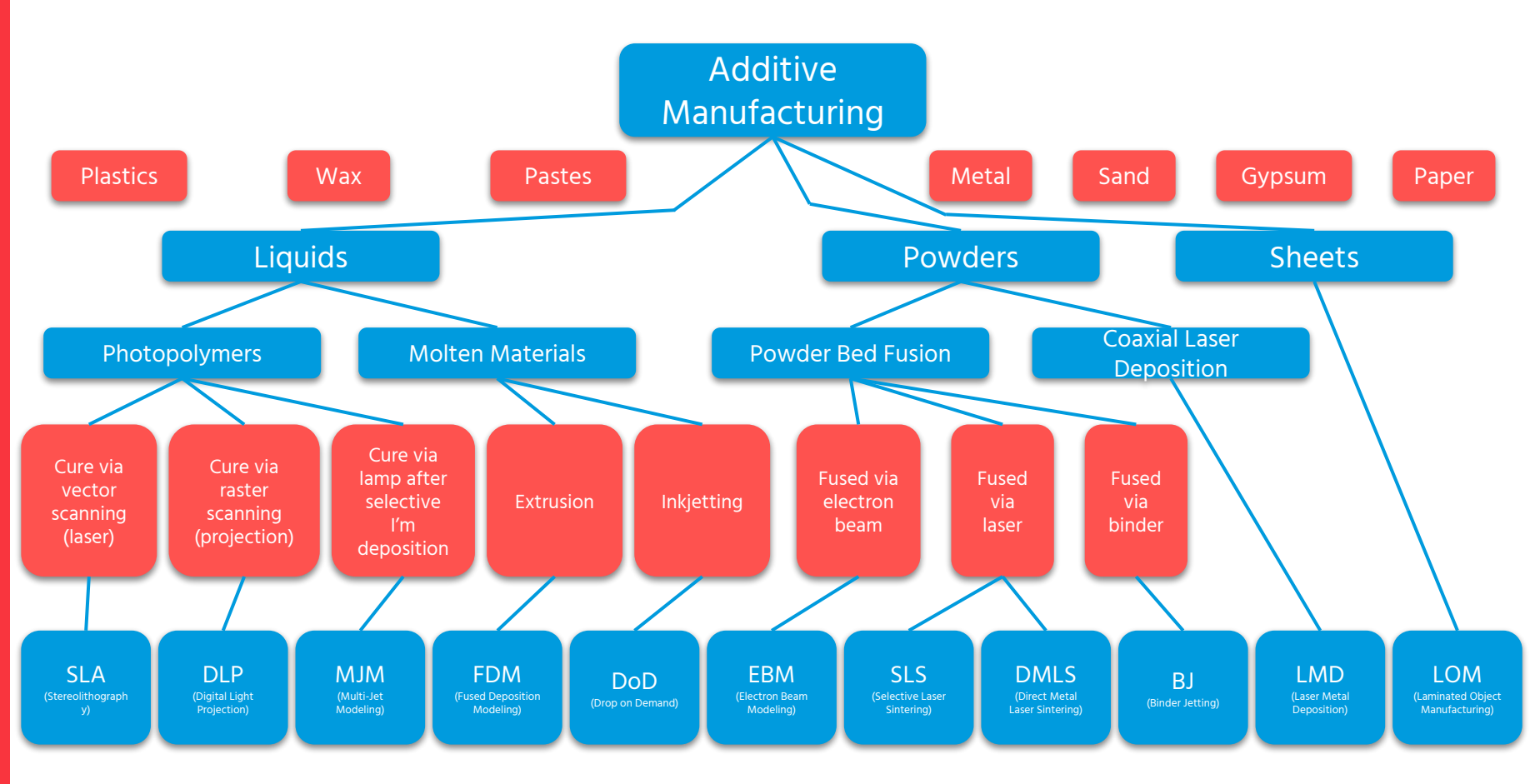

•

•

#### THE HOOK | SECTION 1.2 | 5 MINUTES How Might We Remake This Object?

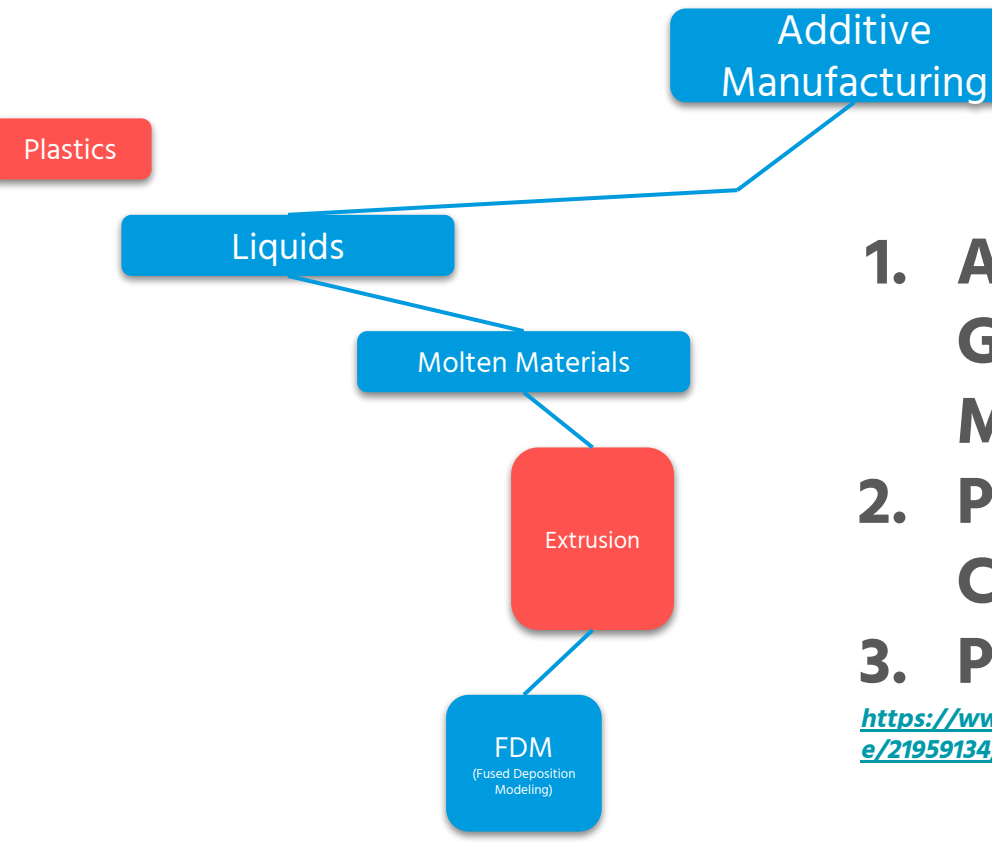

1. ATTACH A HOT GLUE GUN TO A CNC MILL TO MAKE A "FROGGIE"

2. PATENT IDEA AND FORM COMPANY

## 3. PROFIT!

<u>https://www.industryweek.com/iw-manufacturing-hall-of-fame/articl</u> e/21959134/manufacturing-hall-of-fame-2012-inductee-scott-crump

## THE HOOK | SECTION 1.2 | 5 MINUTES How Might We Remake This Object?

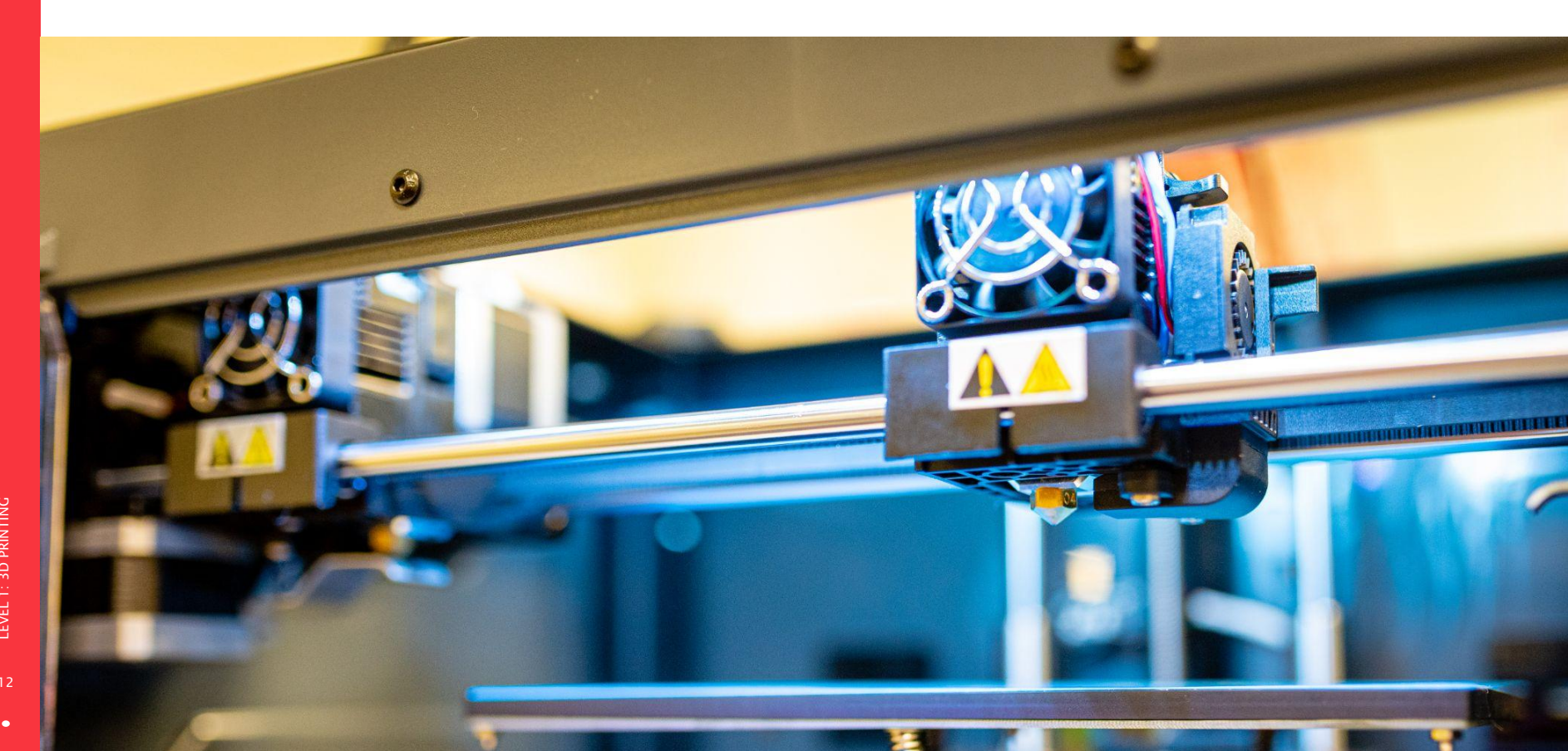

•

# BUT BEFORE WE DESIGN... LET'S SEE IF OUR IDEA ALREADY EXISTS.

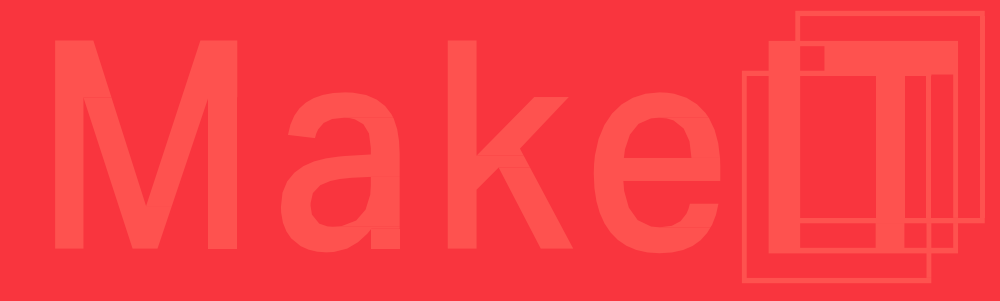

Let's start by looking for 3D Objects on Google to see what happens.

Google 3D objects X J Q Too many results! Q All Images Videos IN News C Shopping More Settings Tools About 507,000,000 results (0.61 seconds Images for 3D objects drawing Related search seems too technical. Only geometric shapes shown. ....... 🖝 🔺 G More useful! We could click this. View all People also ask What is 3d object? How can I get a free 3d model? Where can I download 3d objects? This looks like what we need. But what What is the most used 3d software? Feedback do those file types mean? www.turbosquid.com (Search) 3D-Models) free Free 3D Models for Download | TurboSquid Free 3D models for download, files in 3ds, max, c4d, maya, blend, obj, fbx with low poly animated ridged dame and VR options 3D Models · 3d special character · 3D shelf model · 3D model chair sofa

•

For 3D objects, we can begin our search for three file types. Think of these as the 3D equivalent of .jpg files for 2D images.

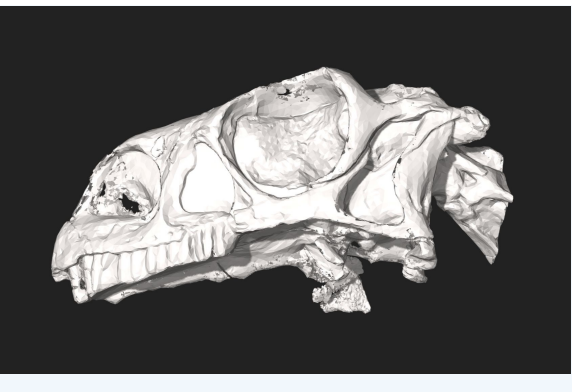

## .STL

The most common file format for 3D printing.

3D scan of Massospondylus specimen BP/1/5241. Performed with the Wits Microfocus X-ray computed tomography (CT) facility of the Palaeosciences Centre at the University of the Witwatersrand, South Africa. .OBJ A newer file format that preserves colour and texture information on 3D models.

Photogrammetry coloured scan of posable figurine. Performed with Meshroom stitching images taken with Nikon D750 DSLR Camera.

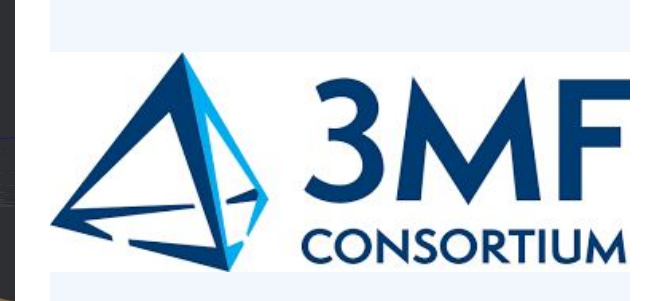

## .3MF

A 3D model file format designed specifically for 3D printing.

There are many websites available that show 3D models. We'll highlight three that we think are useful.

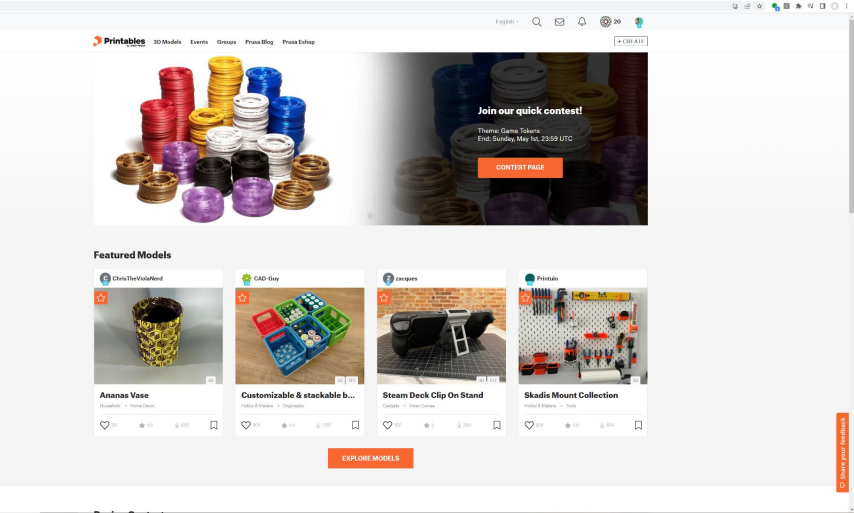

## PRINTABLES

Printables is a repository of 3D projects submitted by makers. Projects can be simple or complex, with many common objects being available.

# <u>www.printables.com</u>

Printables launched in 2022 and is pretty new to the 3D printing world. For those looking for older models, you can check out Thingiverse (<u>www.thingiverse.com</u>) as well.

There are many websites available that show 3D models. We'll highlight three that we think are useful.

## THANGS

Thangs lets you search many different 3D model websites at the same time, and has a useful viewing tool for 3D models.

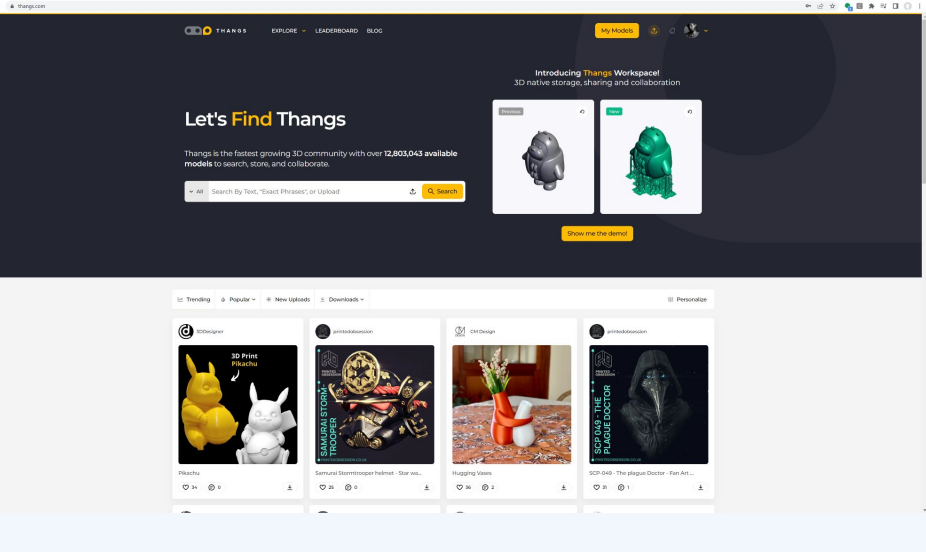

# www.thangs.com

Thangs also shows 3D models on other websites, so can be used to find objects from many different sources.

There are many websites available that show 3D models. We'll highlight three that we think are useful.

## **MYMINIFACTORY**

Myminifactory is a collection of high-quality 3D models suitable for miniatures and the hobbyist community. Some models require payment.

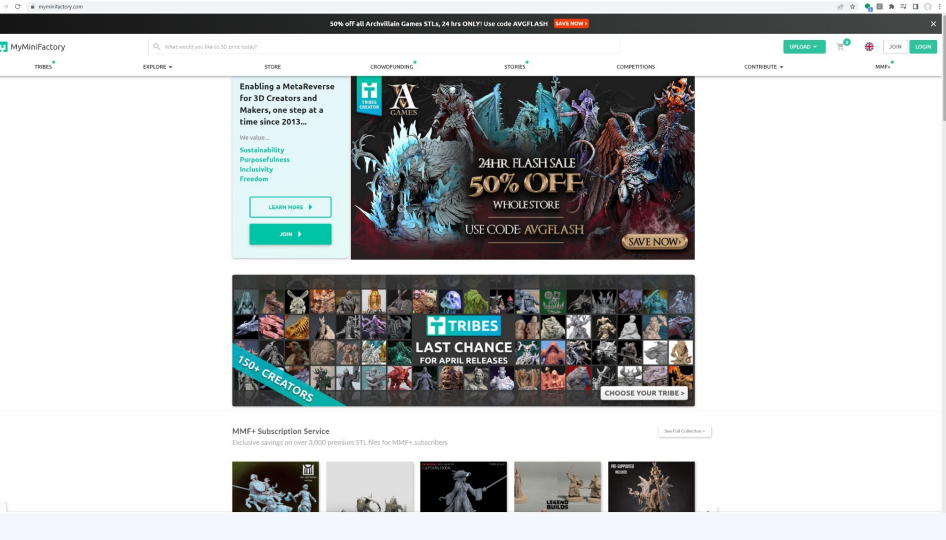

## www.myminifactory.com

There are other websites like myminifactory for different communities - search for those depending on your interest.

Look for your object on Printables, Thangs and Myminifactory.

- 1. Choose a website.
- 2. Search the website using the key term for your lost object. What are some of the things you find?
- 3. Go through three designs, and export your favourite as a 3D file.

It's that simple!

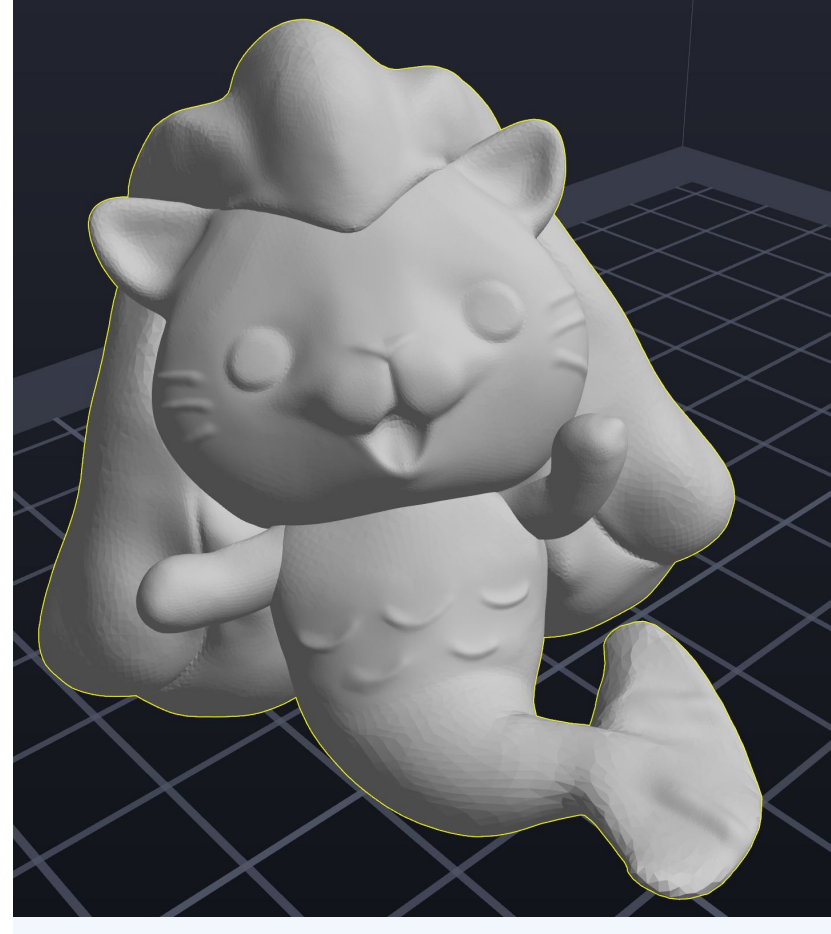

Merli the Merlion - by lg2113 on <u>www.printables.com</u>

## Look for your object on Printables

Click on the Magnifying Glass on the top of the page to begin your search.

Here, we search for "merlion" and come up with 2 results.

For the model you're interested in, left-click on it to open up its page.

# www.printables.com

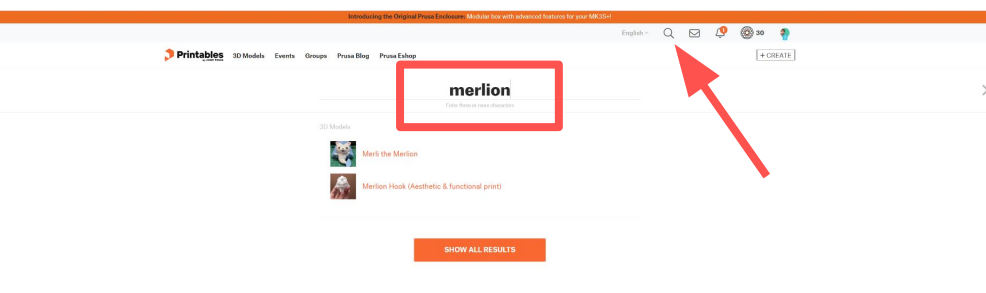

## Look for your object on Printables

The object page contains needed information about it, including assembly instructions.

You can find information about the object you choose in the Description. Press the orange Download button to download the file.

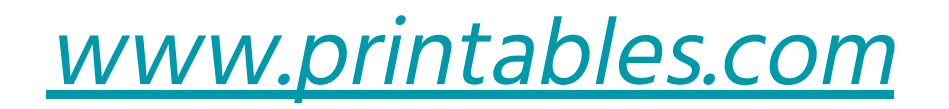

|                                   |                                                                                                    | English                                                                            | Q 🛛 🖉                            | 🛞 30 🏼   |   |  |
|-----------------------------------|----------------------------------------------------------------------------------------------------|------------------------------------------------------------------------------------|----------------------------------|----------|---|--|
| Printables 3D Models Events Group | s Prusa Blog Prusa Eshop                                                                                                    |                                                                                    |                                  | + CREATE |   |  |
|                                   | J.                                                                                                    | C 3D Models C Toys & Garress C Action Fr<br>Merli the Merlion<br>CFCFCFCC Prevents | yares & Statues                  |          |   |  |
|                                   |                                                                                                    | lg2113                                                                             | In Competition Add to collection |          |   |  |
|                                   |                                                                                                    | 0 8 =                                                                              | ŵ 5                              | -        |   |  |
|                                   |                                                                                                    | Liked 4+ 🛞 Post a Make                                                             | Cla<br>Classic In                |          |   |  |
| Details Files                     | Makes & Comments User print files Author                                                                                                    | epidated May 6, 2020   published May 6, 2020 Remixes Collections 0 3               | © 201 views<br>Related models    |          |   |  |
|                                   | Description                                                                                                    | ± PDF                                                                              |                                  |          |   |  |
|                                   | Have you heard of a Merlion before?                                                                                                    |                                                                                    |                                  |          |   |  |
|                                   | https://en.wikipedia.org/wiki/Merlion                                                                                                    |                                                                                    |                                  |          |   |  |
|                                   | This is a mascot created by Singapore Tourism Board.                                                                                               |                                                                                    |                                  |          |   |  |
|                                   | https://www.channelnewsasia.com/news/singapore/merlion-cartoon-character-meli-stb-<br>ambassador-10476354                                          |                                                                                    |                                  |          | • |  |
|                                   | During this semi Covid Lockdown in Singapore, I was looking for inspiration to create<br>something and came across the adorable Merli the Merlion! |                                                                                    |                                  |          |   |  |
|                                   | Decide to design it and got permission from Singapore Tourism Board to publish this !                                                              |                                                                                    |                                  |          |   |  |
|                                   | Now you can own a Mystical Mascot from Singapore!                                                                                                  |                                                                                    |                                  |          |   |  |
|                                   | Tags                                                                                                    |                                                                                    |                                  |          |   |  |
| eri the medica/Net                | cute kawali singapore covid merlion                                                                                                    |                                                                                    |                                  |          |   |  |

•

## THE ACTIVITY | SECTION 2.1 | 15 MINUTES How to Search for 3D Objects?

## Look for your object on Thangs

Type your search into the search field.

The search for Merlion yields many results across different websites, such as the top one on thingiverse. Click on it to go to the page.

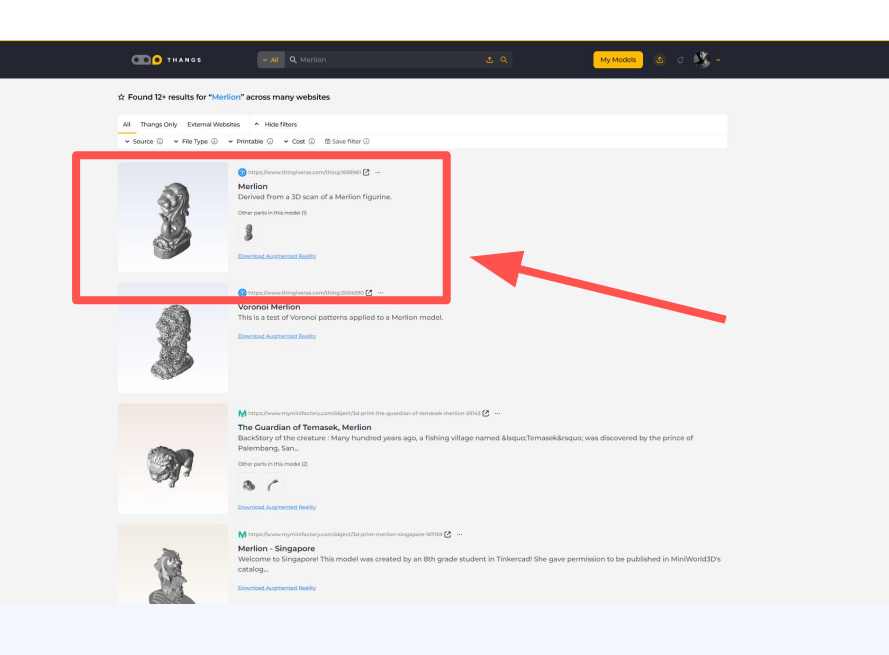

www.thangs.com

# <u>www.thingiverse.com</u>

## Look for your object on Thangs

Depending on your search, it may take your result to another website.

Here, we are on Thingiverse, which has the largest collection of 3D models available. Click the blue download all files button to download the merlion 3D model.

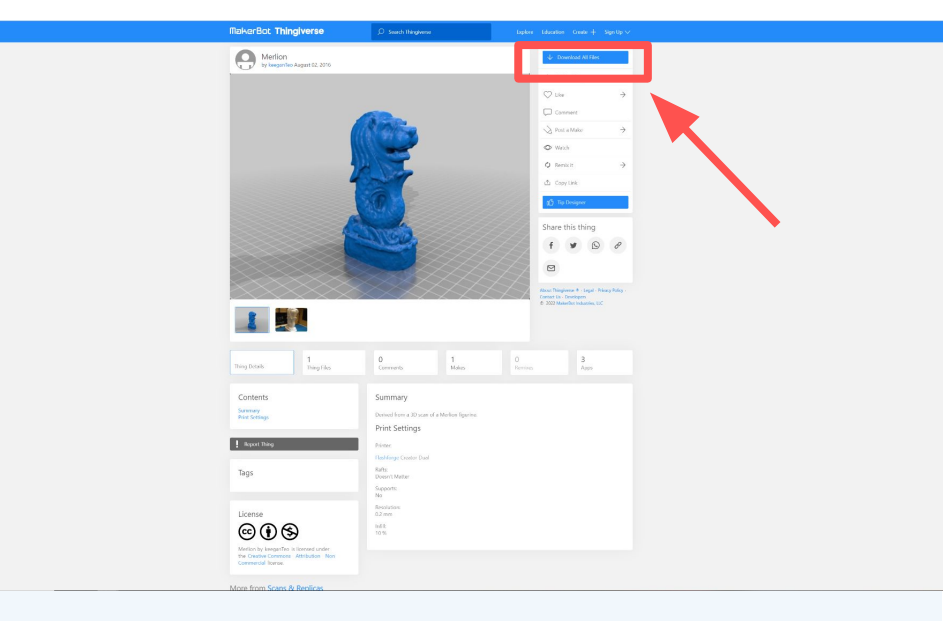

Look for your object on Myminifactory

Type your search into the search field.

There are many high quality models to view. However, some require payment to download.

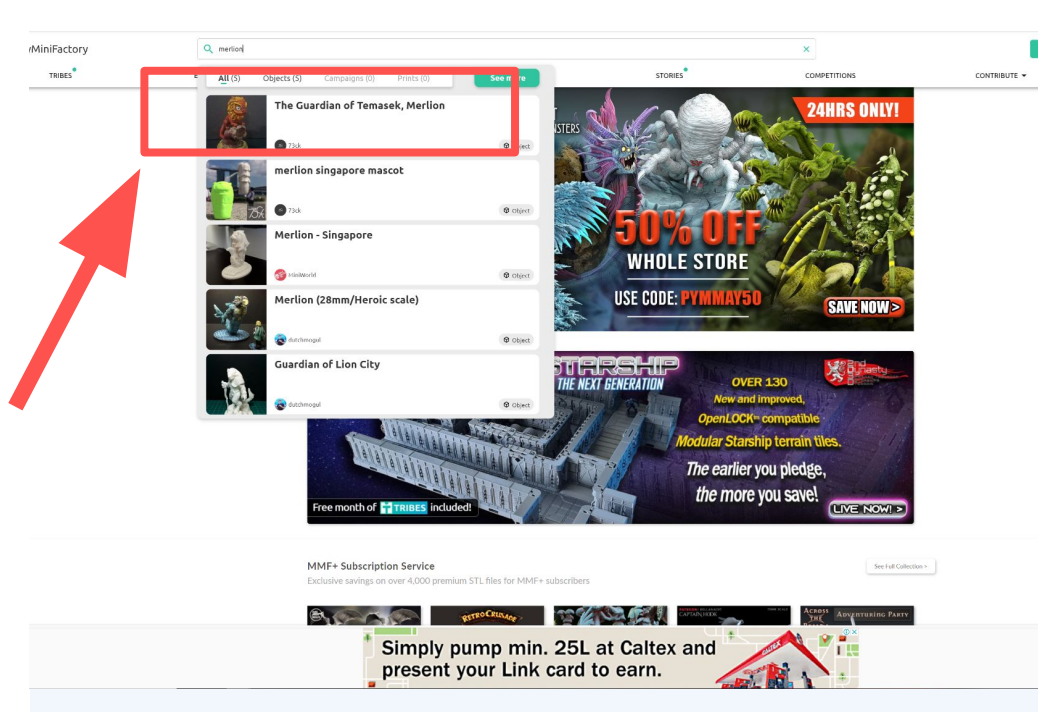

www.myminifactory.com

## Look for your object on Myminifactory

This model by 73ck is free to download though, and the model is shown as painted.

3D models are usually printed with one colour, but can be painted after printing.

## www.myminifactory.com

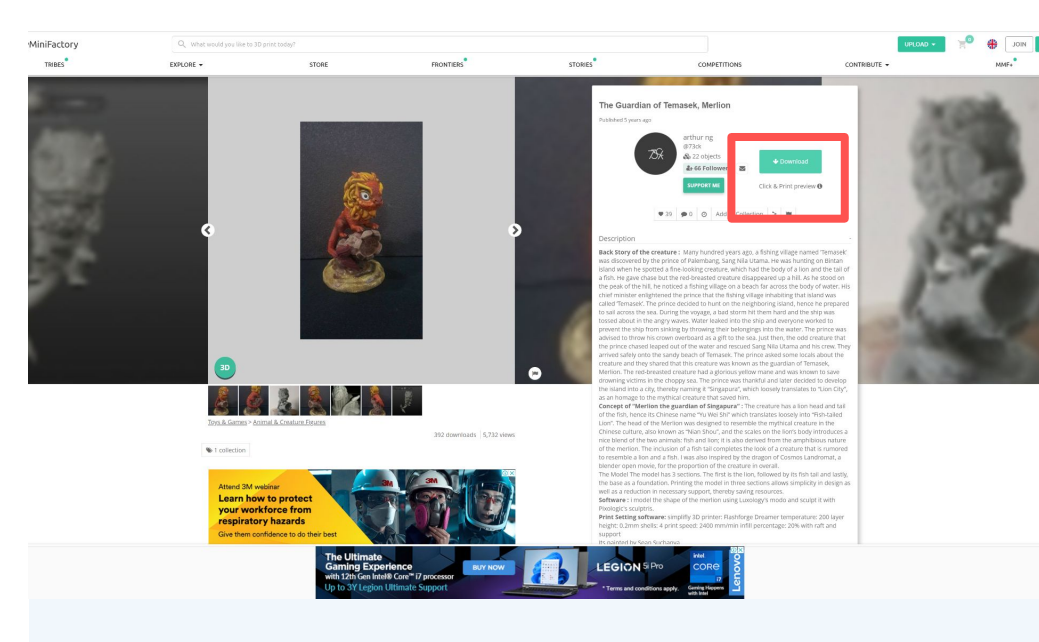

# **3D DESIGN FOR EVERYONE**

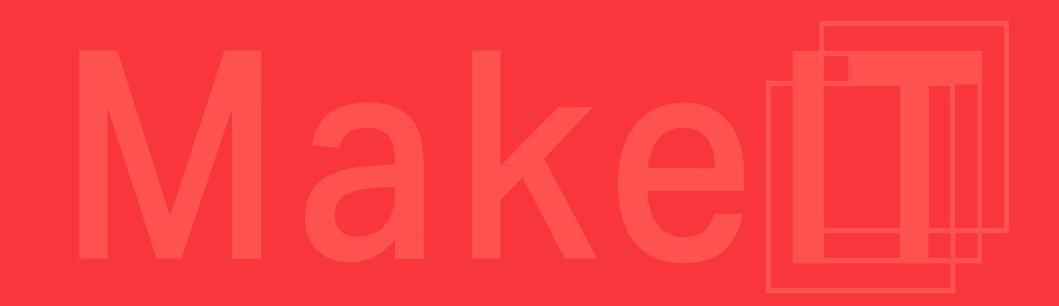

•

•

Tinkercad is a free, cloud-based Computer Aided Design (CAD) Platform designed to simplify the process of creating 3D objects.

## www.tinkercad.com

Don't let its simplicity fool you; we consider it to be one of the fundamental building blocks for a new 3D designer.

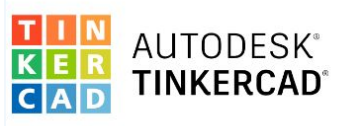

#### From mind to design in minutes

Tinkercad is a free, easy-to-use web app that equips the next generation of designers and engineers with the foundational skills for innovation: 3D design, electronics, and coding!

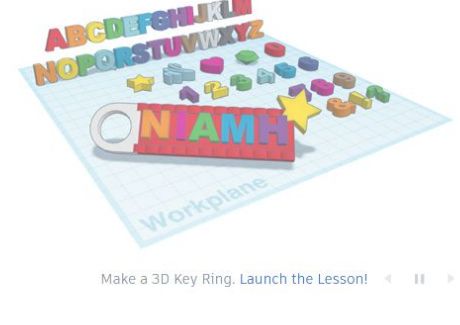

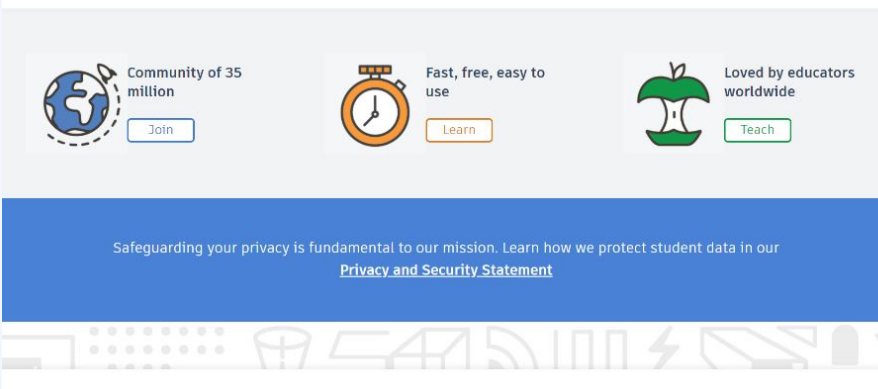

Unleash your imagination with these easy steps

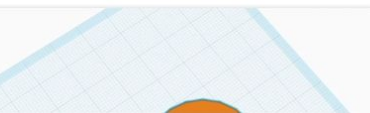

1. Place

Place a shape on the workplane to add or remove material. Use pre-existing shapes or import your own. Shapes are the building blocks of Tinkercad.

Let's make a simple project together!

By building a keychain, we'll have the chance to design, slice, and 3D print an object before the end of the session.

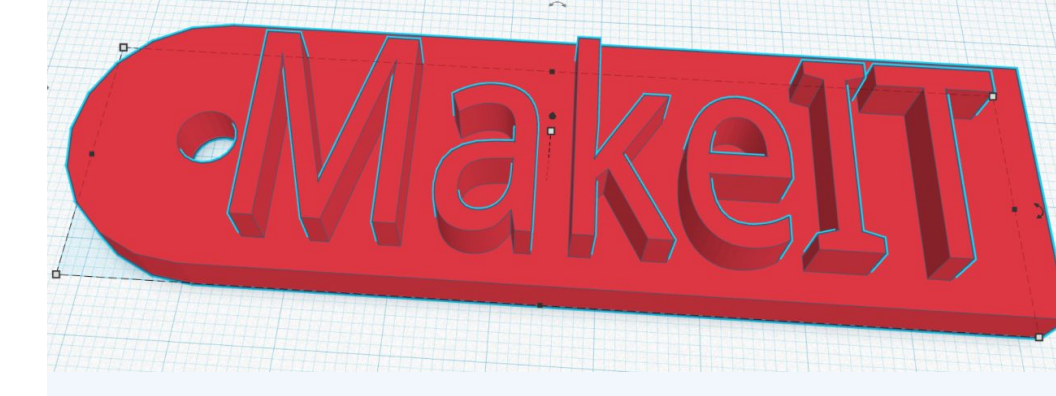

- 1. Register and Sign Up for an Account
- 2. Create a New Design in Tinkercad

3. Learn about the Interface and Basic Operations in Tinkercad

4. Create our object using basic operations

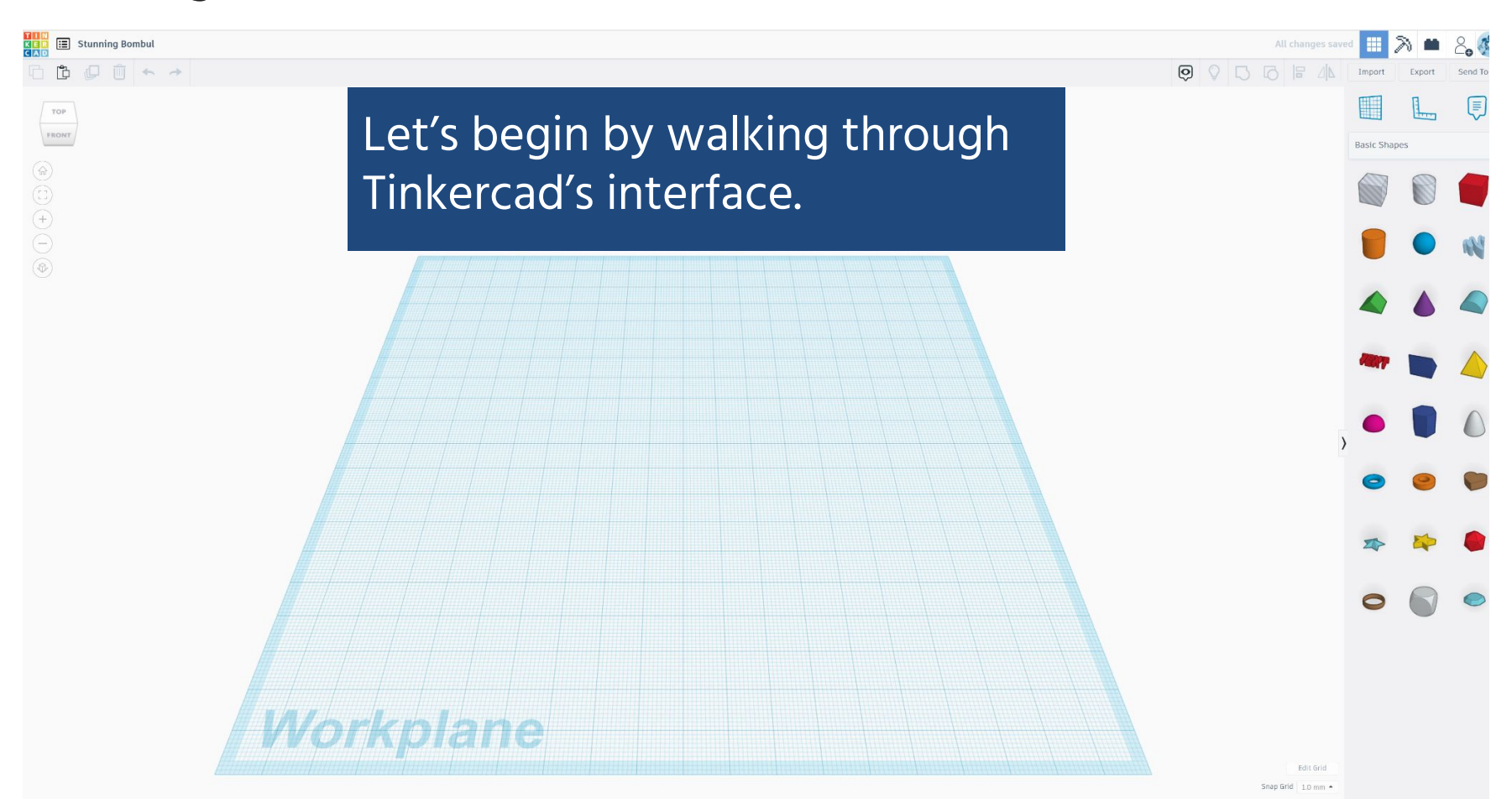

1.

•

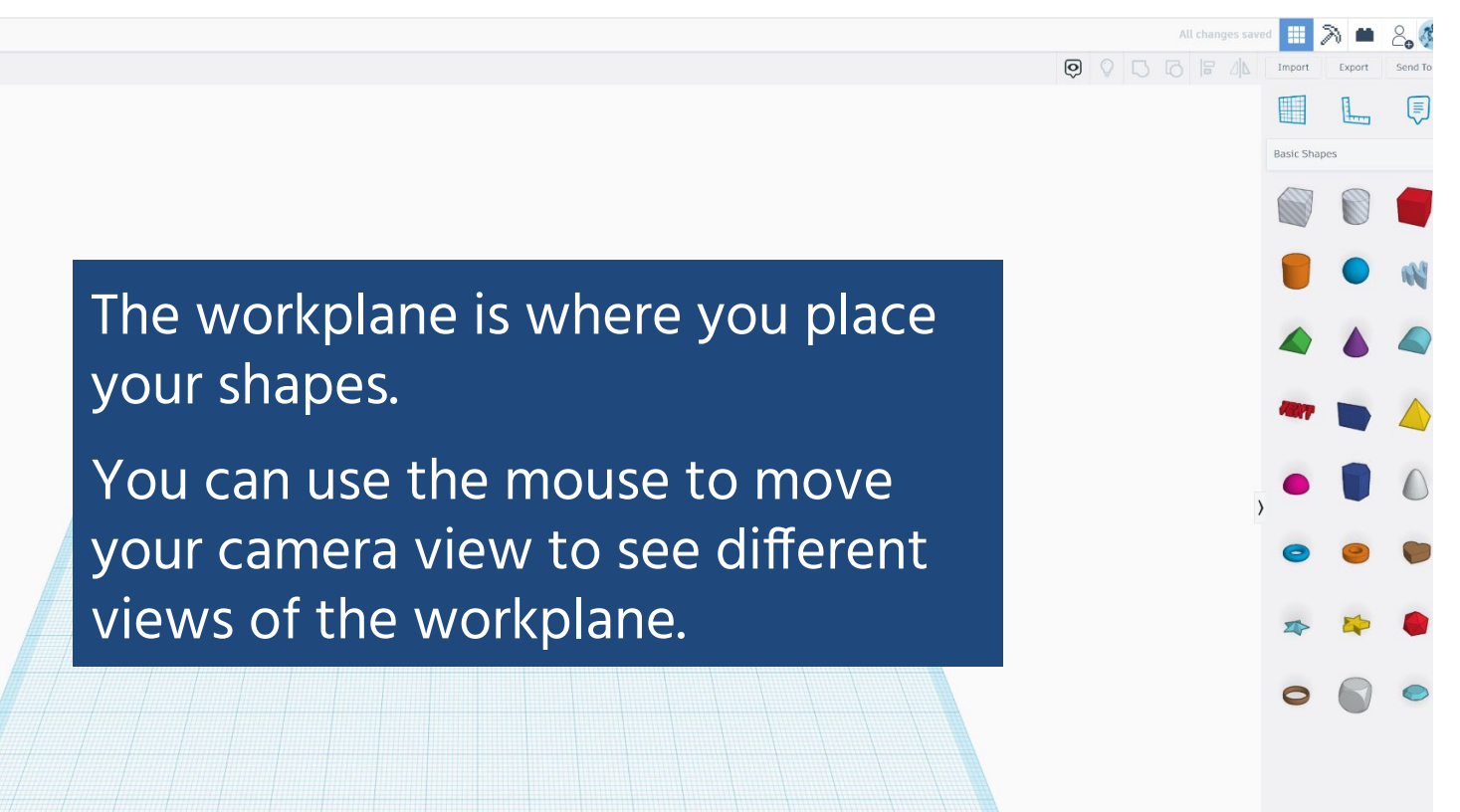

1.

**3D PRINTING** 

Stunning Bombul

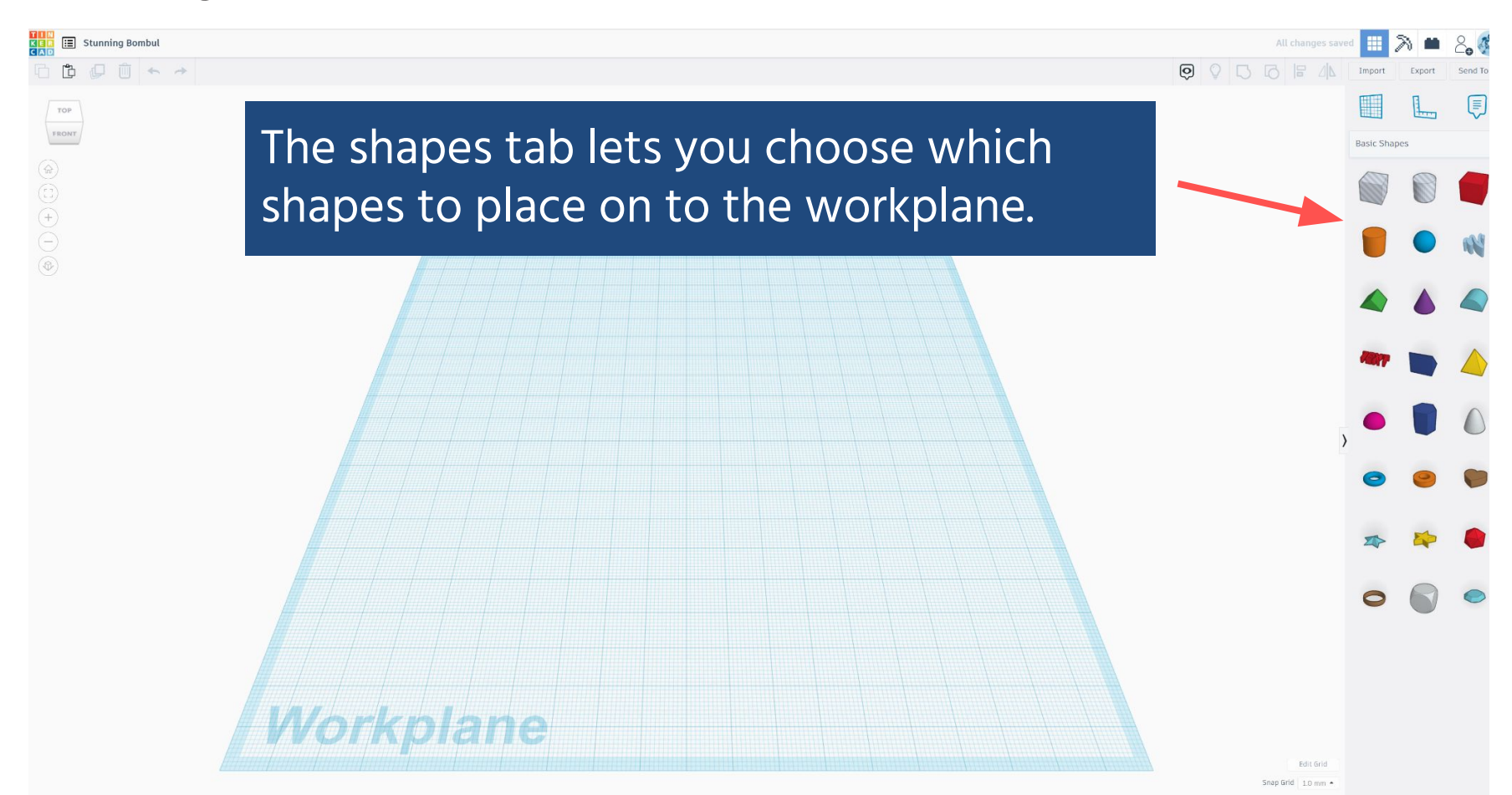

1.

MakeI

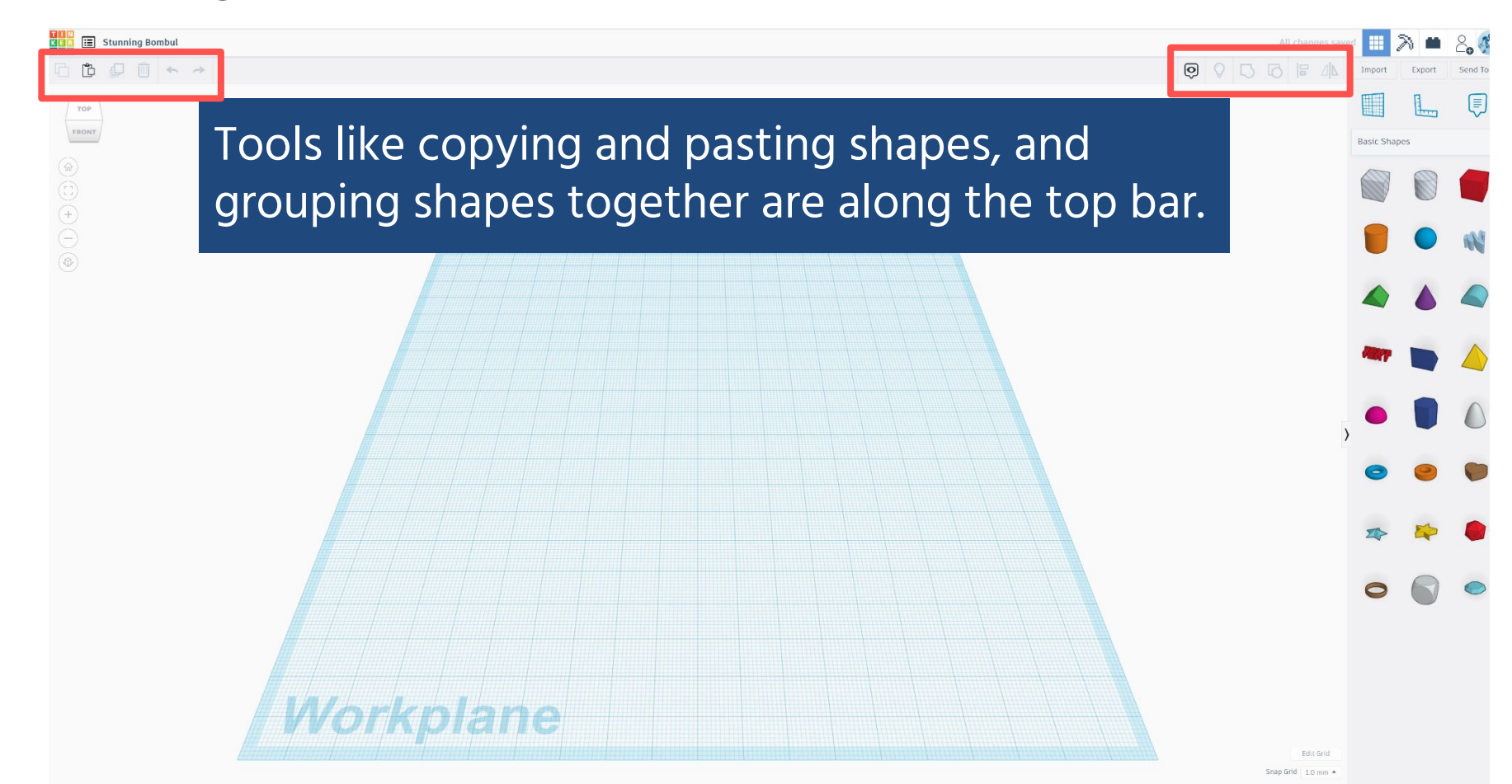

1.

## **Control Camera in Tinkercad**

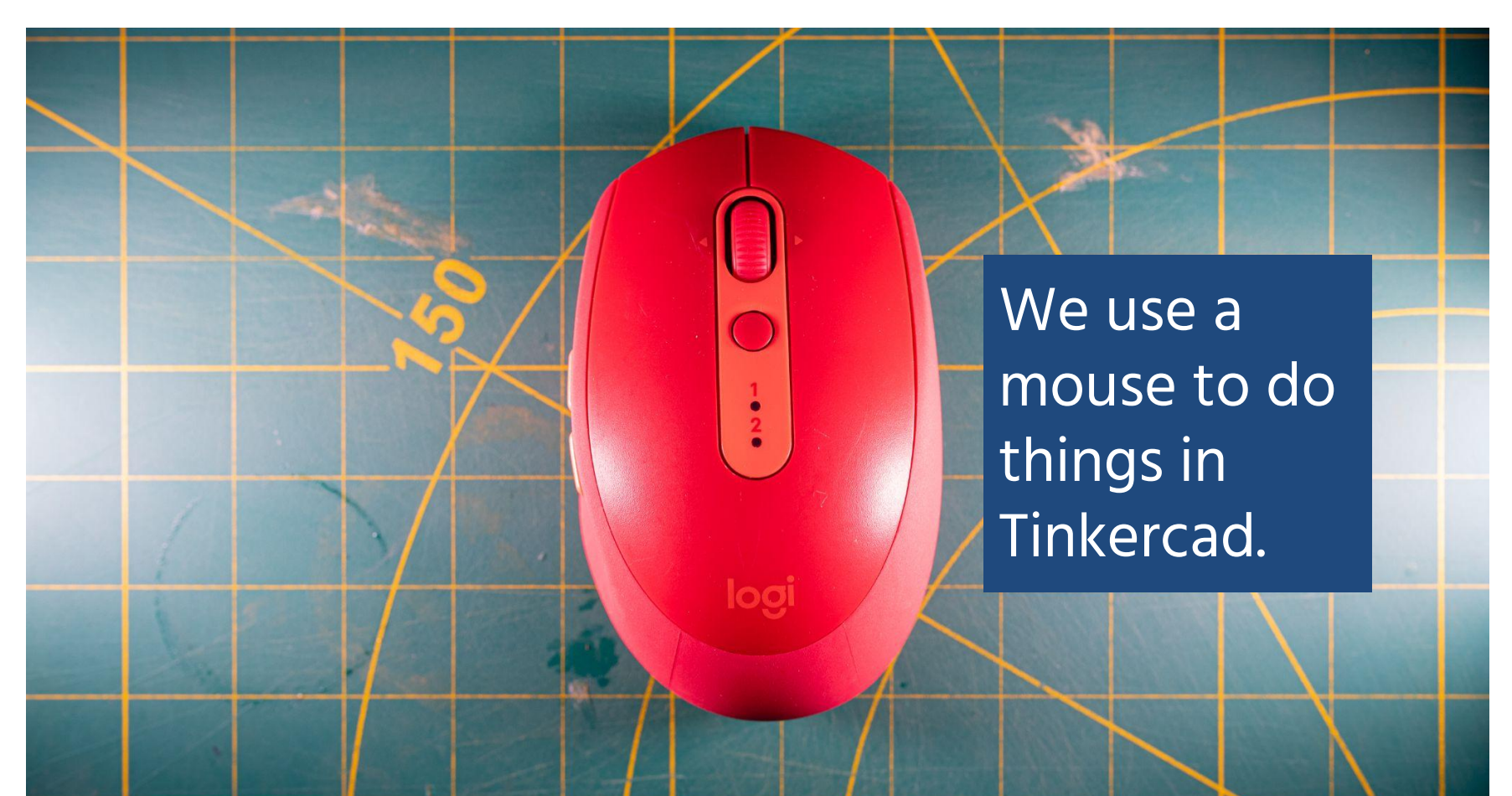

1.

•

# MakeI

**3D PRINTING** 

# THE ACTIVITY I SECTION 2.2 | 60 MINUTES **3D Design in Tinkercad**

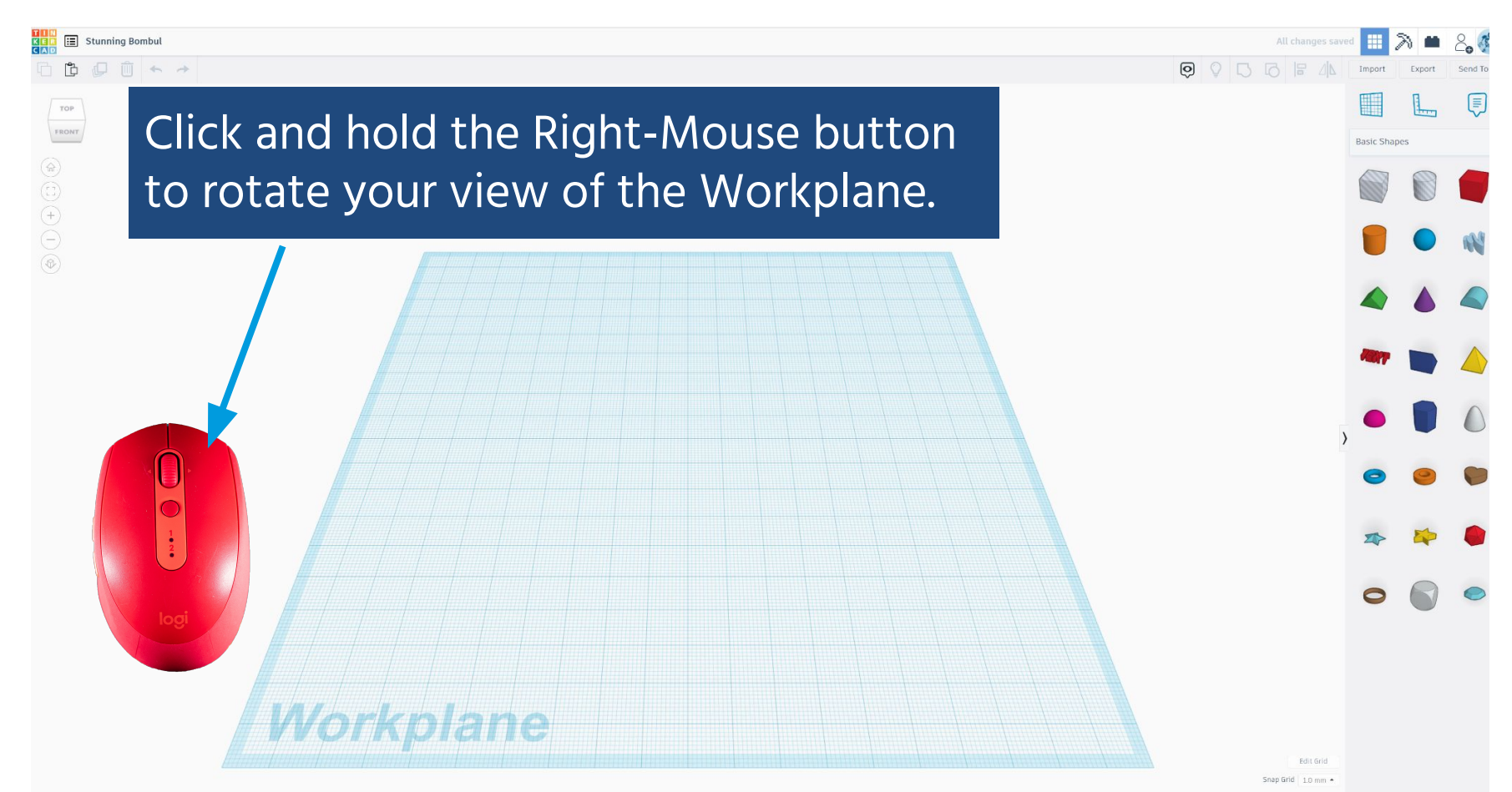

1.

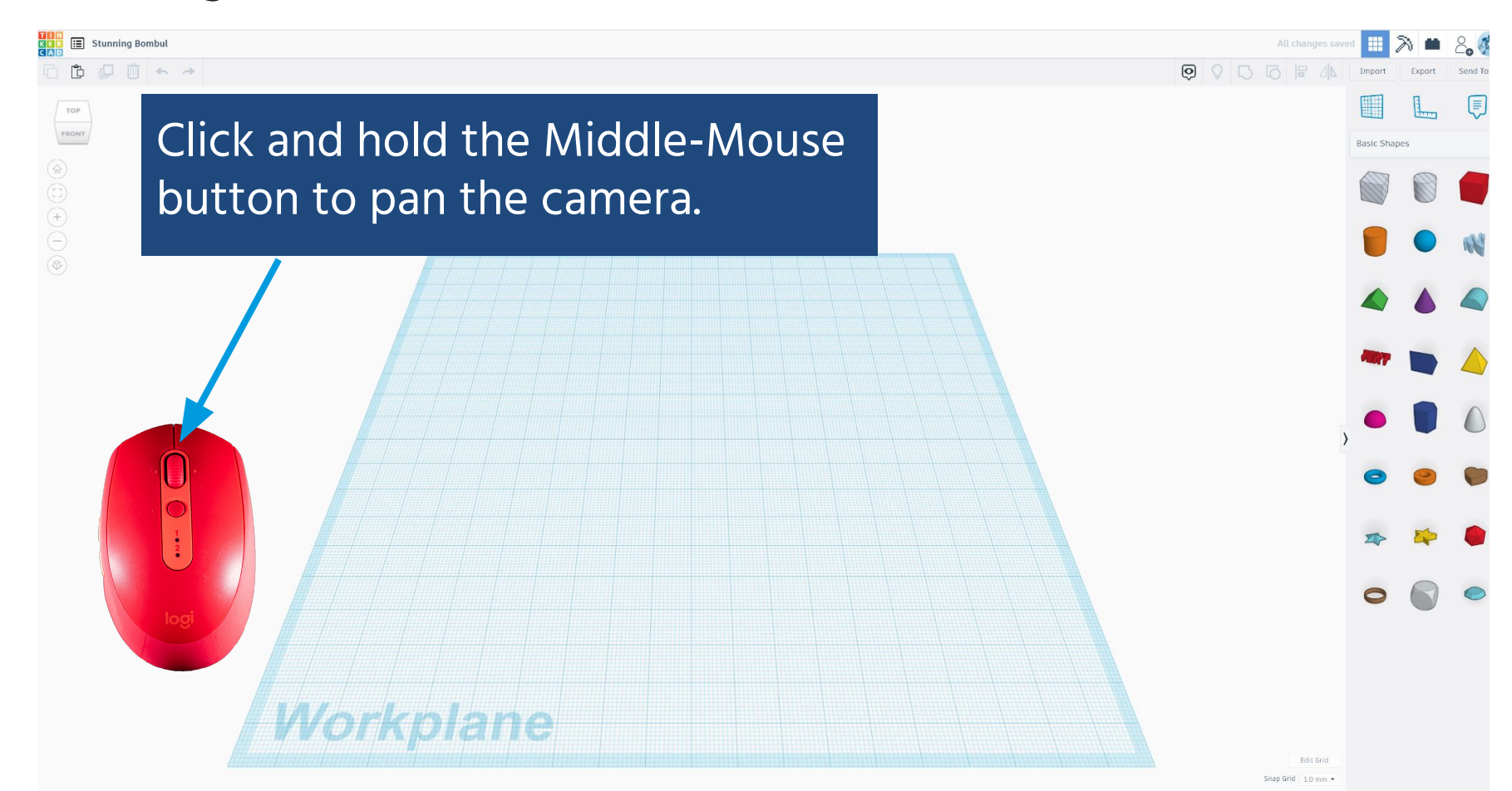

1.

#### Control Camera in Tinkercad

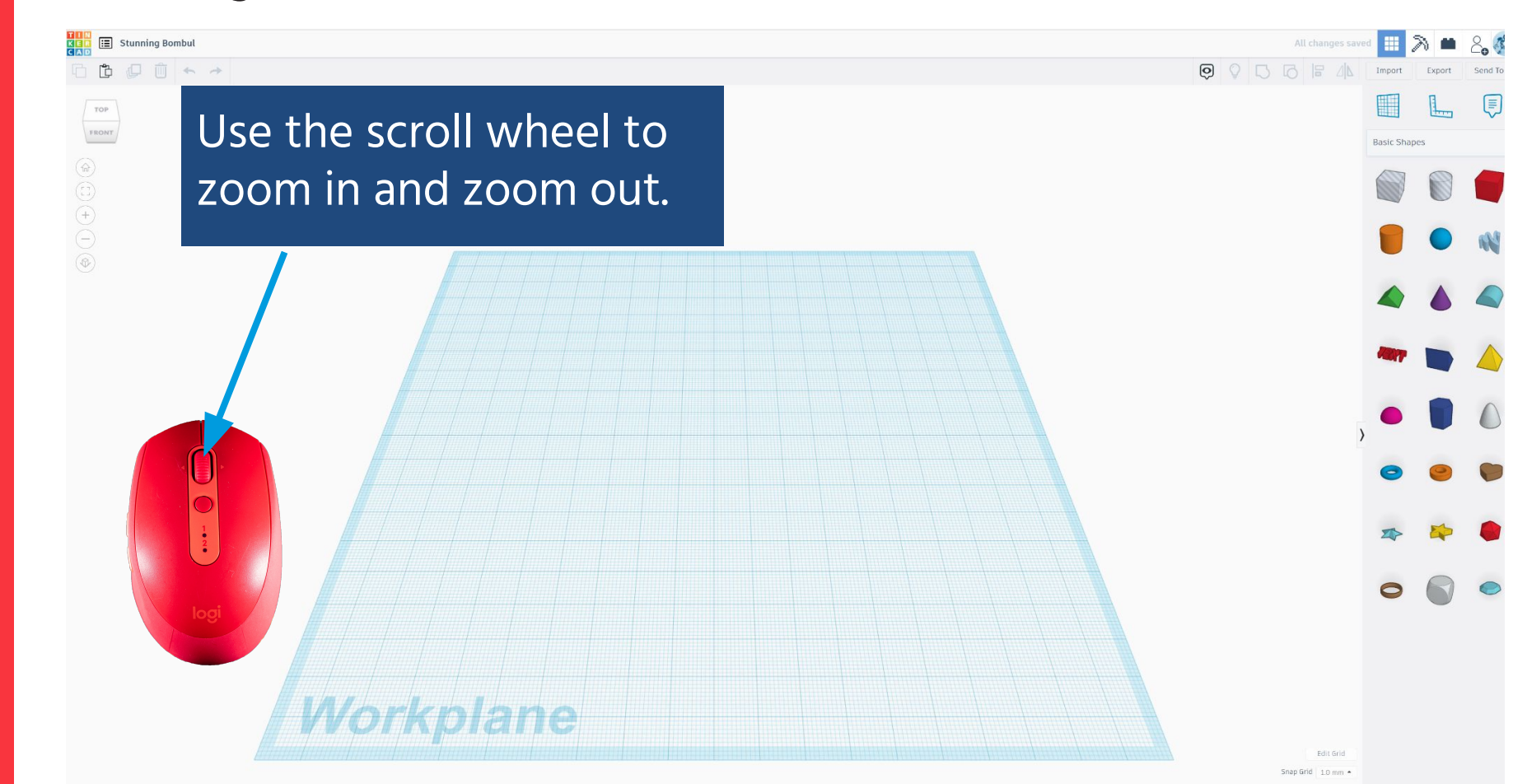

1.

•

: 3D PRINTING
**3D PRINTING** 

### THE ACTIVITY I SECTION 2.2 | 60 MINUTES 3D Design in Tinkercad

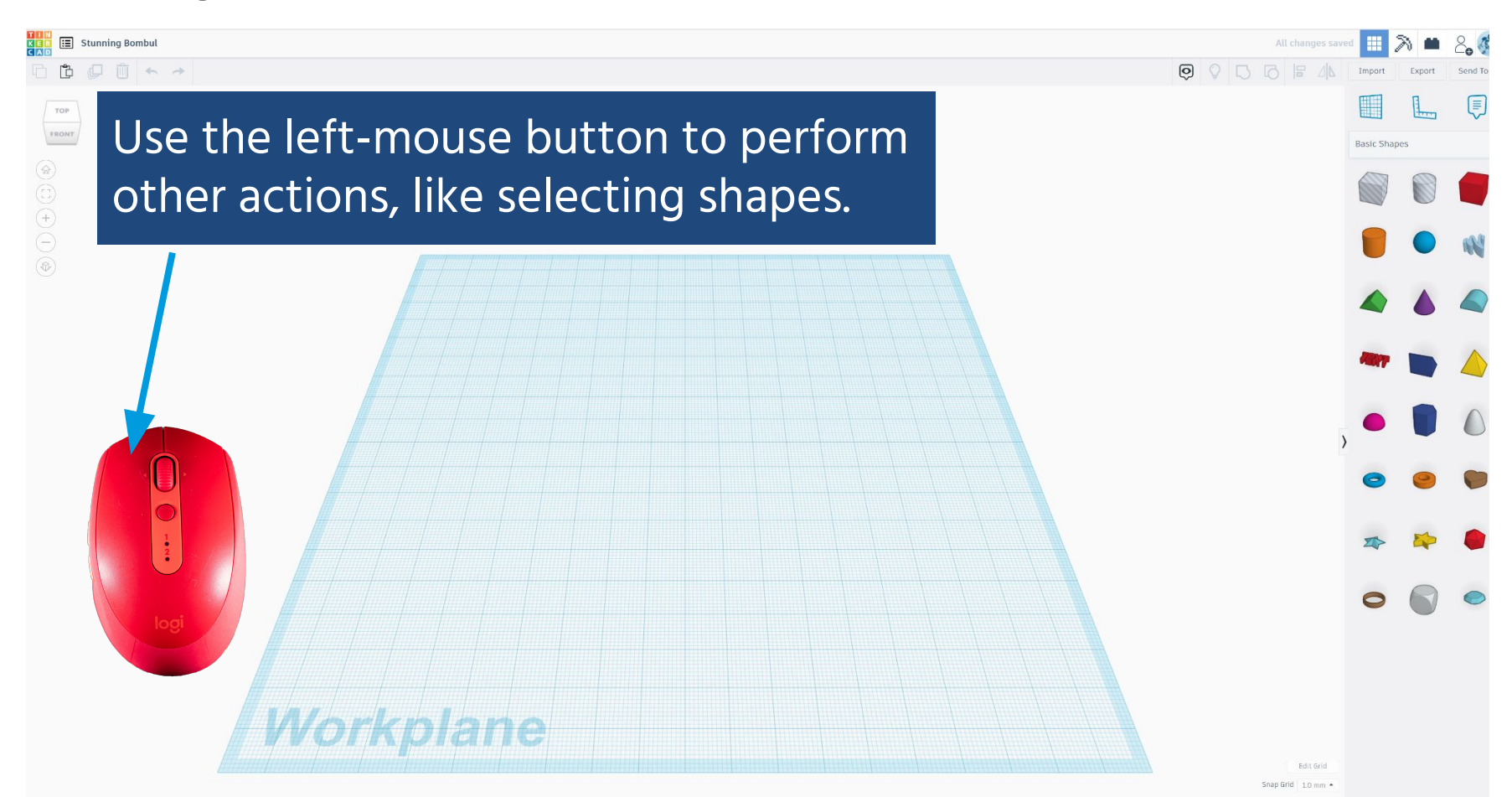

1.

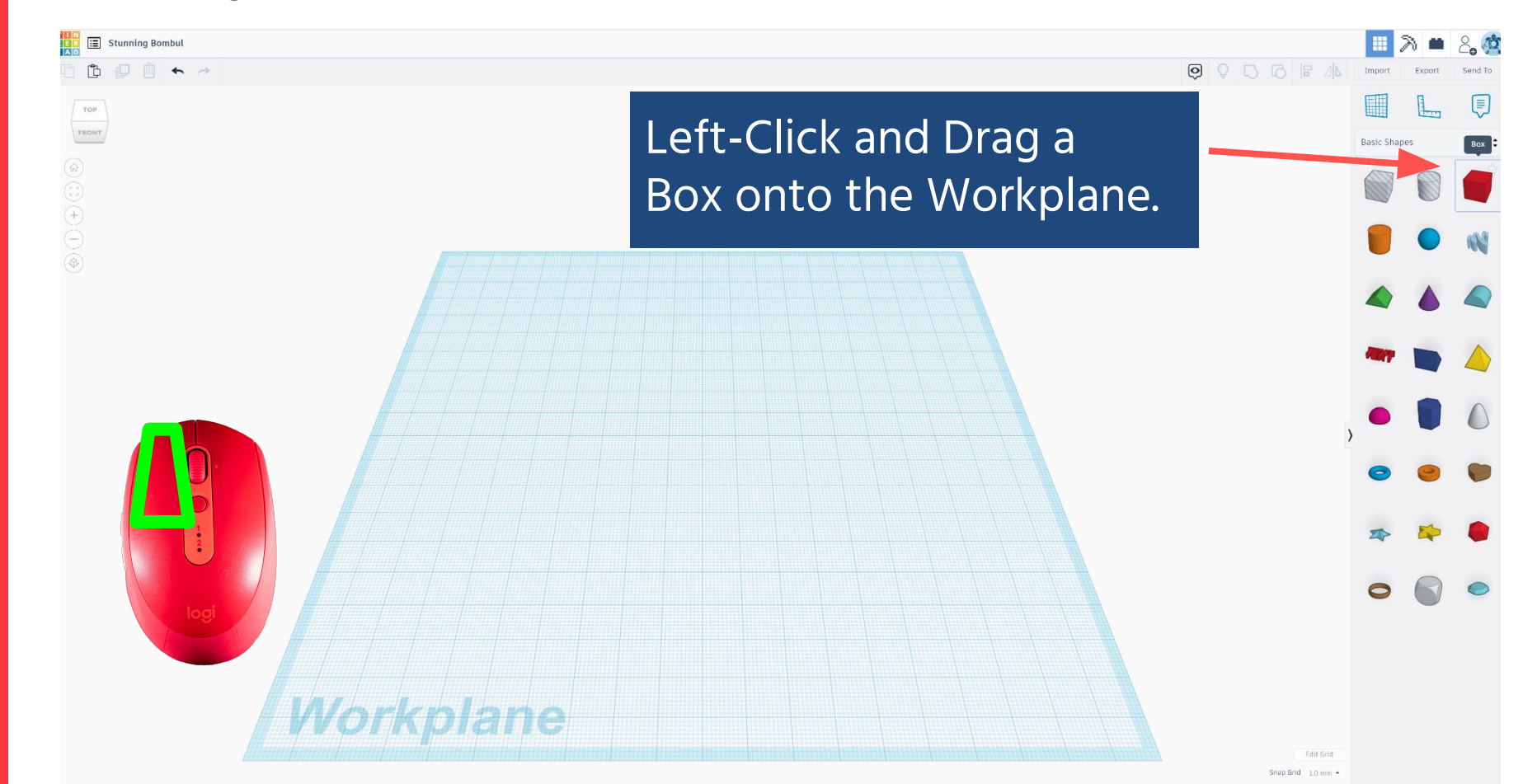

2. Manipulate Shapes in Tinkercad

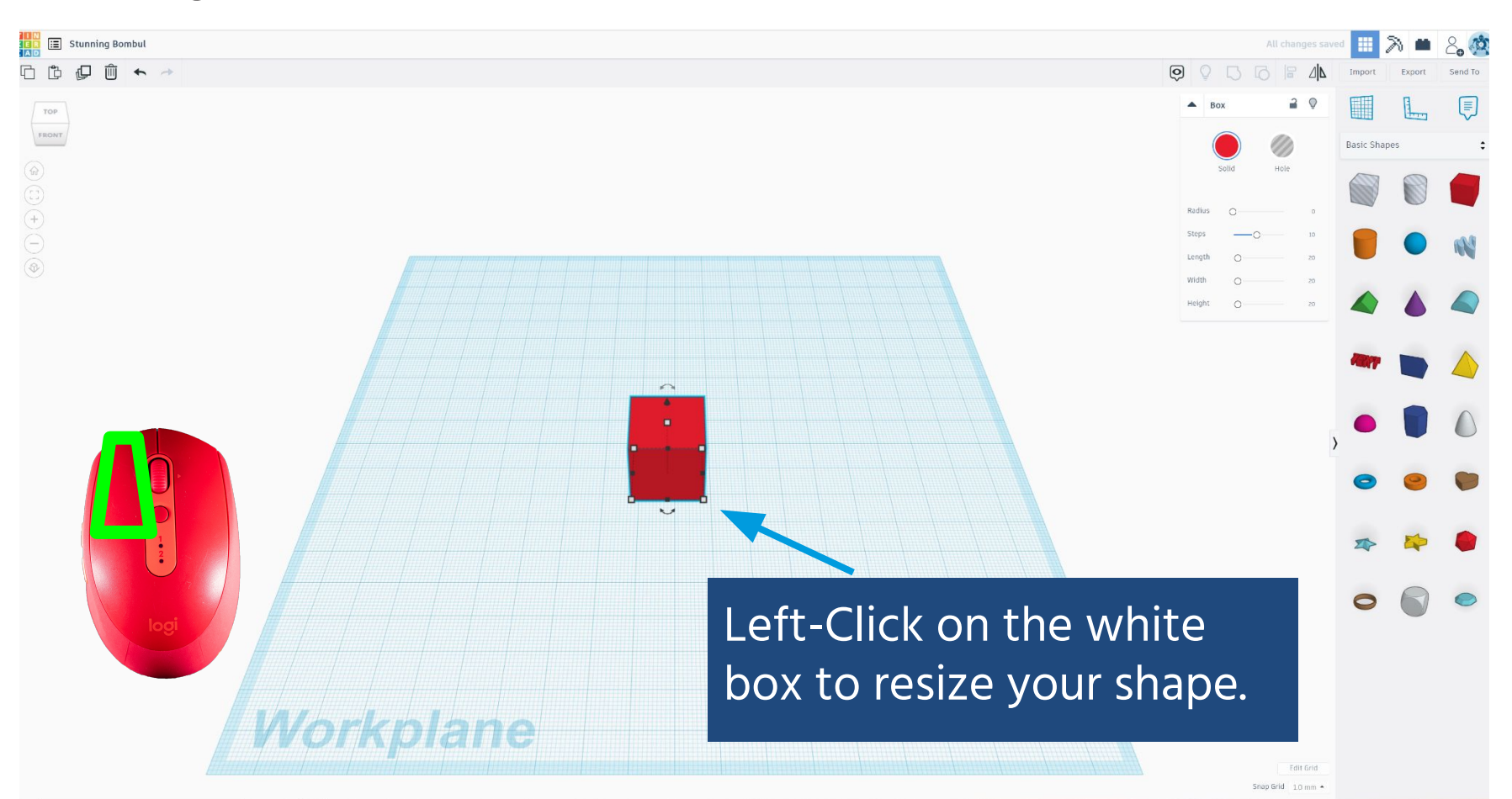

•

### 2. Manipulate Shapes in Tinkercad

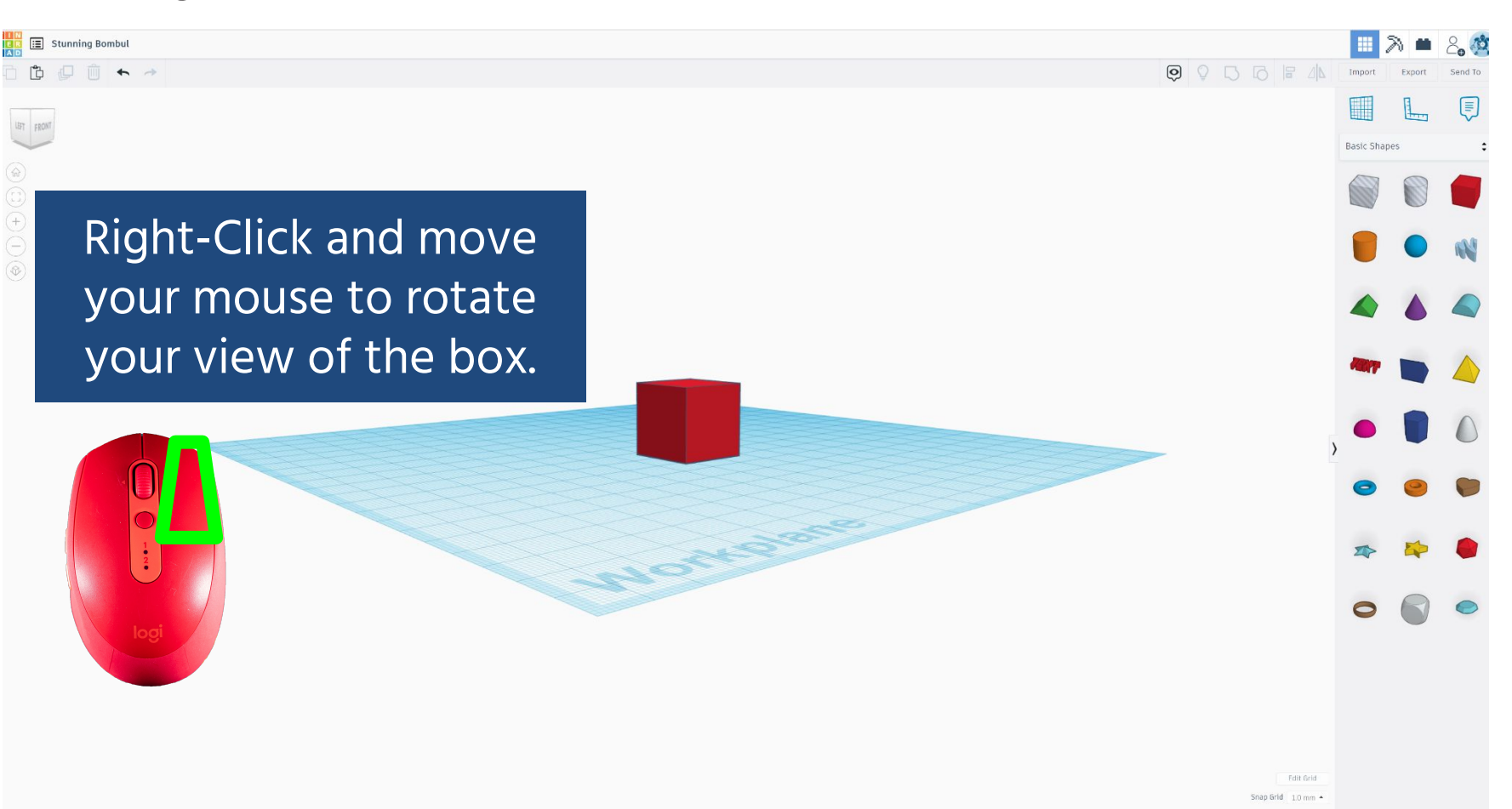

### 2. Manipulate Shapes in Tinkercad

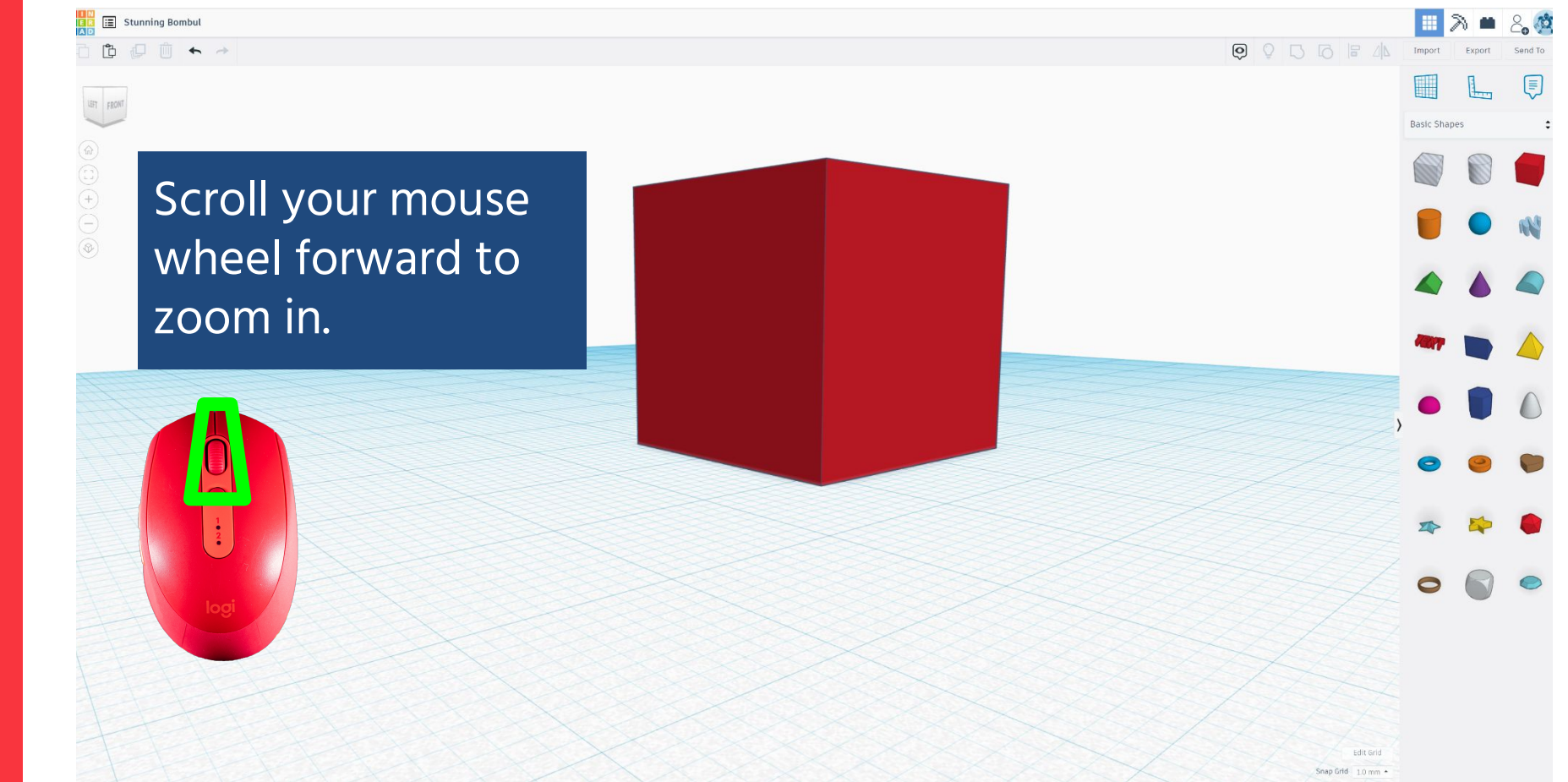

### 2. Manipulate Shapes in Tinkercad

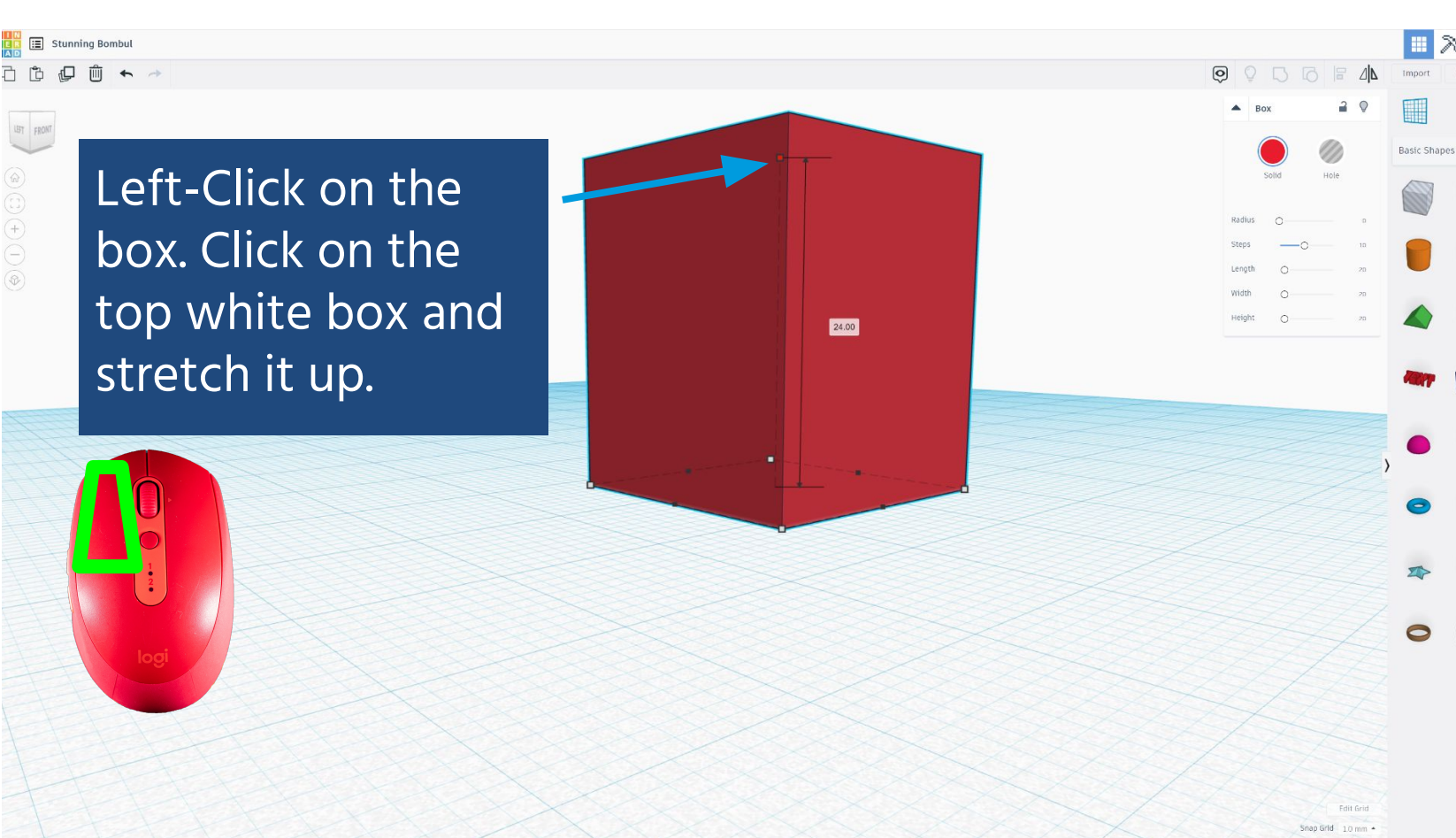

### 2. Manipulate Shapes in Tinkercad

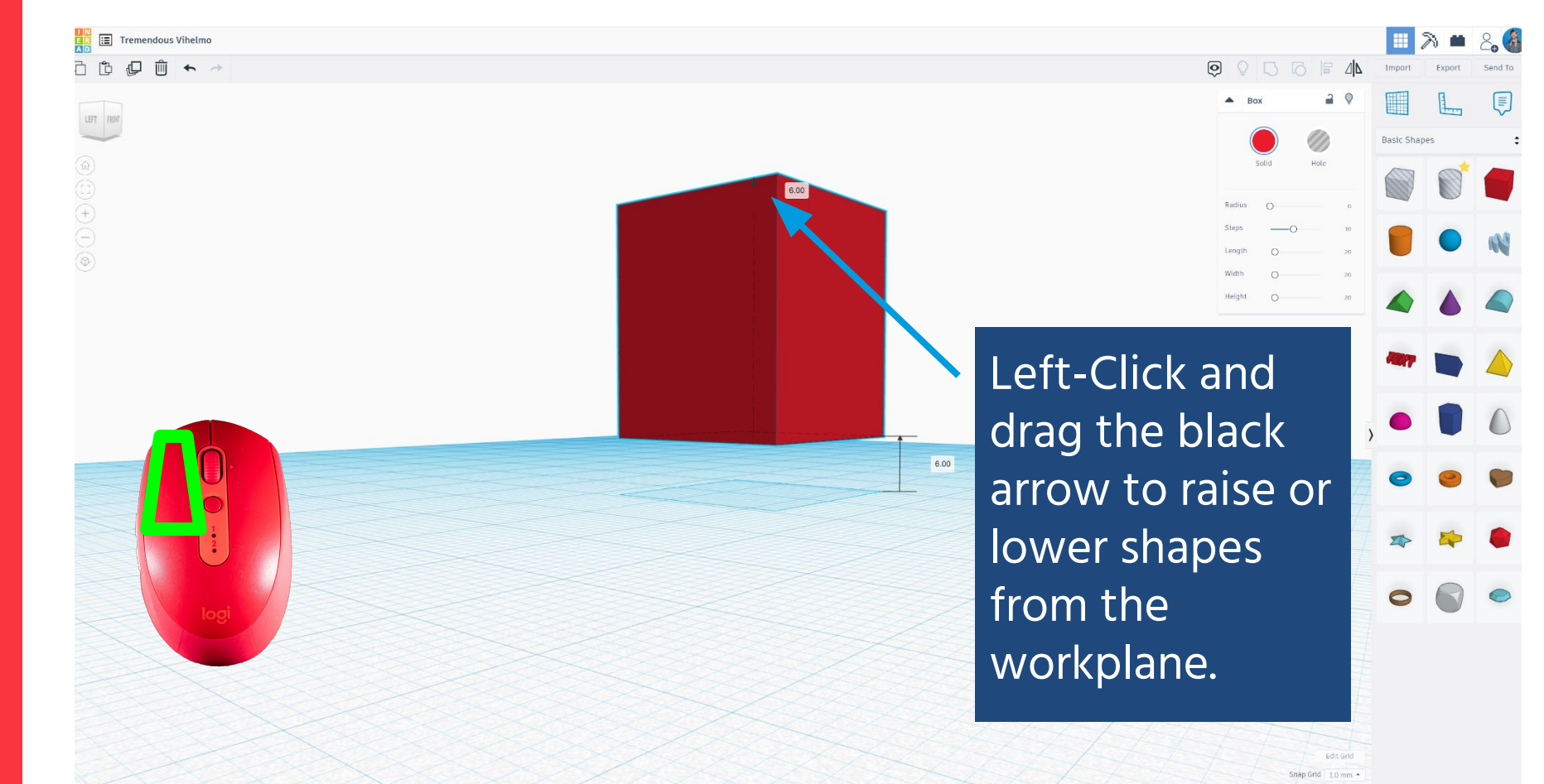

**Manipulate Shapes in Tinkercad** 2.

Tremendous Vihelmo + 0 Basic Shapes Left-Click and spin the curved arrows to rotate your shape. Change your camera angle to get the best view! 3

而

LEFT

### 2. Manipulate Shapes in Tinkercad

Snap Grid 1.0 mm

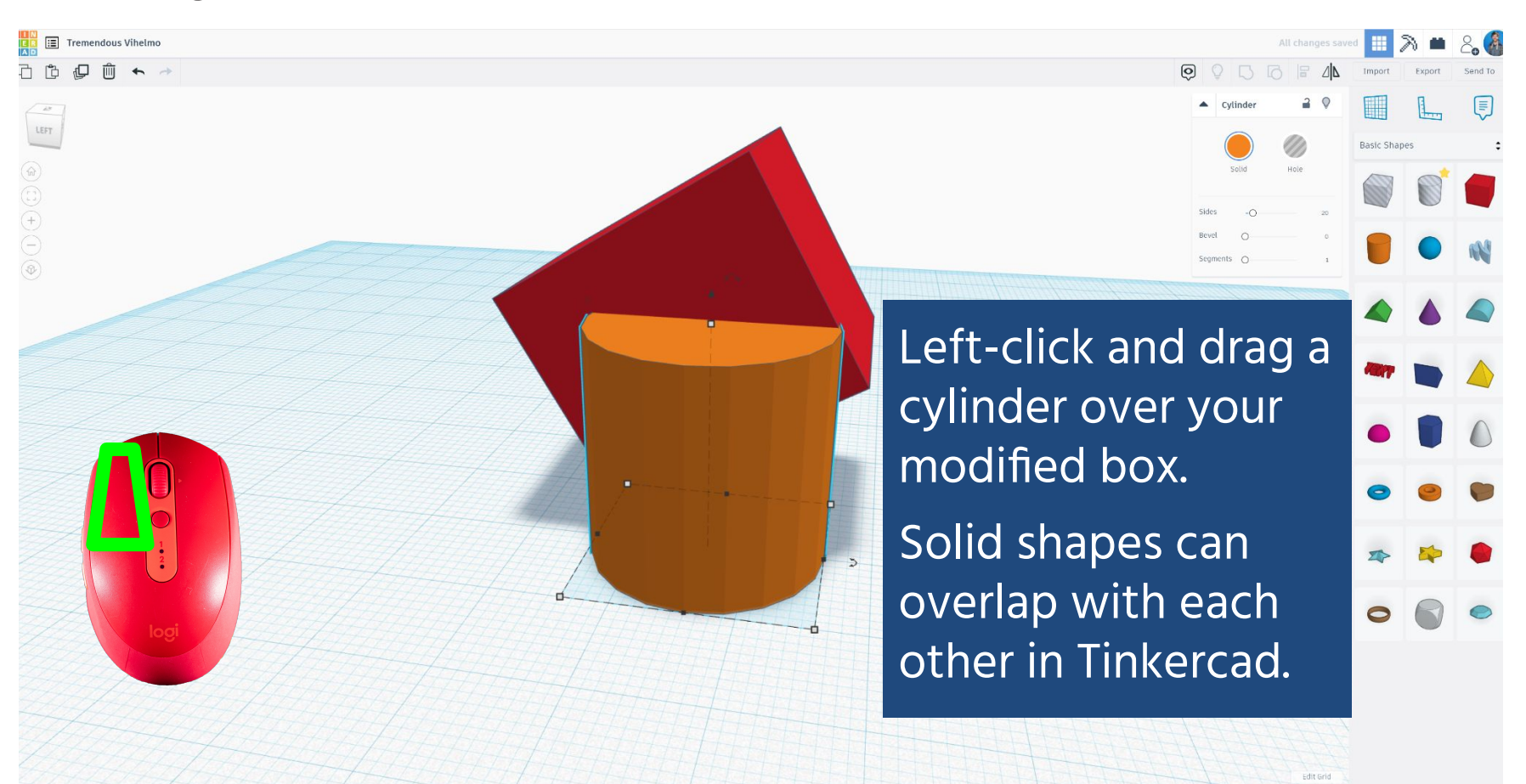

### 2. Manipulate Shapes in Tinkercad

Snap Grid 1.0 mm

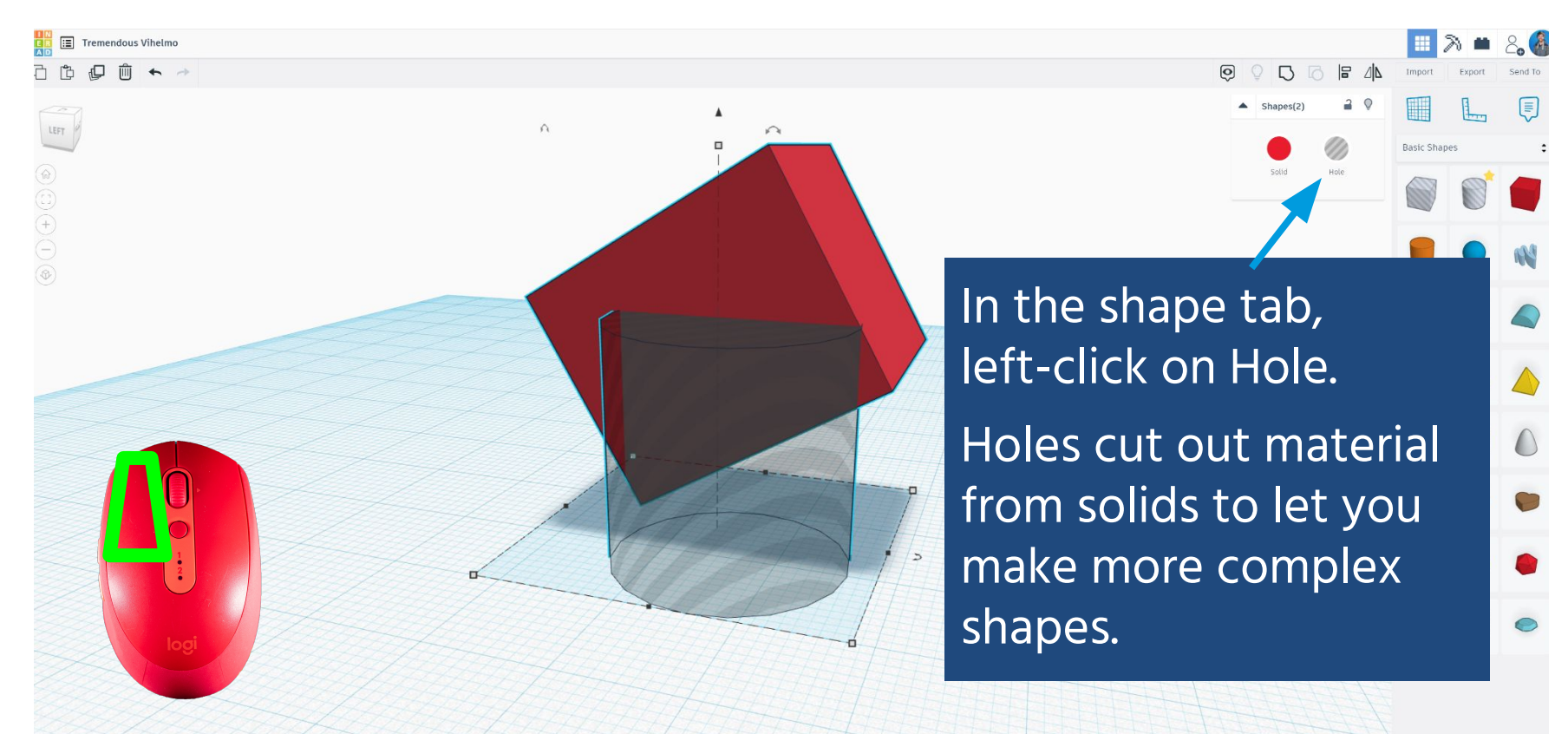

### 2. Manipulate Shapes in Tinkercad

Snap Grid 1.0 mm

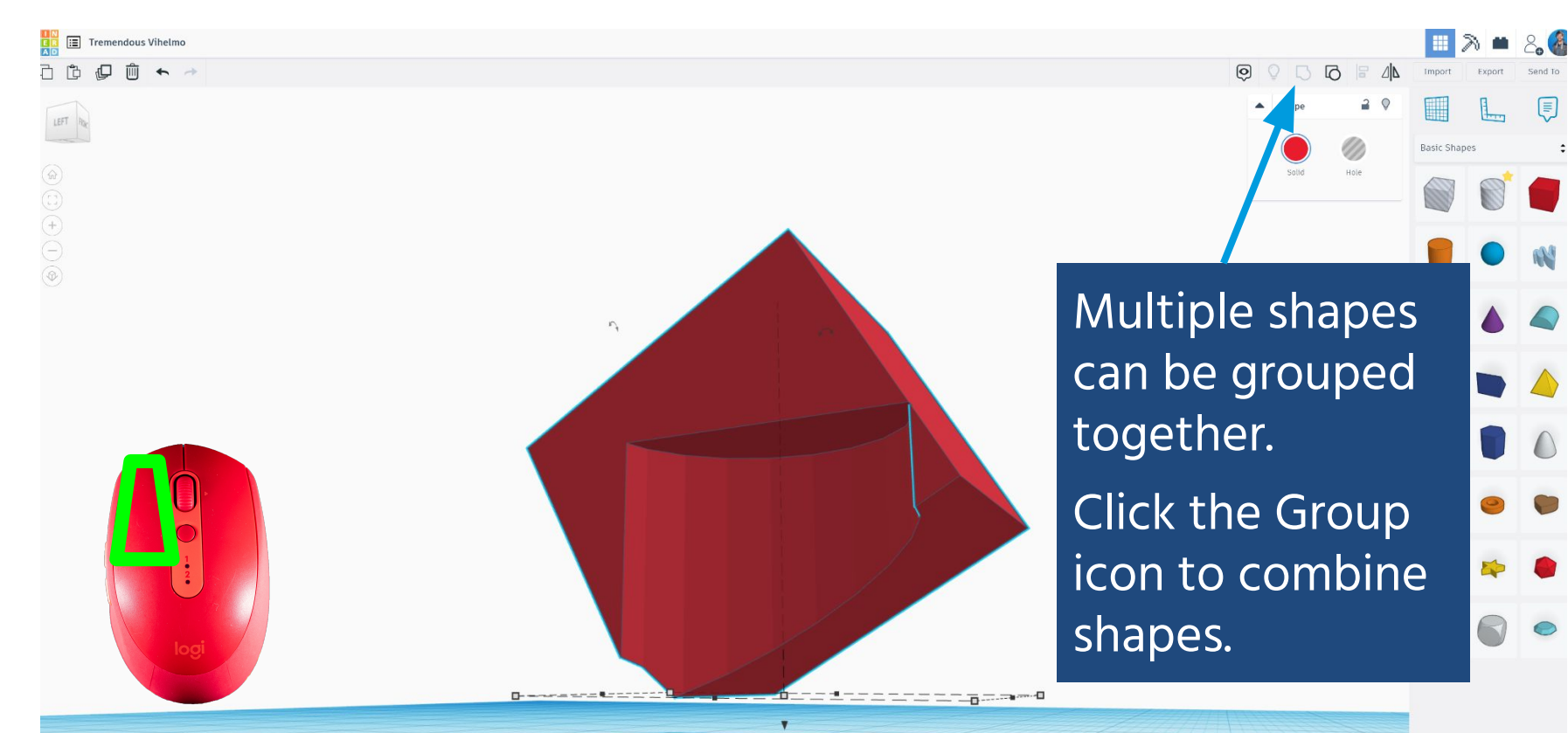

### 2. Manipulate Shapes in Tinkercad

Snap Grid 1.0 mm +

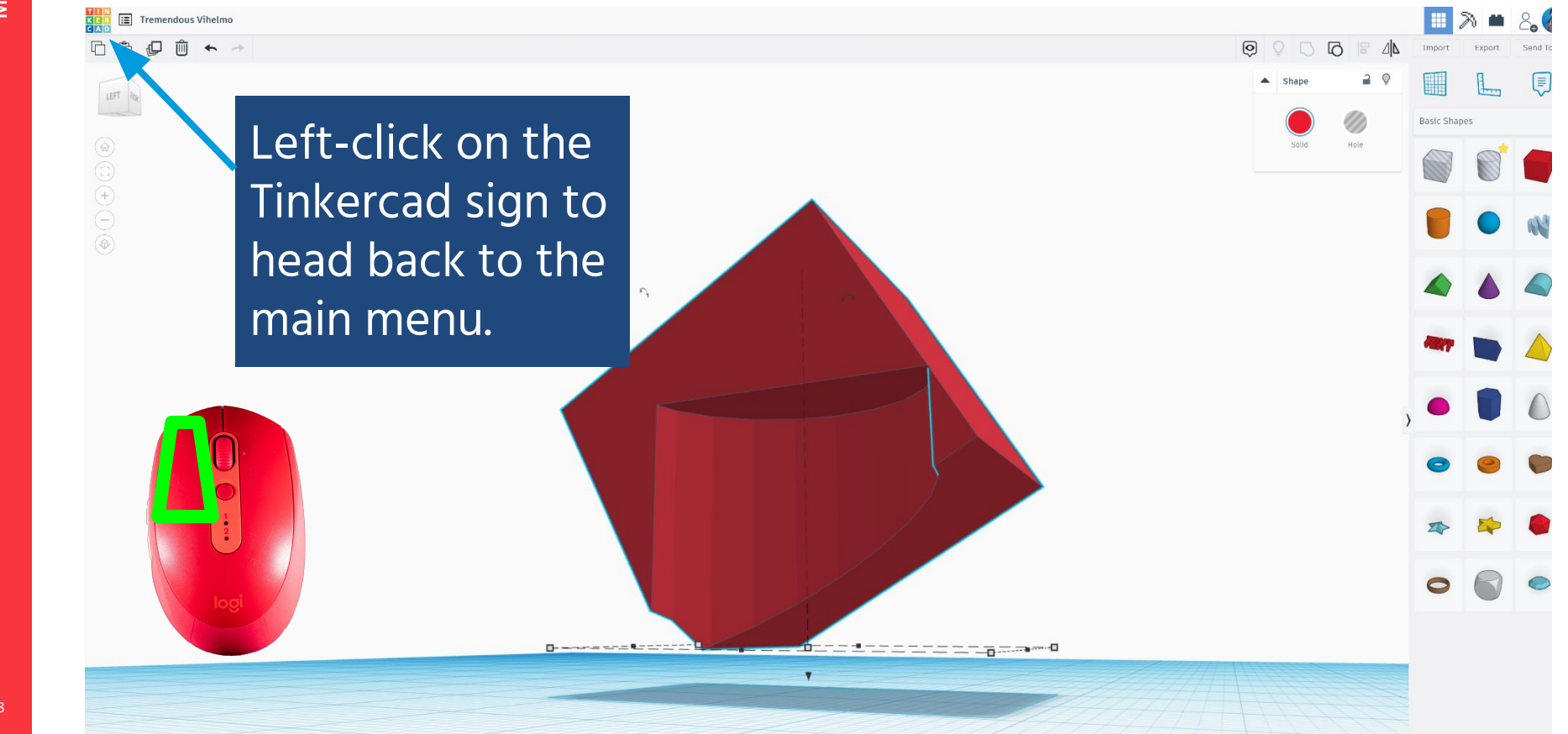

# **MAKING A KEYCHAIN**

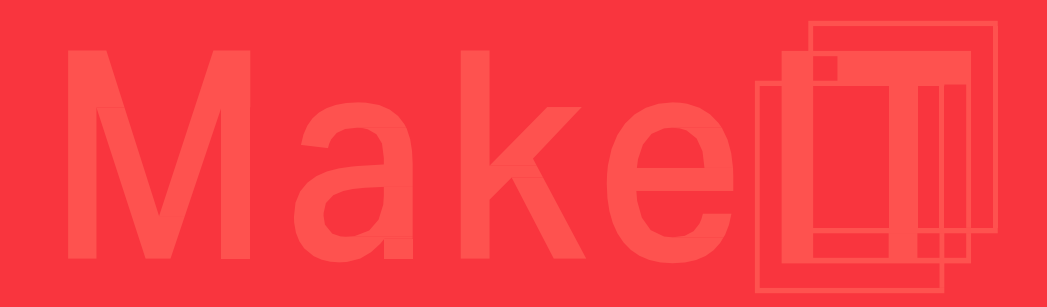

•

Create Name Tag 3D Model

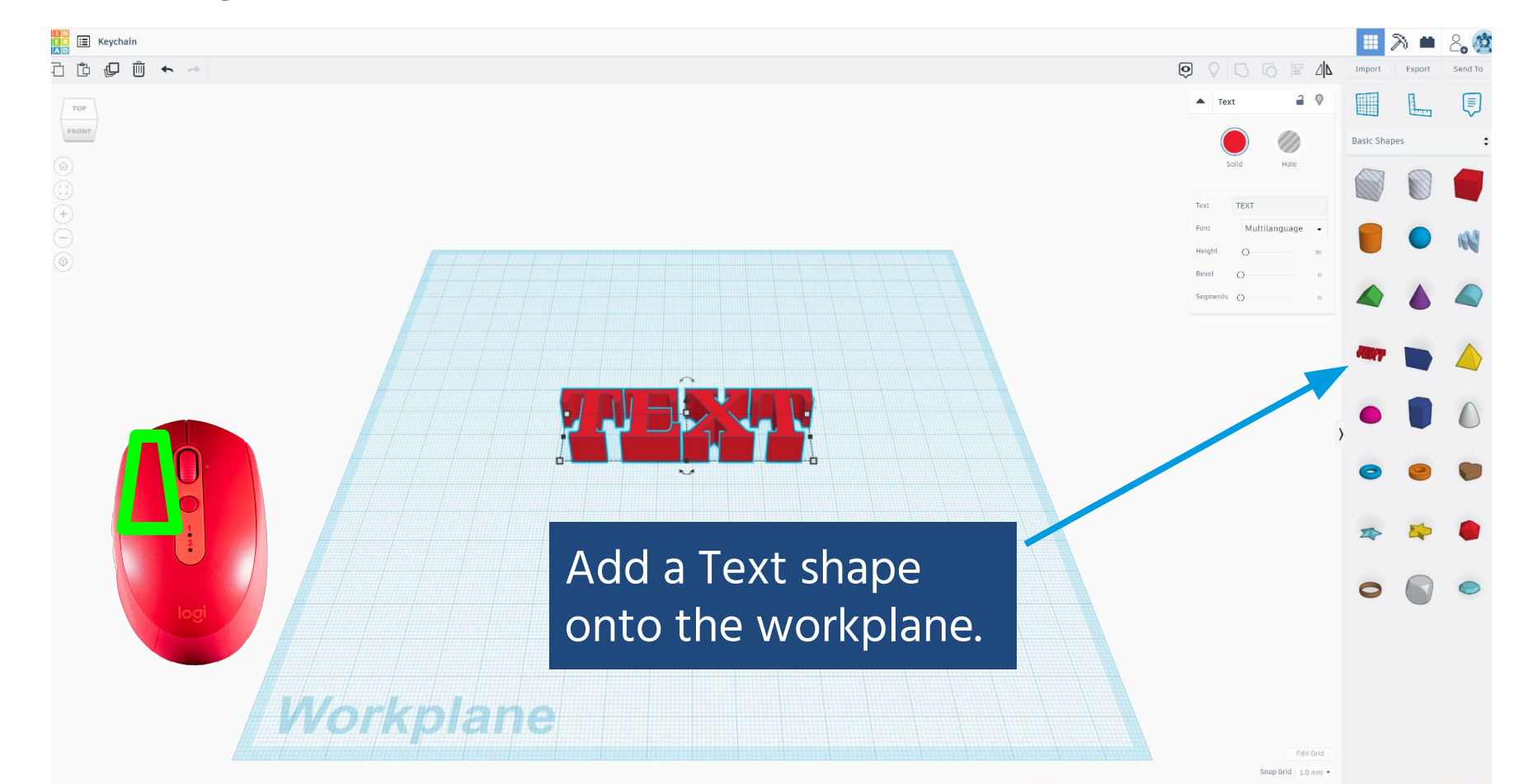

3.

Create Name Tag 3D Model

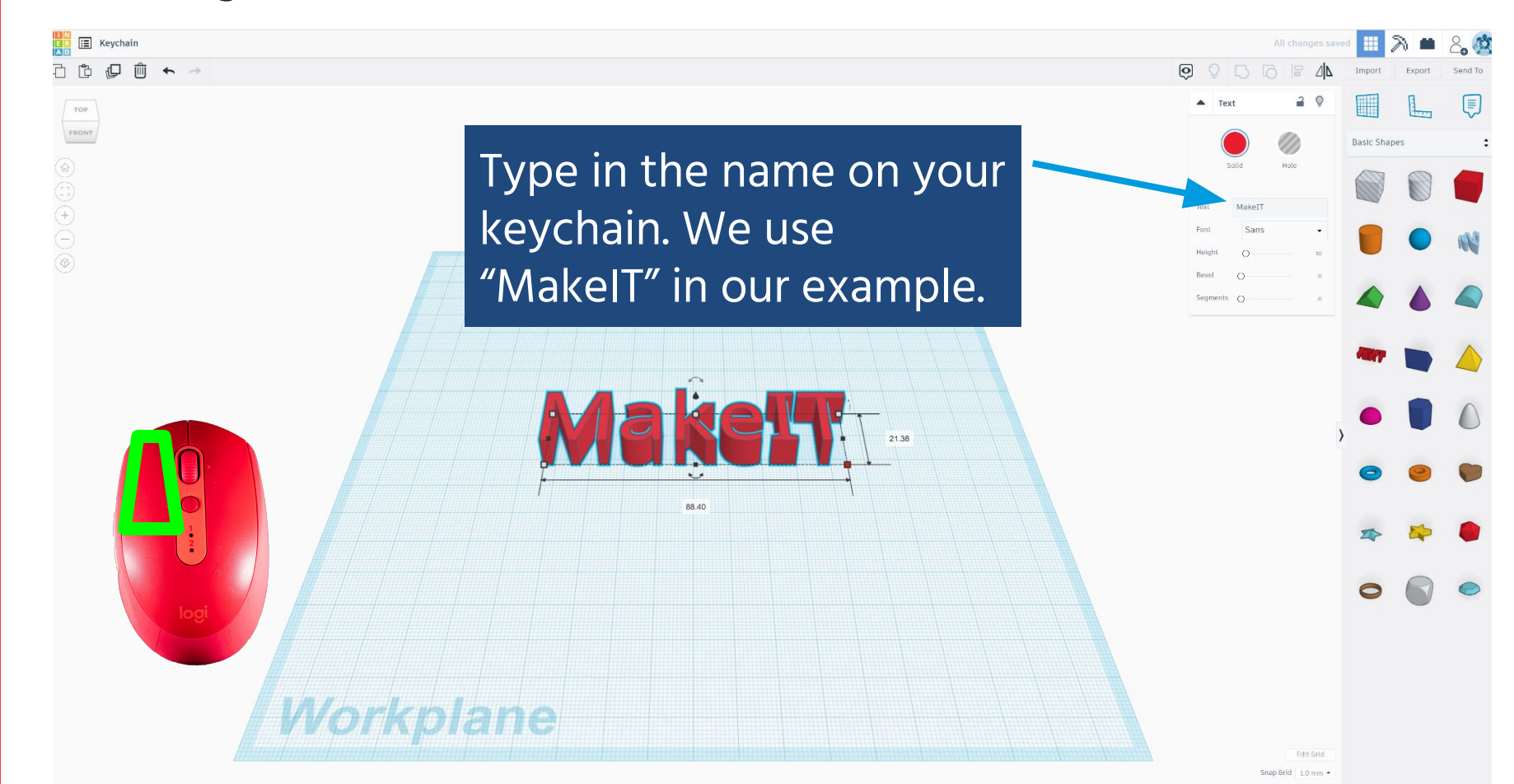

3.

Make

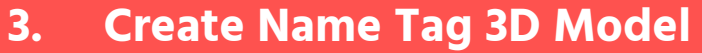

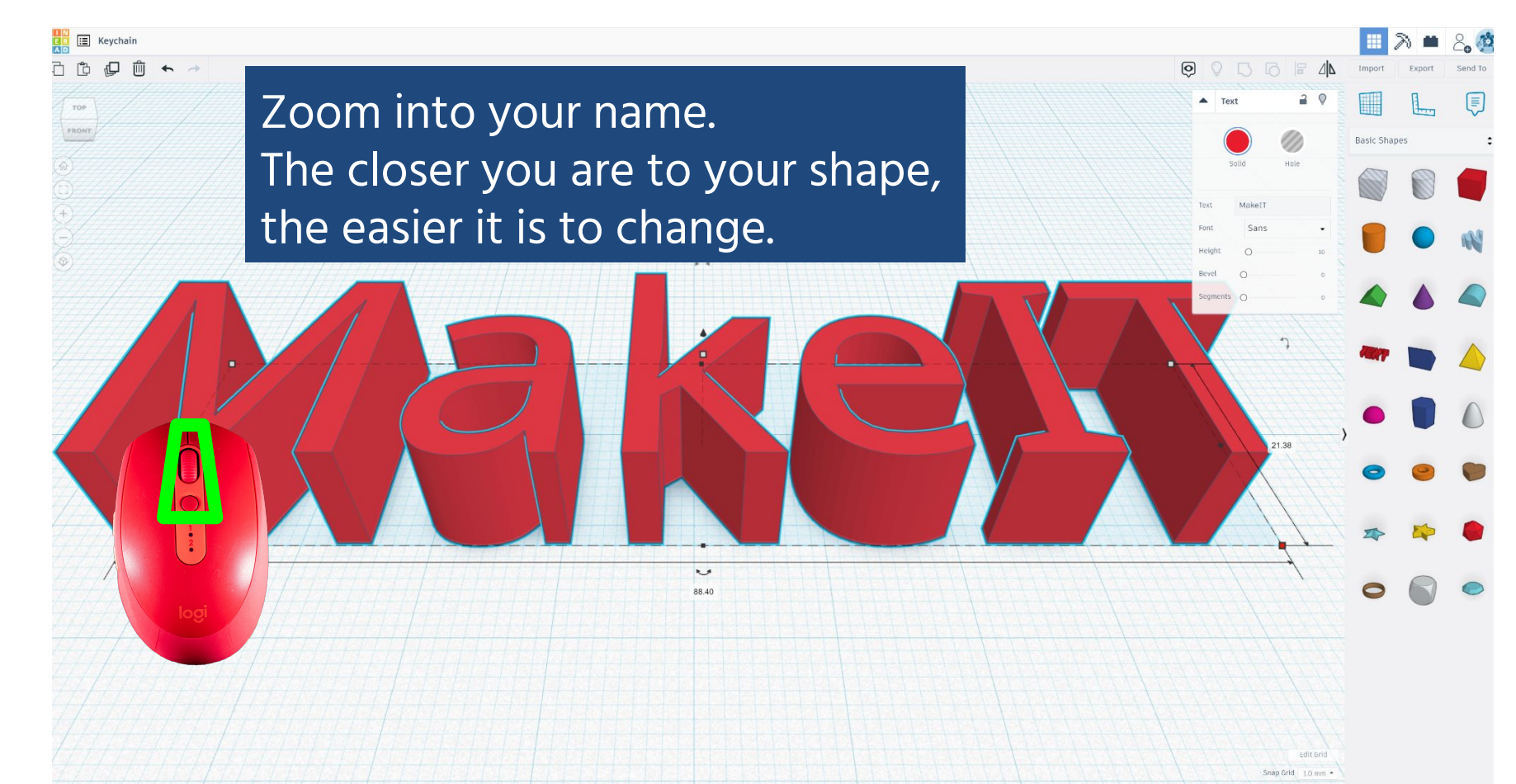

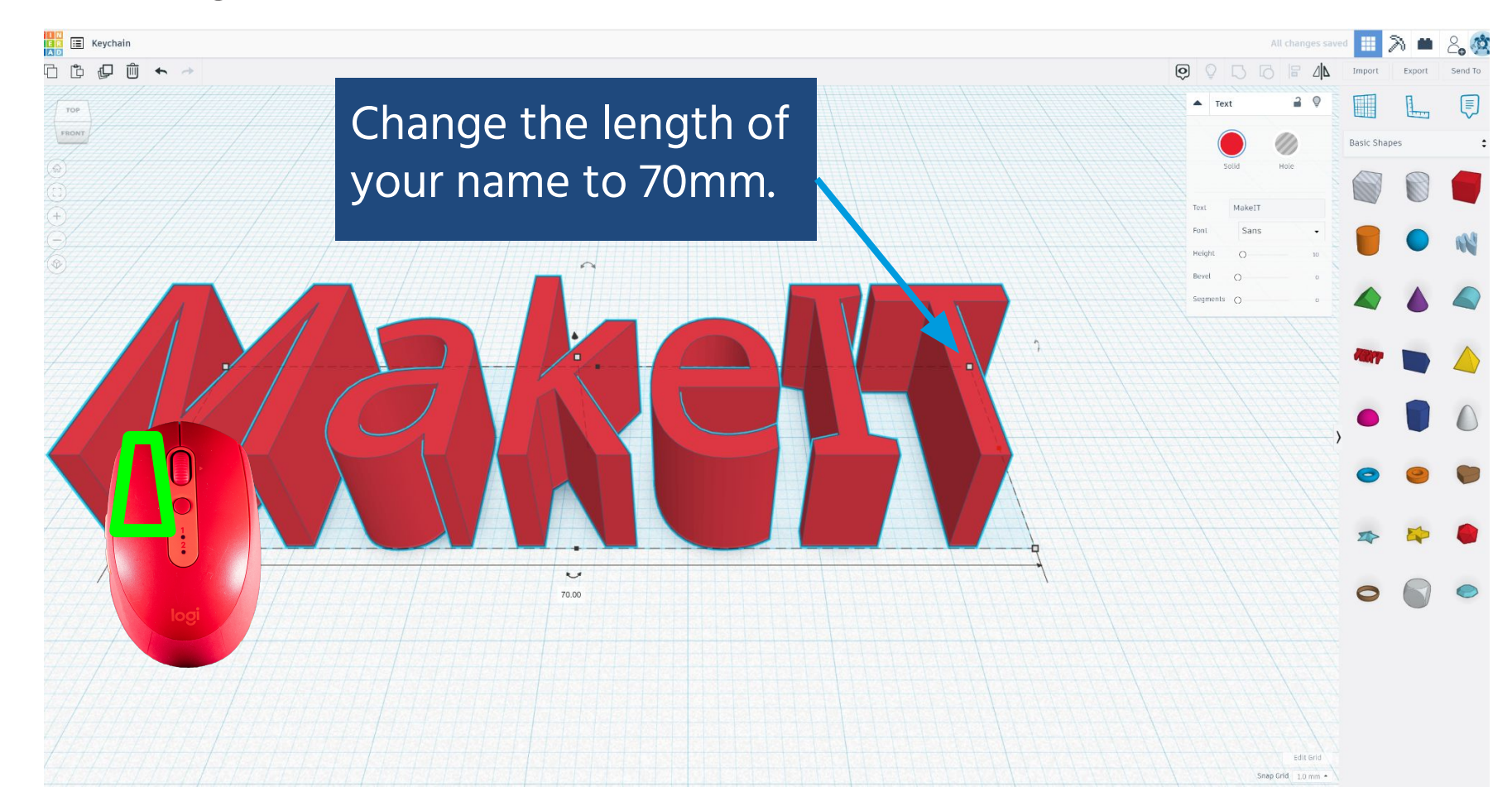

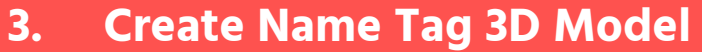

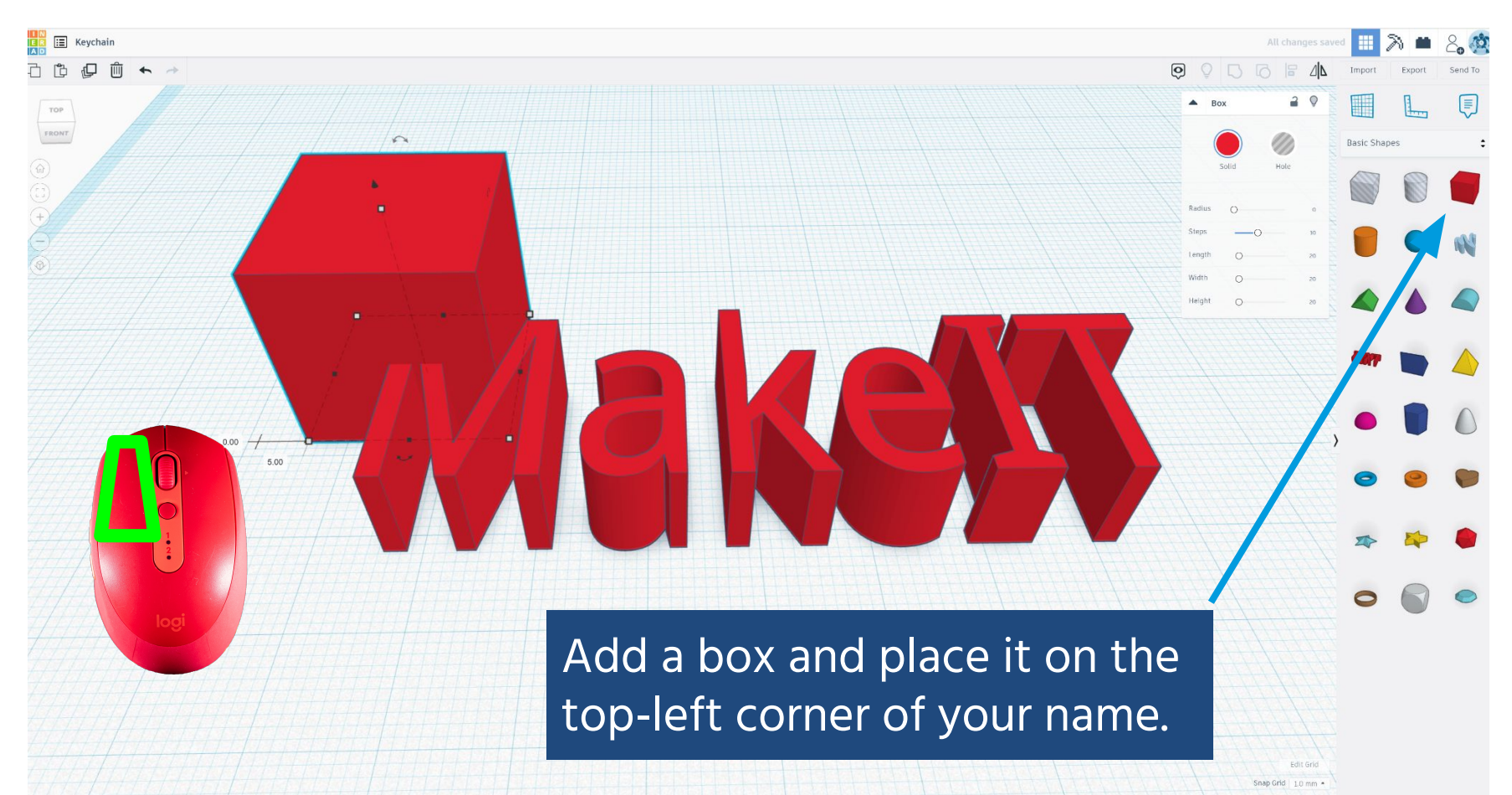

Create Name Tag 3D Model

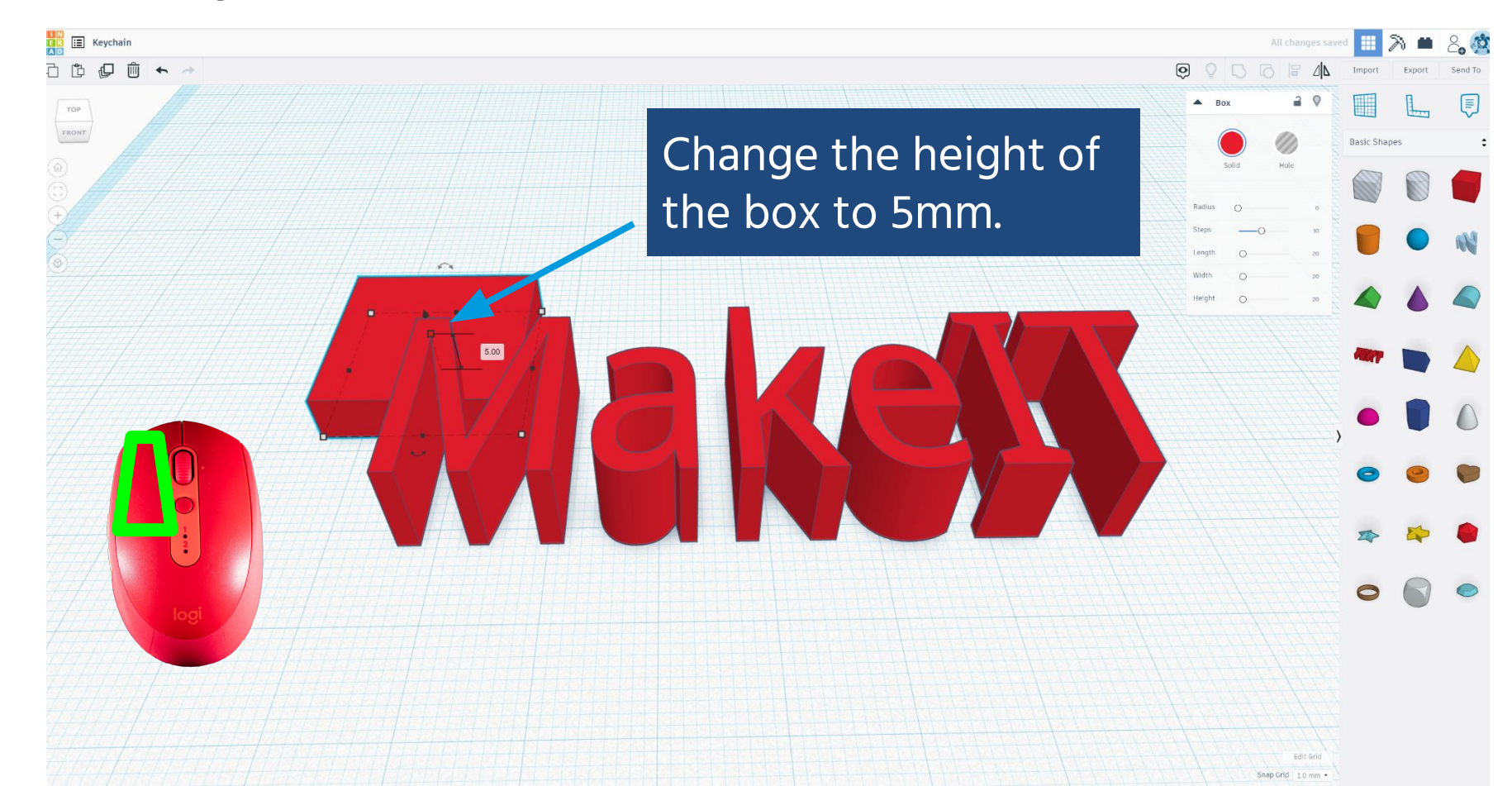

3.

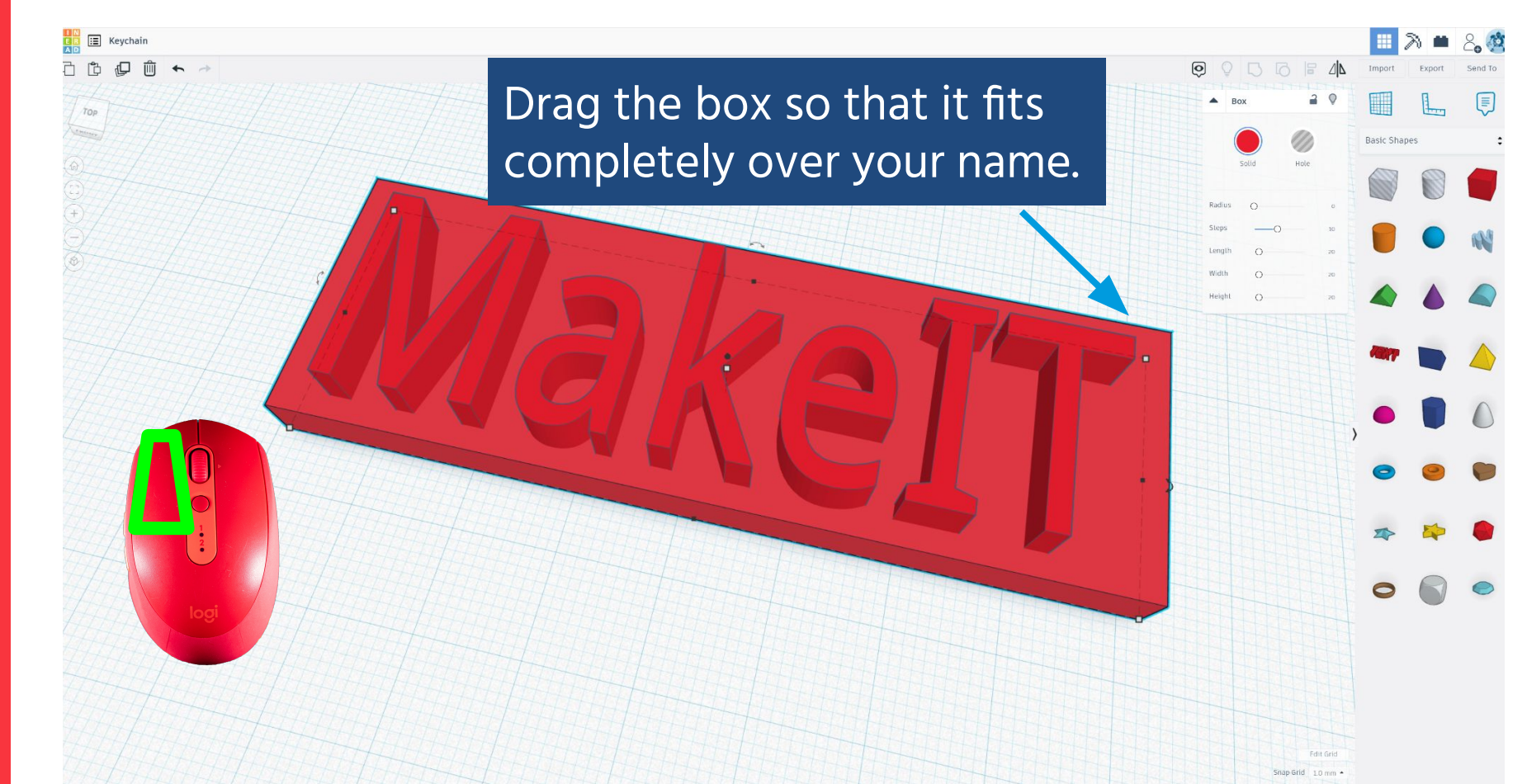

: 3D PRINTING

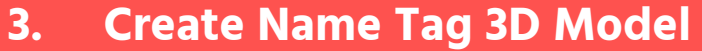

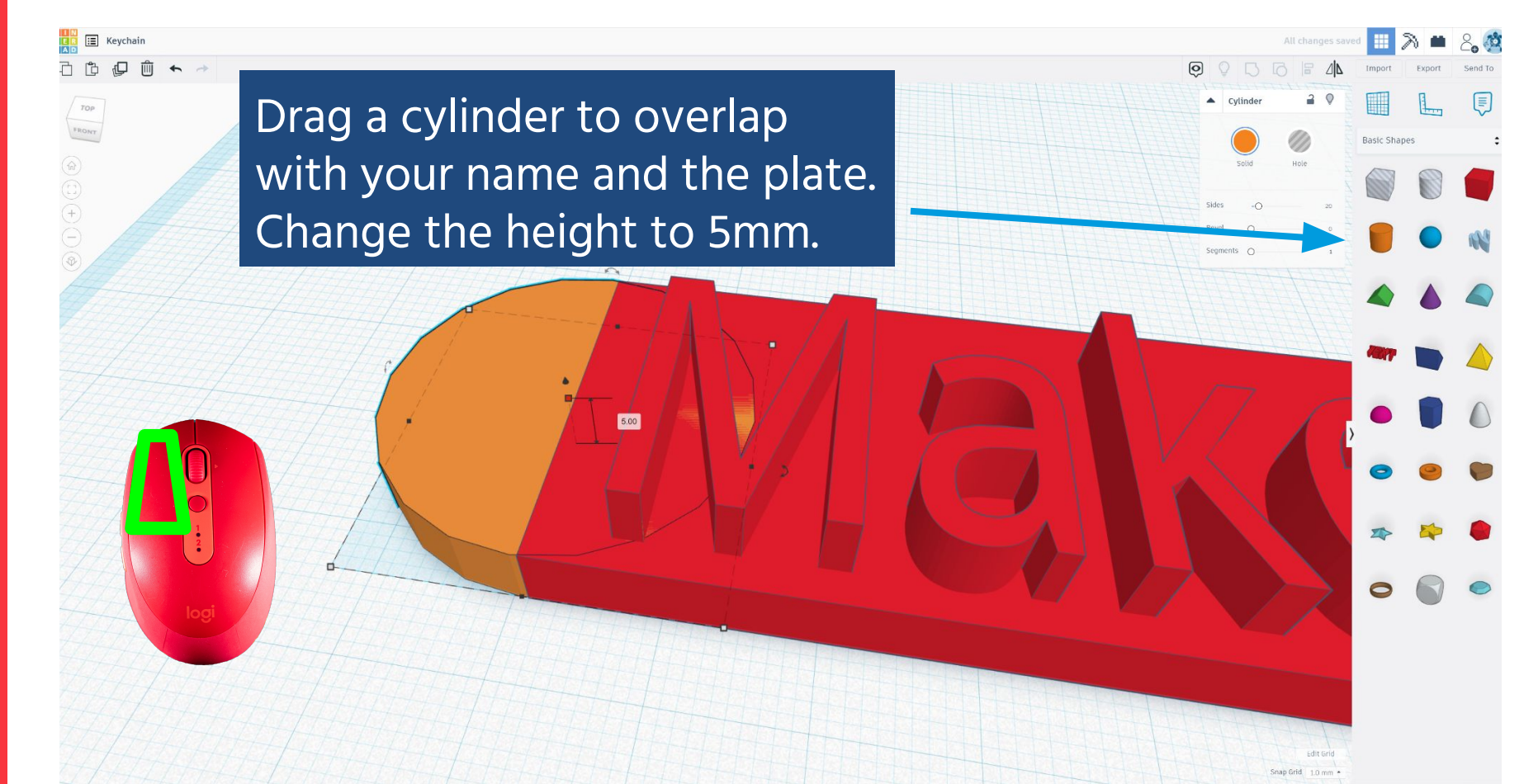

: 3D PRINTING

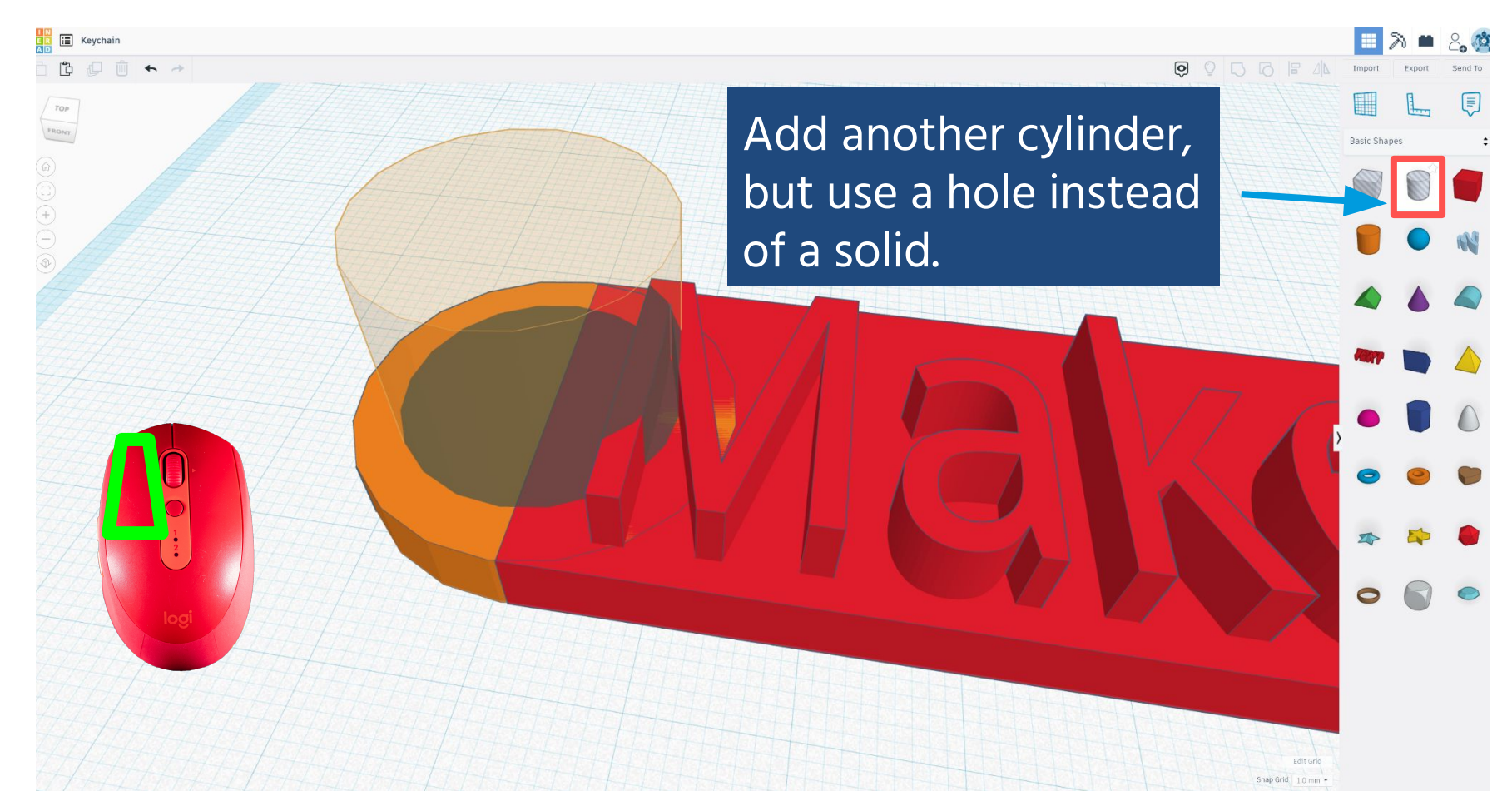

3.

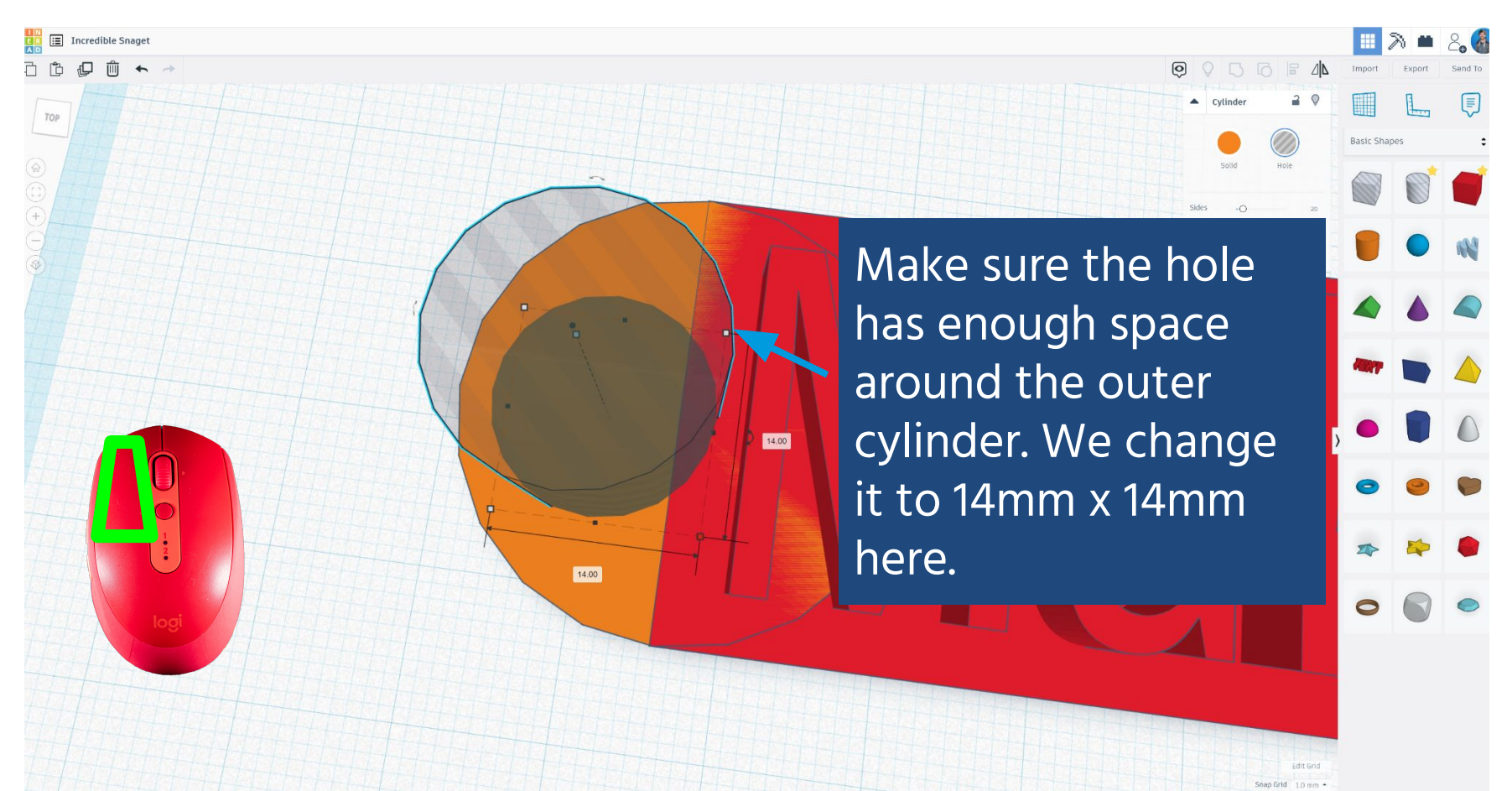

3.

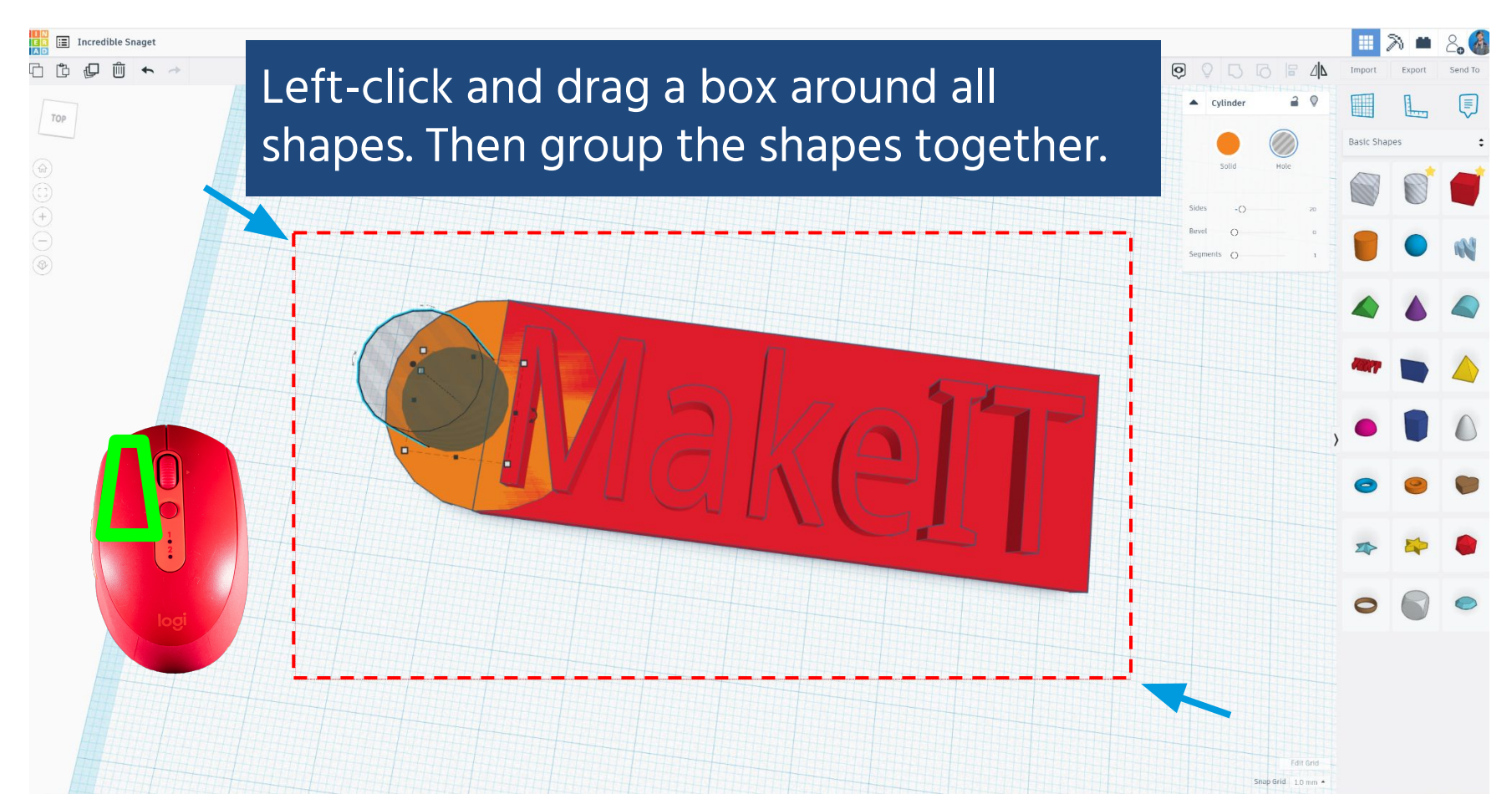

**3D PRINTING** 

### THE ACTIVITY I SECTION 2.2 | 60 MINUTES 3D Design in Tinkercad

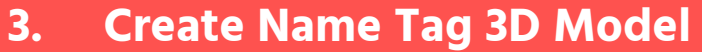

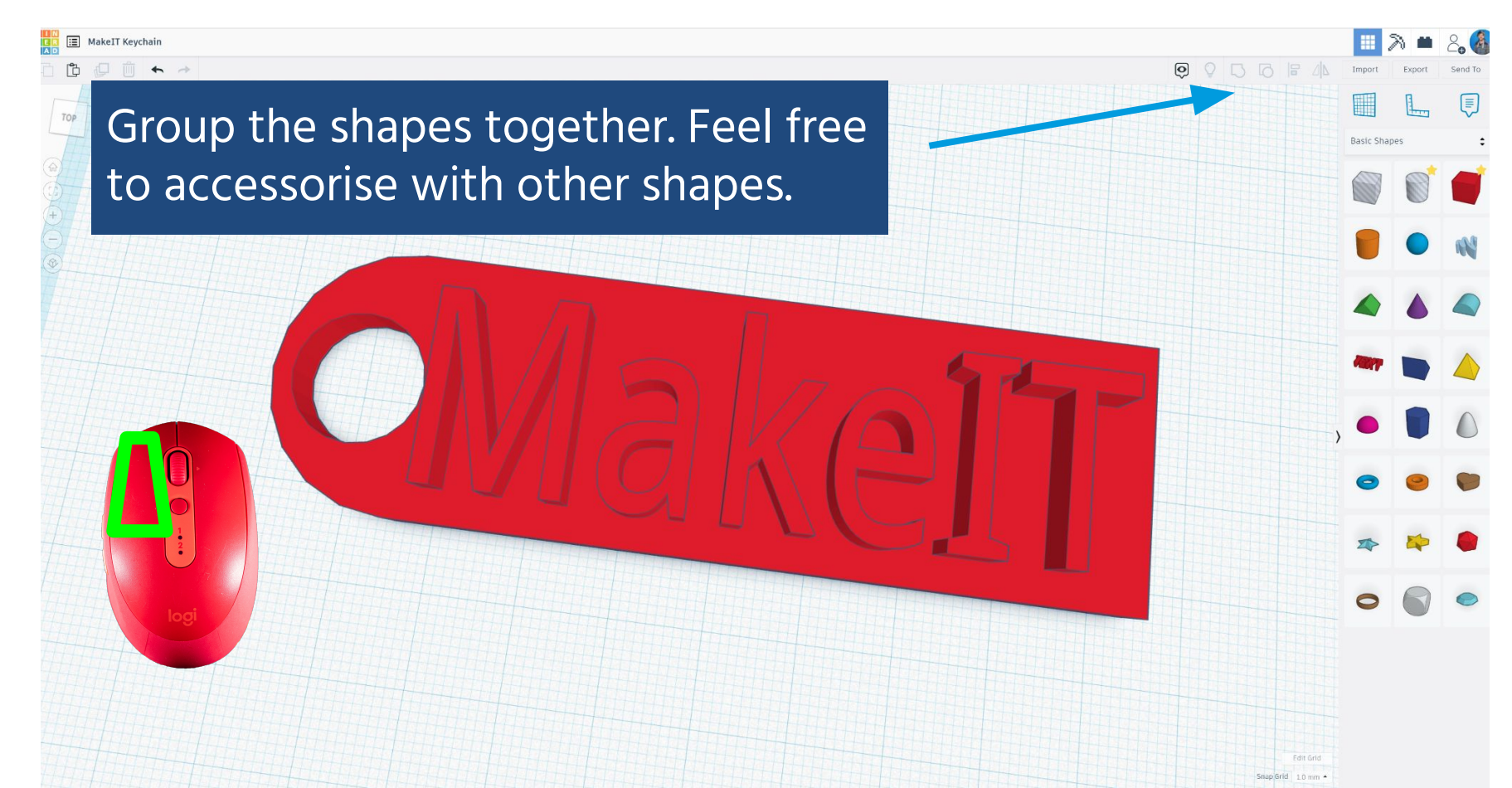

|   | di 🔚 Keychain                                   |             | <b>m</b> 8 | 2. Ø    |
|---|-------------------------------------------------|-------------|------------|---------|
| 6 |                                                 | mport Exp   |            | Send To |
|   | Pap A Shape A P                                 |             | -          | Ţ       |
|   |                                                 | asic Shapes |            | :       |
|   |                                                 |             |            |         |
|   |                                                 |             |            | -0.0    |
|   |                                                 |             |            | NG      |
|   | Download 3D Print ×                             |             |            |         |
|   | Include • Everything in the design. When ready, |             |            |         |
|   | For 3D Print Export Vour                        |             |            |         |
|   |                                                 |             |            | 0       |
|   | GLTF(glb) shape, then                           |             |            | 0       |
|   | For Lasercutting                                | 6           | 0          |         |
|   | Click .SIL to                                   |             |            |         |
|   | <sup>(2)</sup> More information                 | 8           | Þ          |         |
|   |                                                 |             |            |         |
|   |                                                 |             | Ø          | •       |
|   |                                                 |             |            |         |
|   |                                                 |             |            |         |
|   |                                                 |             |            |         |
|   | Ent end                                         |             |            |         |

•

**BREAK** 

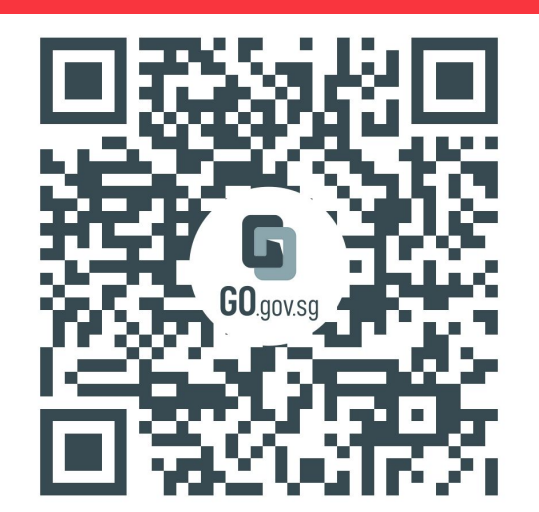

https://go.gov.sg/makeit-onsite-loi

Please follow the link above to provide feedback for this workshop.

# EXPLORE

# **CLEAN FILES IN, CLEAN FILES OUT**

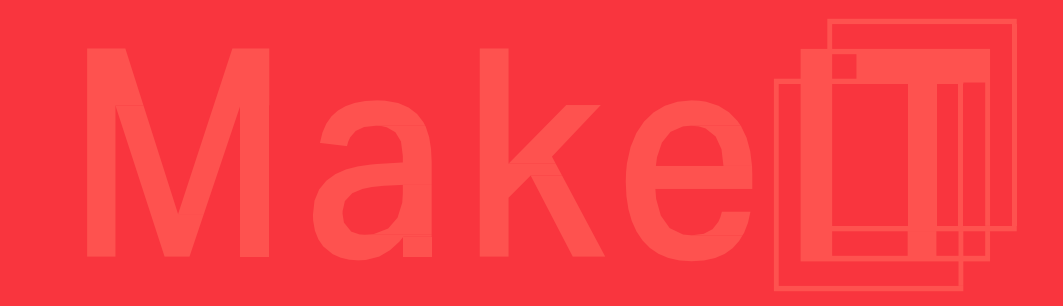

### THE ACTIVITY I SECTION 2.3 | 25 MINUTES Slicing and Printing a 3D Object

### Not all 3D files are printable! How can you check to see if an object will print?

Some 3D objects are designed for purposes unrelated to 3D printing. To see if an object is 3D printable, open that object in 3D Builder, a free program by Microsoft available on Windows.

This process of checking is called Cleaning.

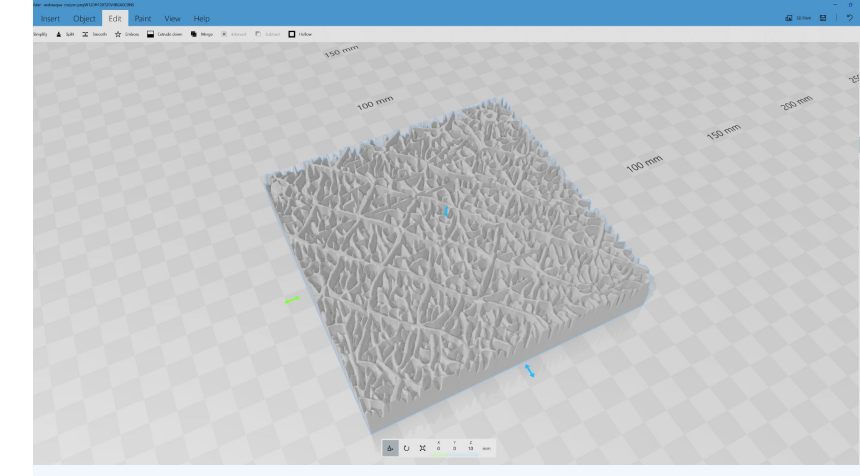

In 3D Builder, you can also do things such as simplify 3D models to make them easier to slice, smooth or emboss features on 3D models, or even hollow out shapes.

# **SLICING**

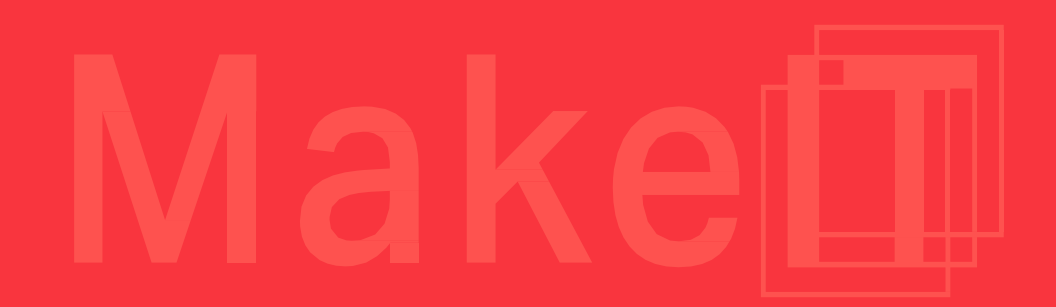

### THE ACTIVITY I SECTION 2.3 | 25 MINUTES Slicing - Flashprint 5

FlashPrint untitled.fpp
 File Edit Print View Tools Help

6

4. Slice Name Tag in Flashprint

11

When opening Flashprint, you'll be greeted with a screen that looks similar to Tinkercad's.

### THE ACTIVITY I SECTION 2.3 | 25 MINUTES Slicing - Flashprint 5

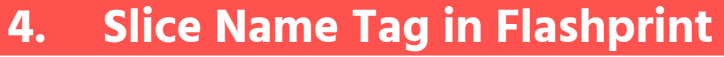

FlashPrint untitled.fpp
 File Edit Print View Tools Help

6

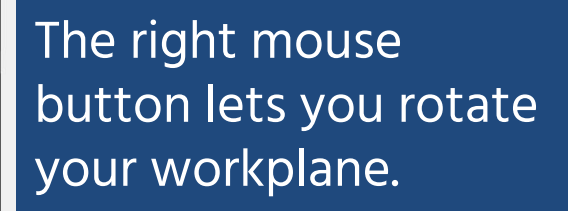

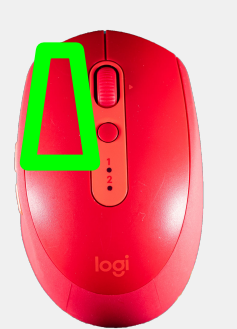

You can zoom with the middle mouse button.

### THE ACTIVITY I SECTION 2.3 | 25 MINUTES Slicing - Flashprint 5

### 4. Slice Name Tag in Flashprint

– 🗇 🗙

# File Edit Print View Tools Help New Project Ctrl+N Save Project Ctrl+N Load File... Evamples Model Callery Recent Files V Preferences X Quit

FlashPrint - untitled for

### Select File > Load File to load your .STL file.

Select the nozzle at the bottom-left corner to select your printer. Ensure that you select the Creator Pro 2 3D Printer.

Make

### THE ACTIVITY I SECTION 2.3 | 25 MINUTES Slicing - Flashprint 5

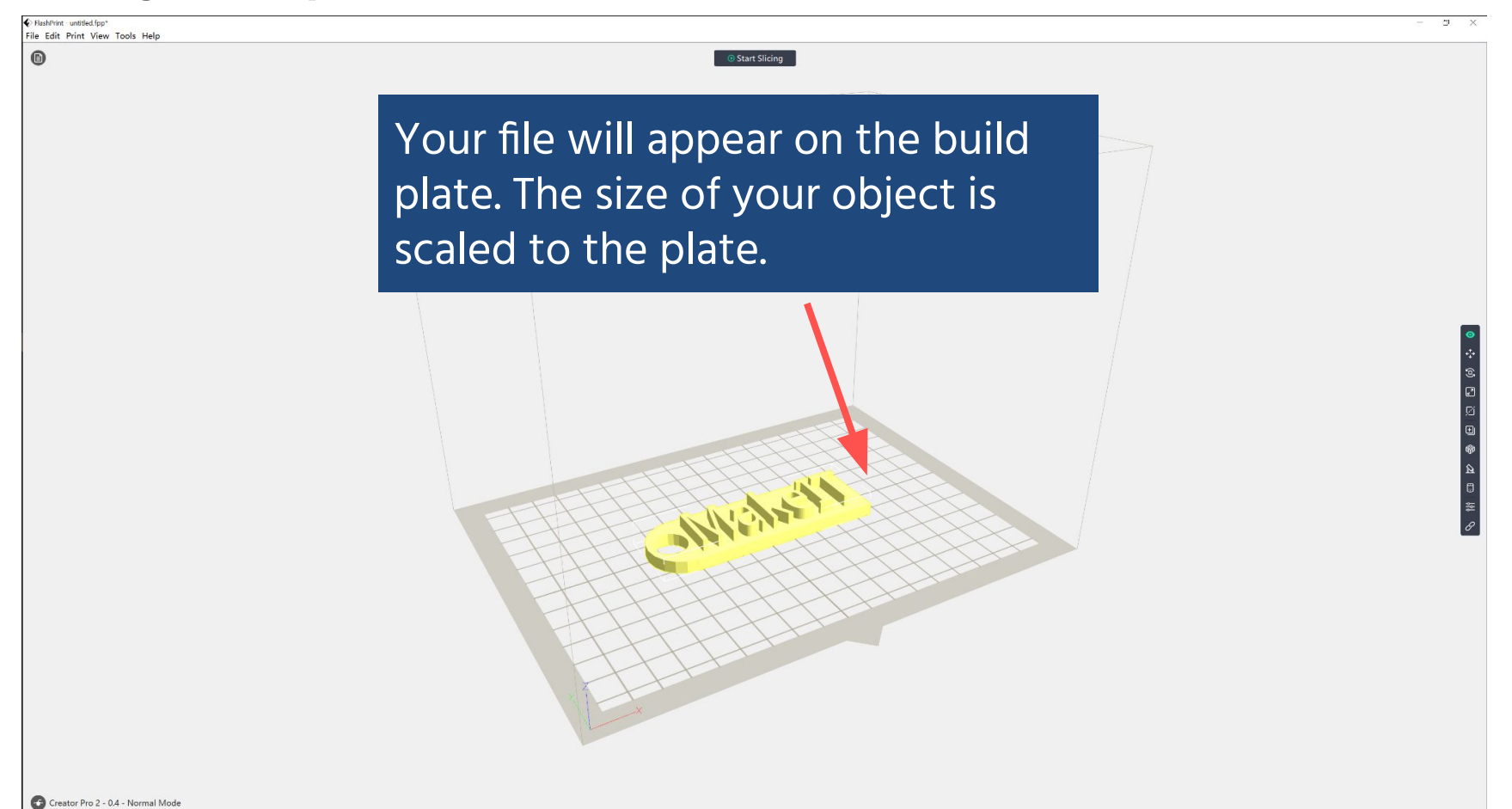

### THE ACTIVITY I SECTION 2.3 | 25 MINUTES Slicing - Flashprint 5

FlashPrint untitled.fpp\*
 File Edit Print View Tools Help

6

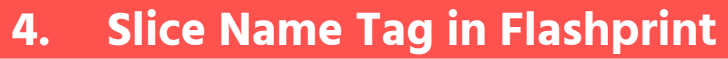

Select the Move tool, to move your object around the build plate. Start Slicing

Try to keep it at the centre of the build plate.

2nd Top

### THE ACTIVITY I SECTION 2.3 | 25 MINUTES Slicing - Flashprint 5

Start Slicing

FlashPrint untitled.fpp\*
 File Edit Print View Tools Help

Select the Rotation tool to spin your object.

Try to orient the largest and flattest surface of your object to the build plate.

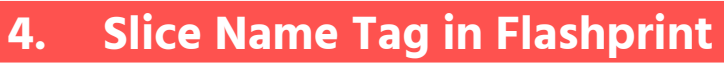

– 🗇 🗙

**3rd Top**
FlashPrint untitled.fpp\*
 File Edit Print View Tools Help

Creator Pro 2 - 0.4 - Normal Mode

6

4. Slice Name Tag in Flashprint

– 🗇 🗙

4th Top

**Scale** 

10.00mm ÷

Scale

\$ 100.00%

Select the Scale tool to resize your object. It's best to use your CAD software to rescale, but if downloaded files aren't the right size, you can change them here.

MakeI

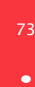

: 3D PRINTING

#### THE ACTIVITY I SECTION 2.3 | 25 MINUTES Slicing - Flashprint 5

FlashPrint - untitled.fpp\*
File Edit Print View Tools Help

Select the Cut tool to cut your 3D print into different parts.

Use this for large models that you need to print in multiple pieces (or if your prints are longer than 3 hours). - 🗉 🛛

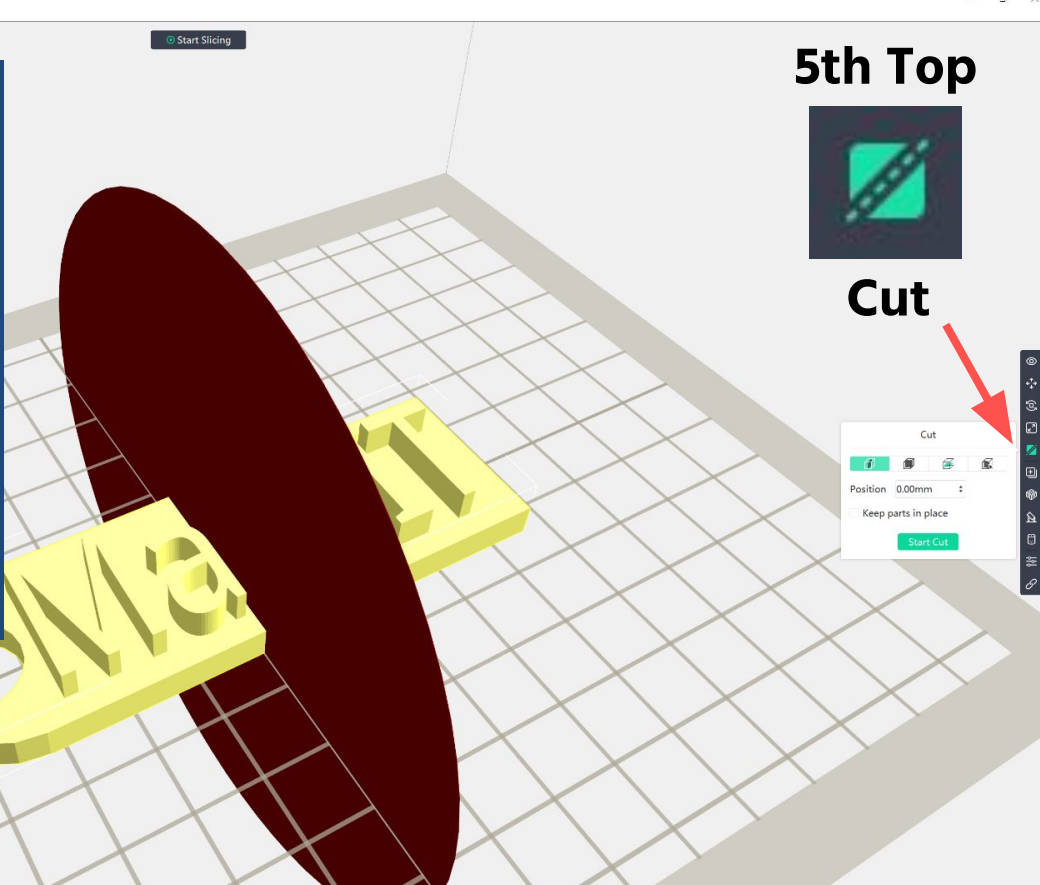

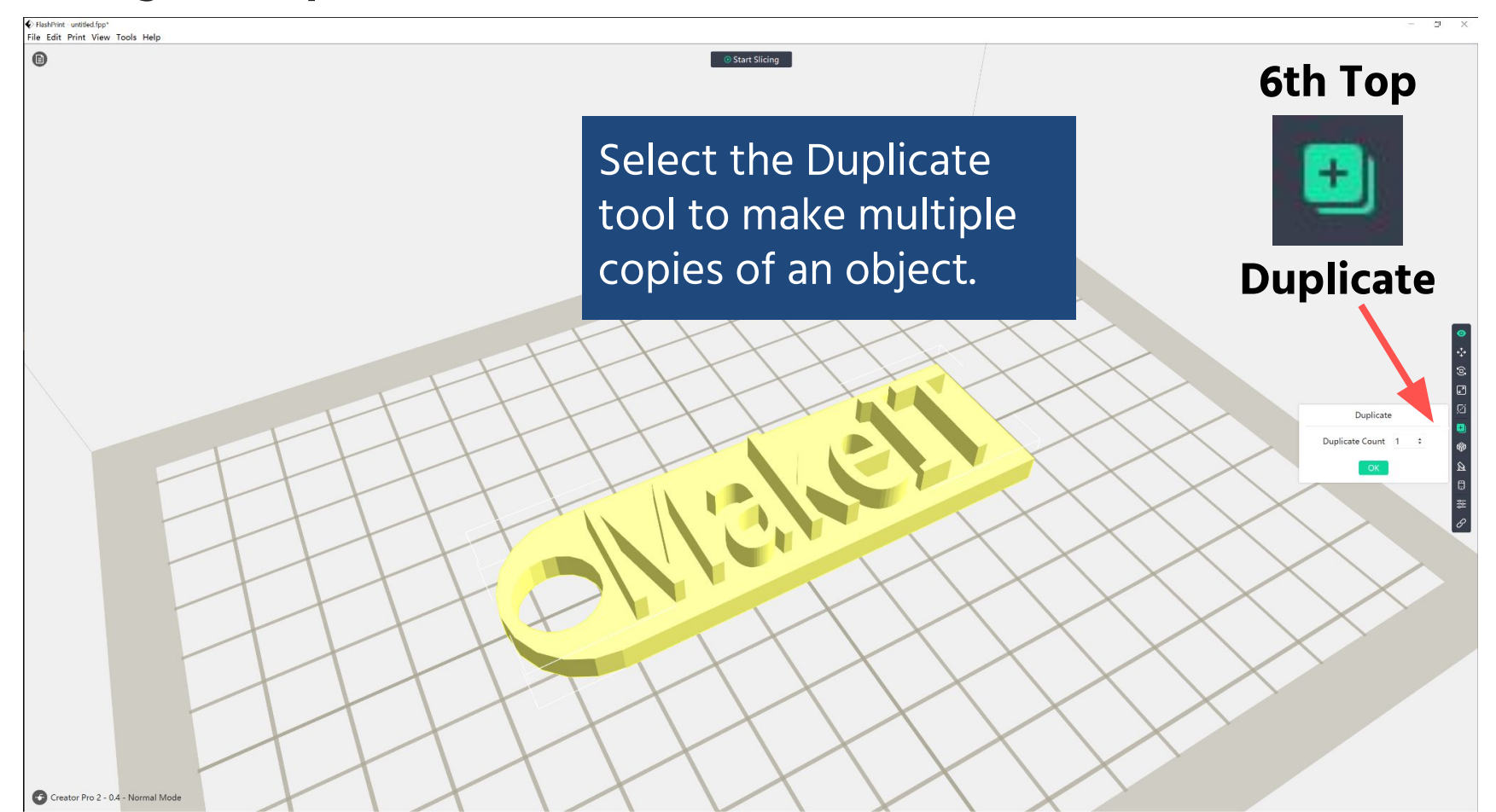

FlashPrint untitled.fpp\* File Edit Print View Tools Help

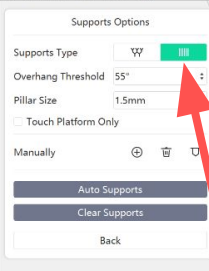

Select the Supports tool to add support material. Support material is needed if your object has overhangs, or regions where there is no material beneath it.

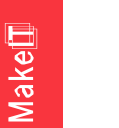

8th Top

**Supports** 

0.00

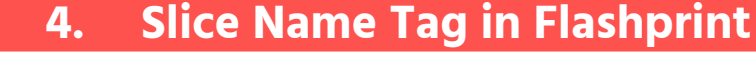

0.00

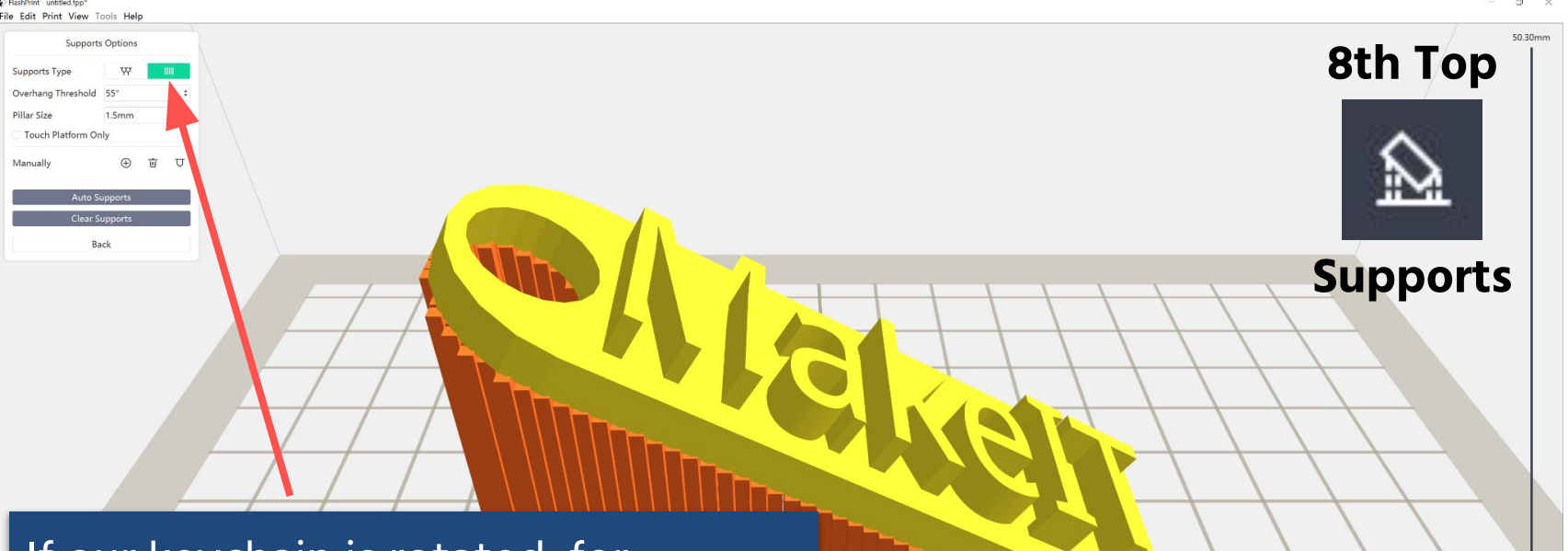

If our keychain is rotated, for example, the support material needed to print it would look like this. Try to minimise the support material needed for your 3D Prints.

FlashPrint - untitled.fpp\*
 File Edit Print View Tools Help

Creator Pro 2 - 0.4 - Normal Mode

Select Start Slicing to prepare your object to 3D print.

We'll briefly cover a few basic things to look out for when considering 3D printing settings.

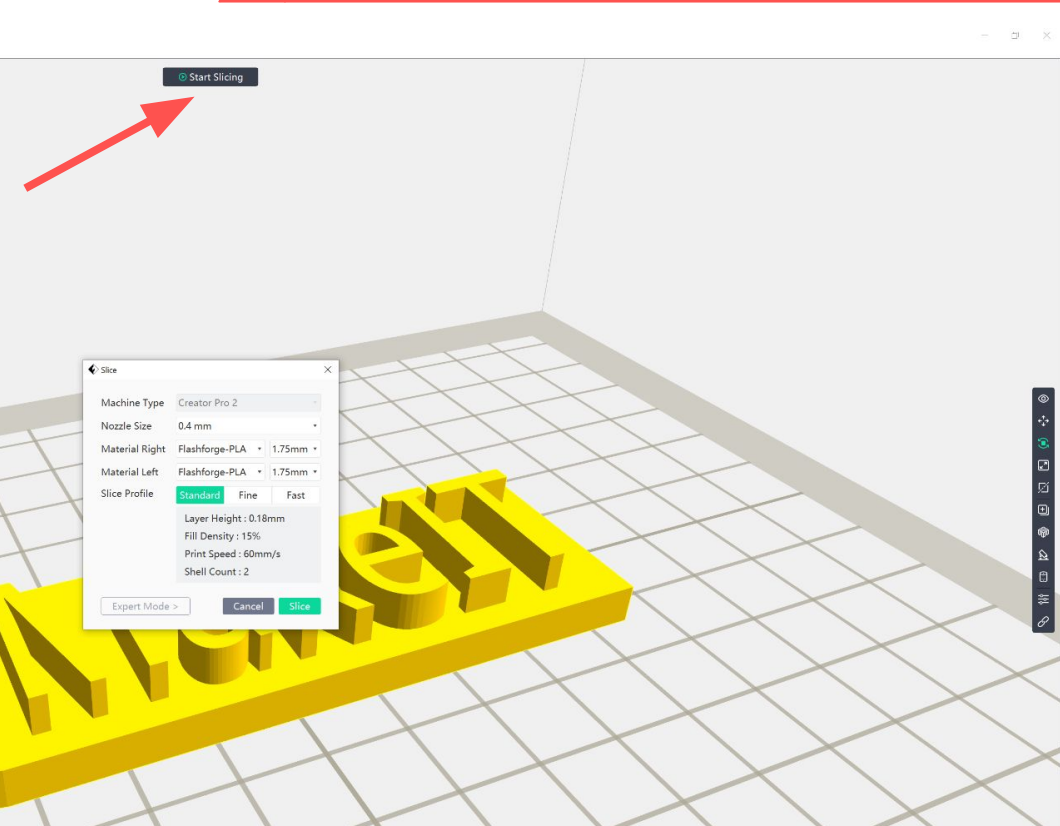

4. Slice Name Tag in Flashprint

FlashPrint untitled.fpp\*
File Edit Print View Tools Help

- ± ×

Basic mode provides minimal customization options, but will by default enable structures such as a raft that reduce the quality of your 3D prints.

Start Slicing

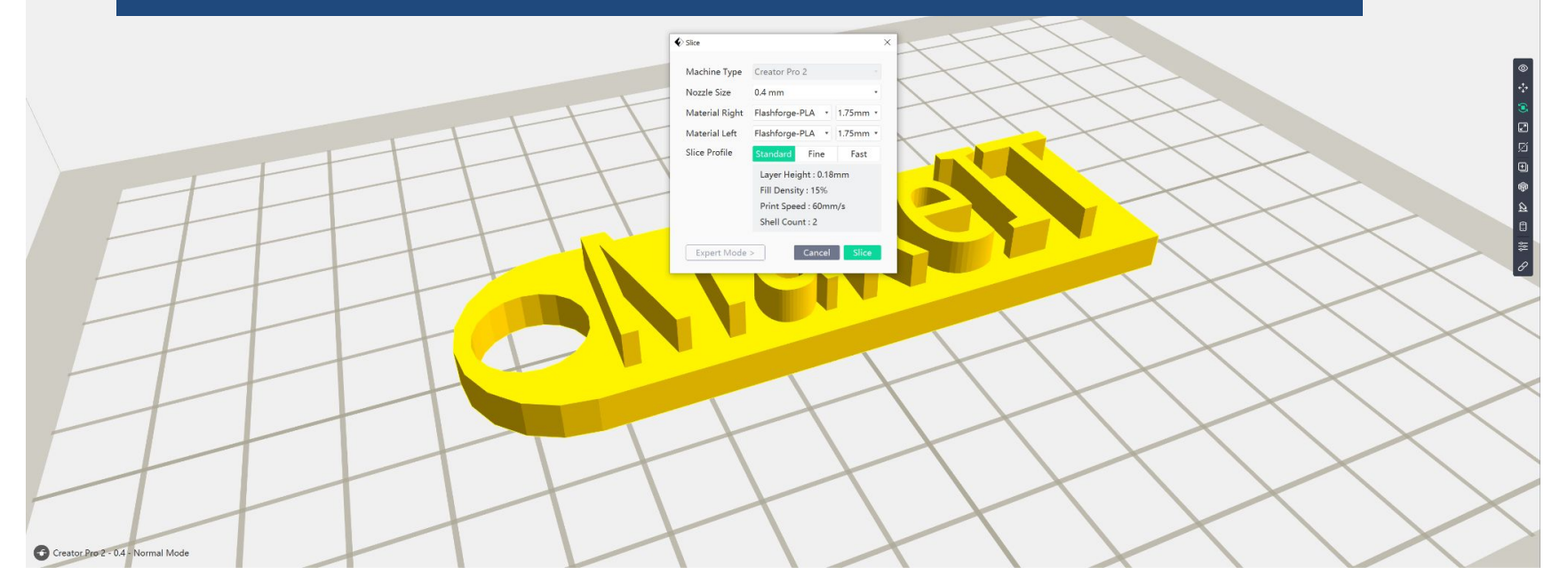

•

### THE ACTIVITY I SECTION 2.3 | 25 MINUTES Slicing - Flashprint 5

FlashPrint - untitled fpp\*

## 4. Slice Name Tag in Flashprint

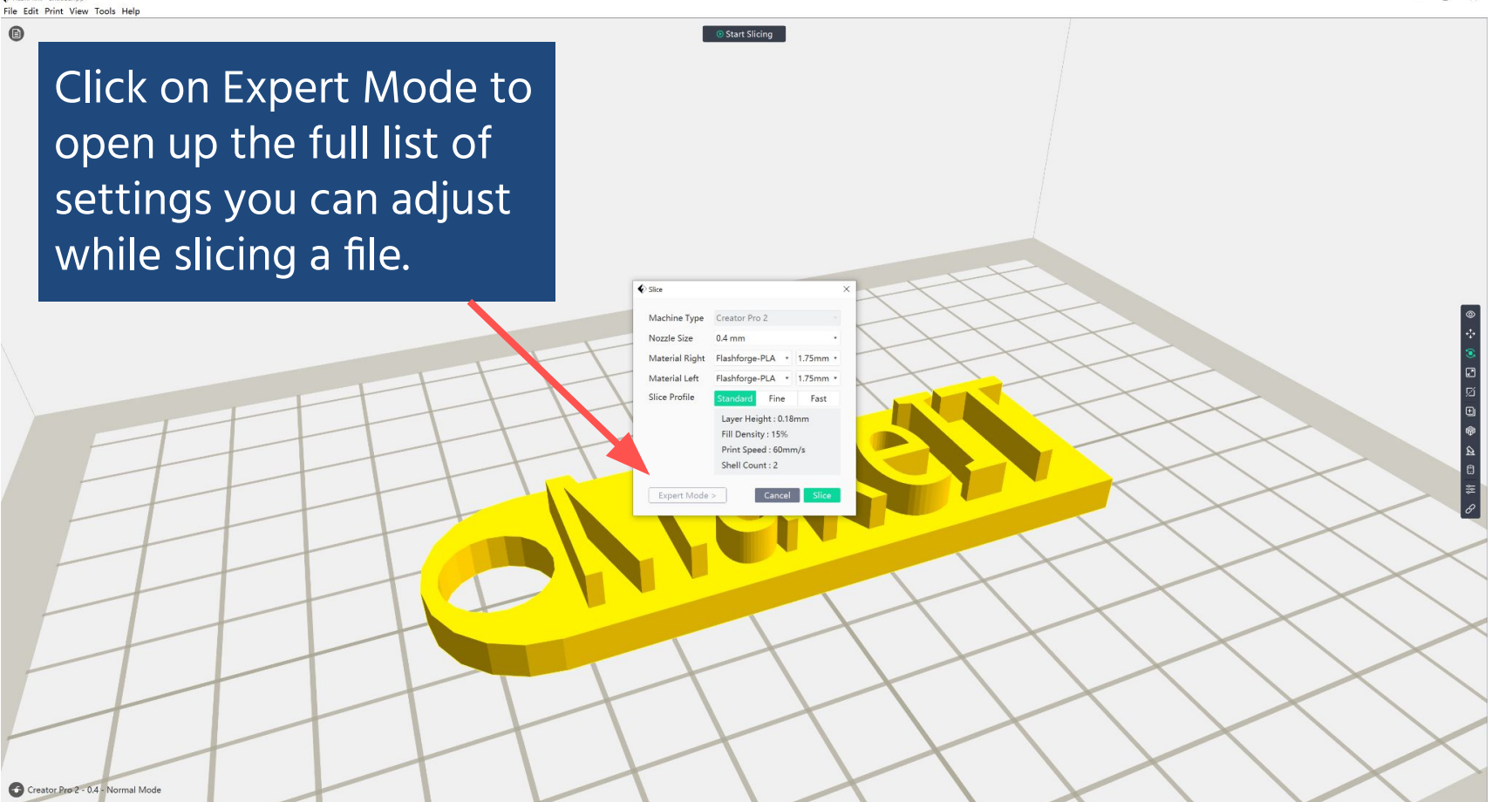

Slice

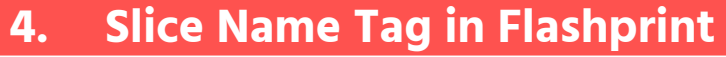

X

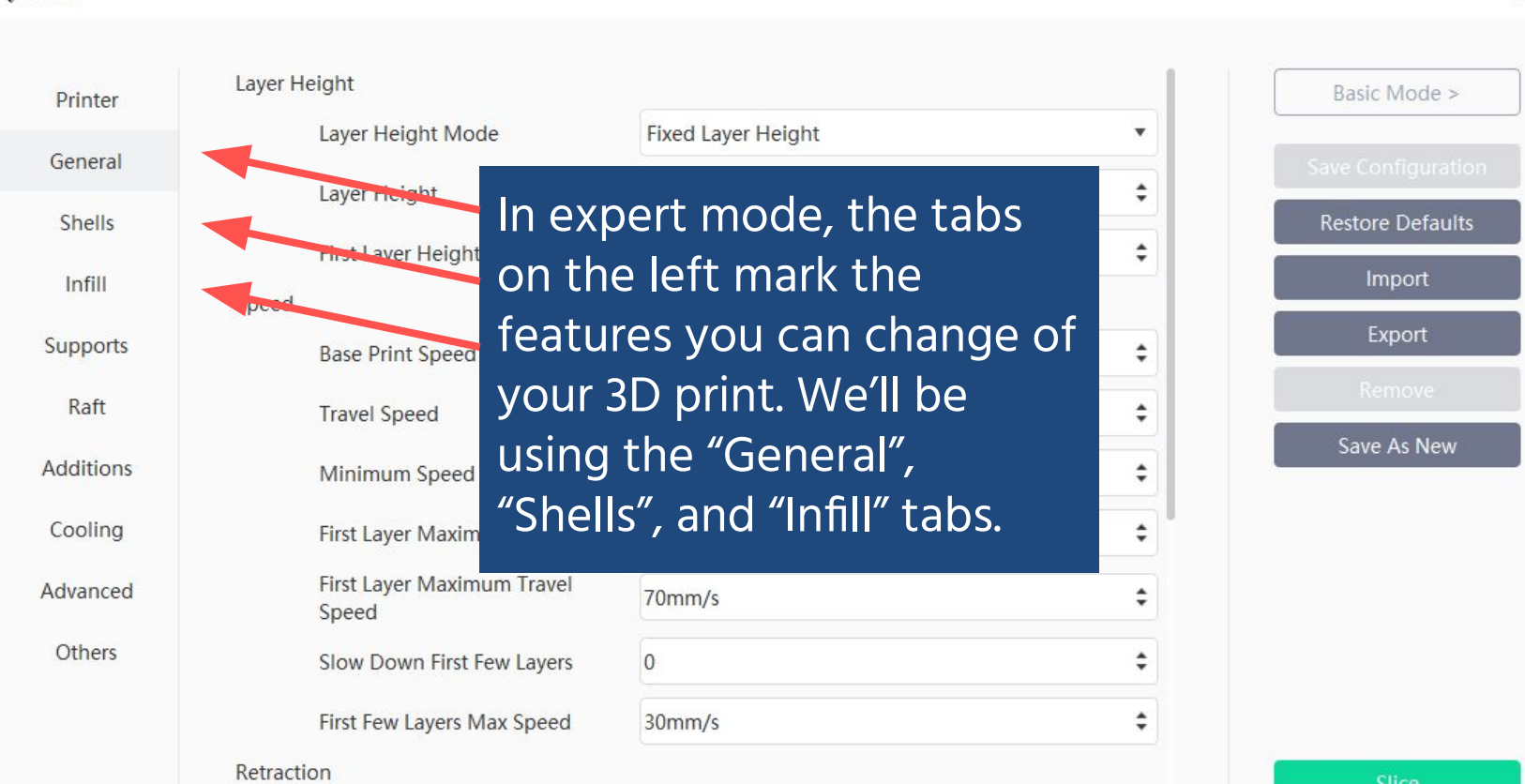

Slice 😯

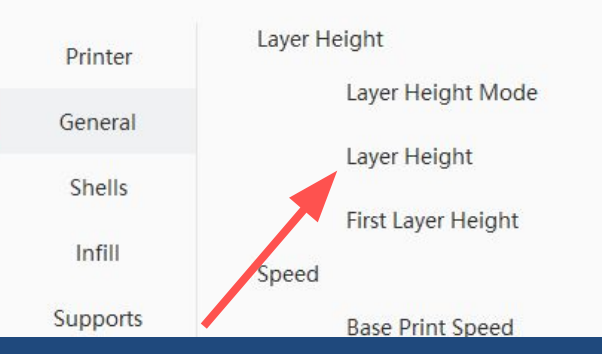

Increase layer height to speed up your prints. Decrease layer height to increase your print quality. The minimum to use is 0.1mm, and the maximum is 0.3mm.

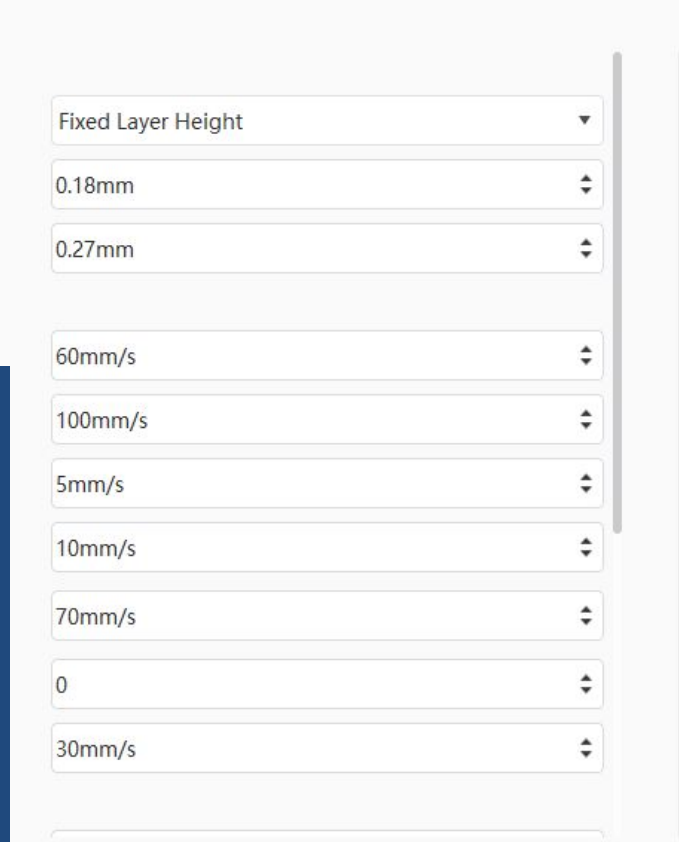

# 4. Slice Name Tag in Flashprint

Х

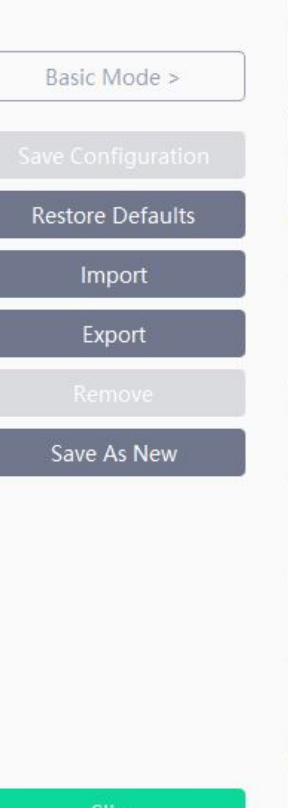

Slice

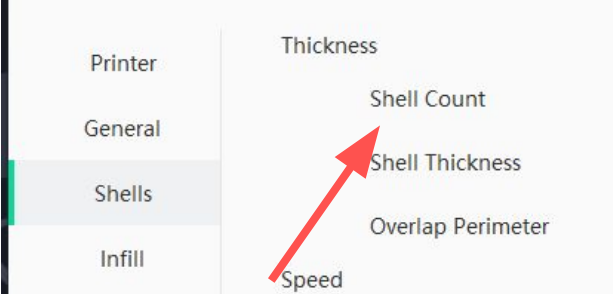

Increase "Shell Count" to 3 to strengthen your part. Shells are the outermost parts of your 3D print. invisible interior wax Speed

Start Points

Mode

Speed

Speed

eed

| 2                          | \$ |
|----------------------------|----|
| 0.80mm                     | \$ |
| 30%                        | \$ |
| 50%                        | ¢  |
| 15mm/s                     | \$ |
| 70%                        | \$ |
| 200mm/s                    | \$ |
| 100%                       | \$ |
| 200mm/s                    | \$ |
|                            |    |
| osest to specific location | *  |

4.

# **Slice Name Tag in Flashprint**

X Basic Mode > **Restore Defaults** Export Save As New

Slice

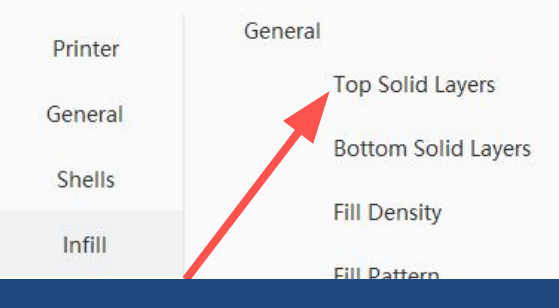

Increase "Top Solid Layers" to 5 and "Bottom Solid Layers" to 4 to solidify your part.

Maximum Solid Combine

Maximum Sparse Combine

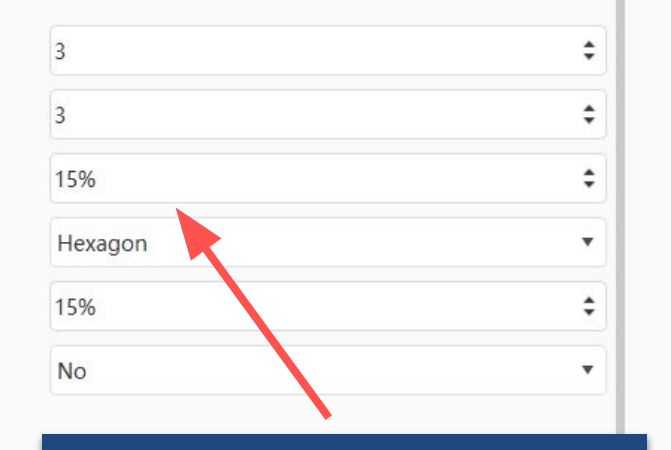

4.

Reduce infill to speed up your prints and make them lighter. Infill is the material inside of your 3D print.

| Basic Mode >     |  |
|------------------|--|
|                  |  |
| Restore Defaults |  |
| Import           |  |
| Export           |  |
|                  |  |
| Save As New      |  |
|                  |  |

X

Slice Name Tag in Flashprint

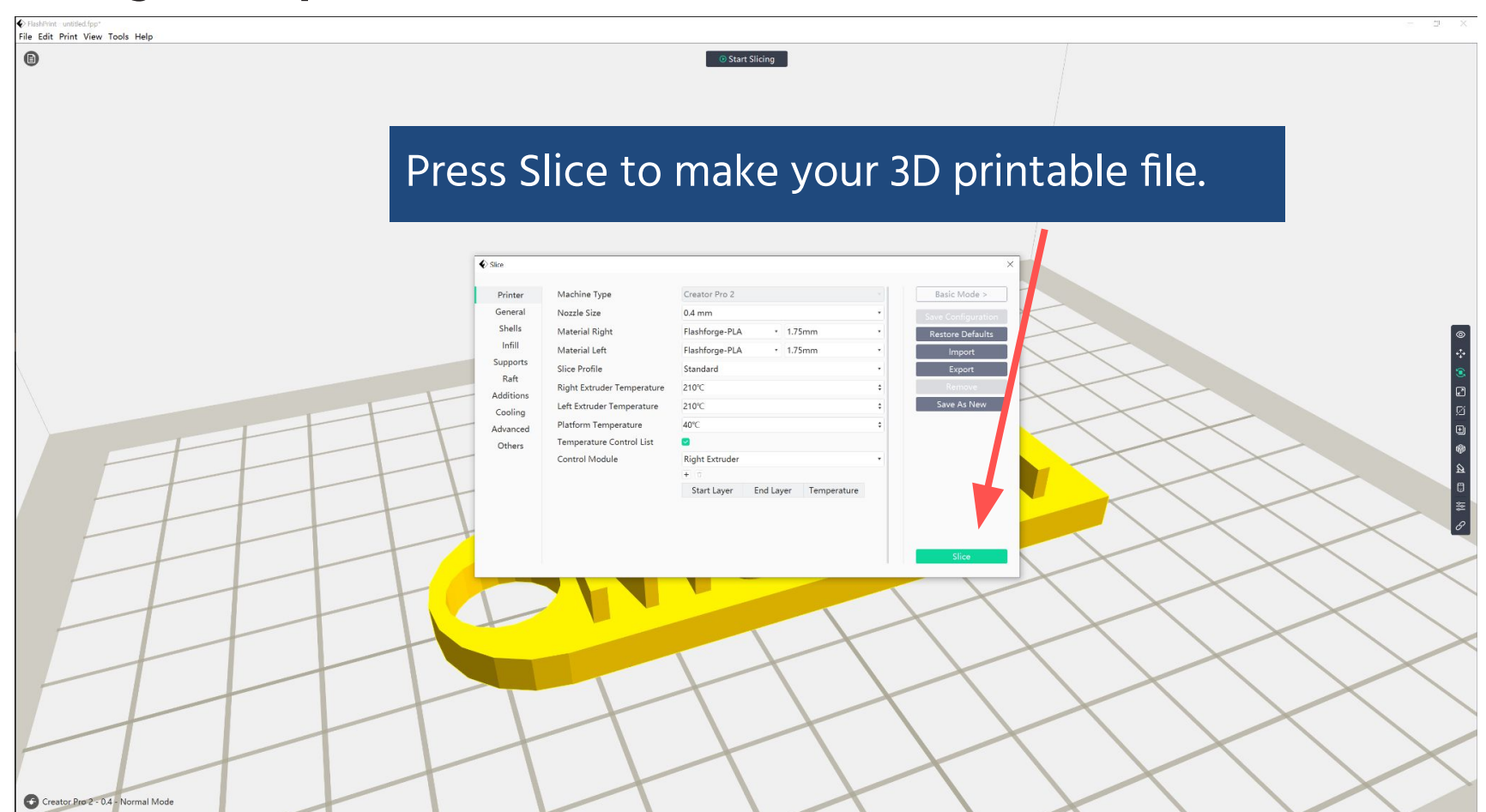

11

+ () []

FlashPrint untitled.fpp\*
 File Edit Print View Tools Help

Creator Pro 2 - 0.4 - Normal Mode

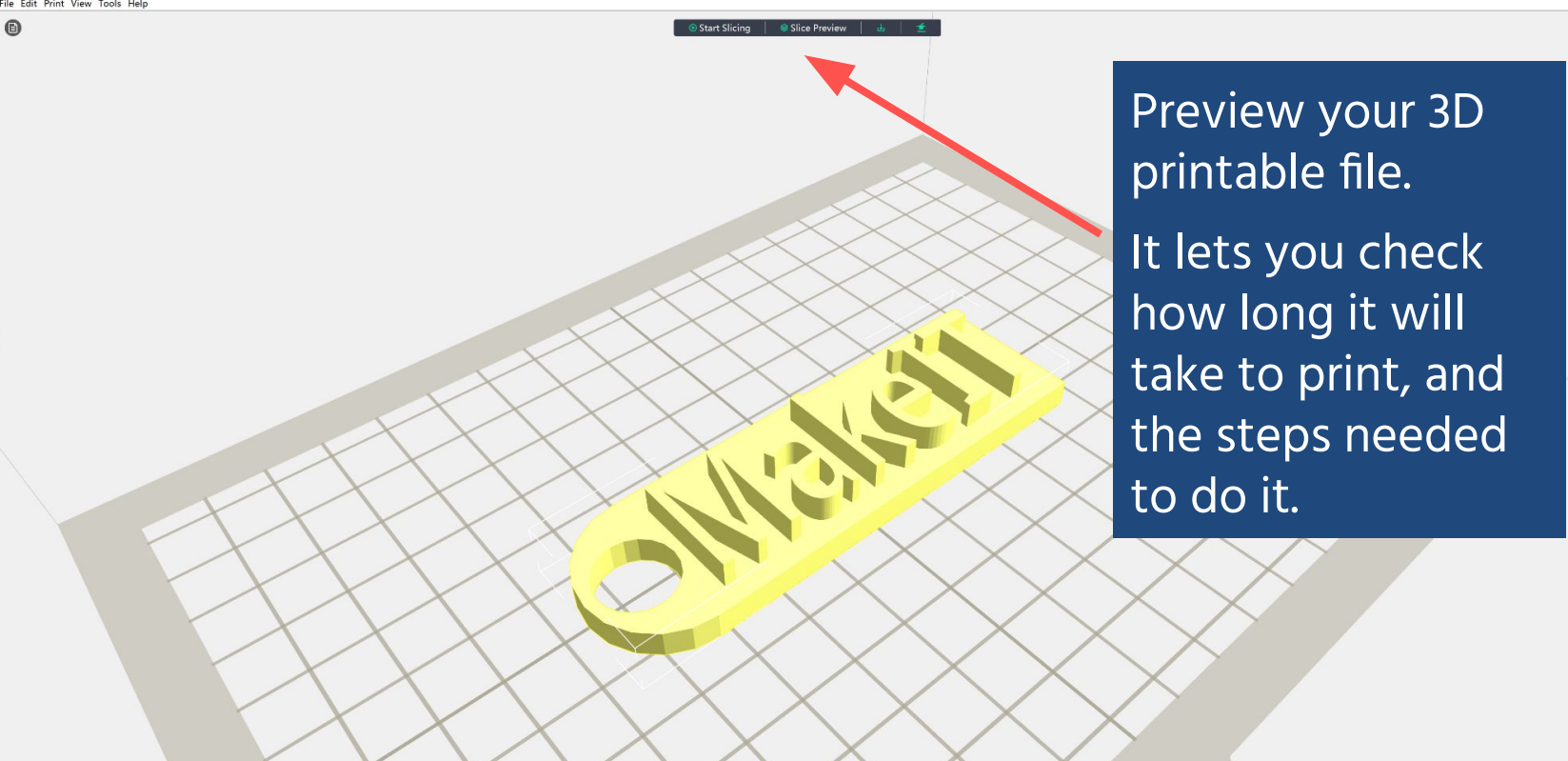

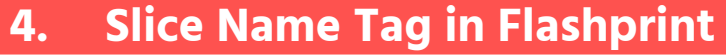

FlashPrint - MakelT Keychain.gx
 File Edit Print View Tools Help

Structure

Infill
Solid Fill
Bridge
Inner Shell

Brim
 Raft
 Wiping Tower

Wall
 Travel
 Retraction
 Others

Creator Pro 2 - 0.4 - Normal Mode

Outer Shel
 Supports

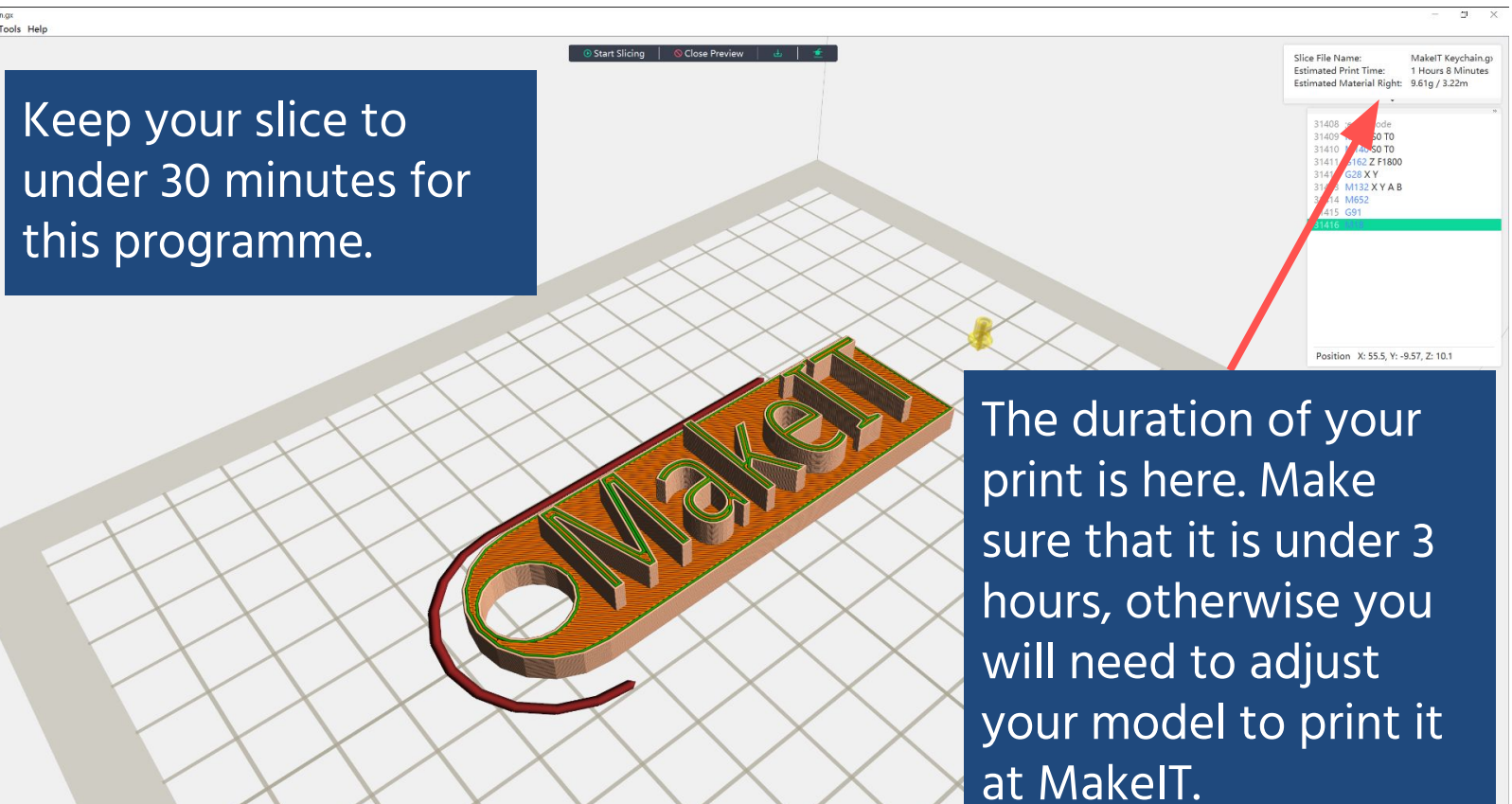

Structure

Travel

Only Current Layer Retraction MakelT Keychain m

## 4. Slice Name Tag in Flashprint

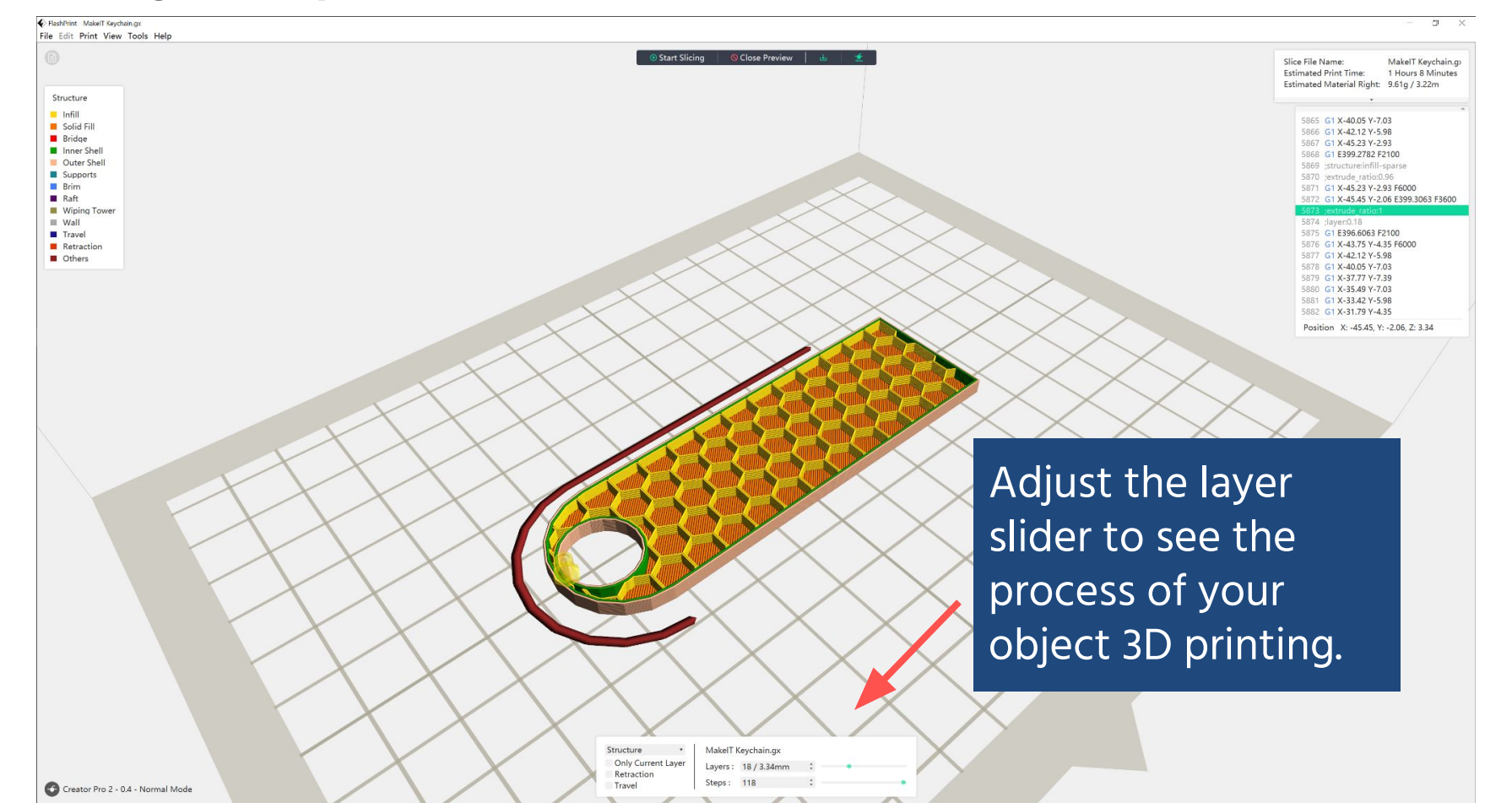

•

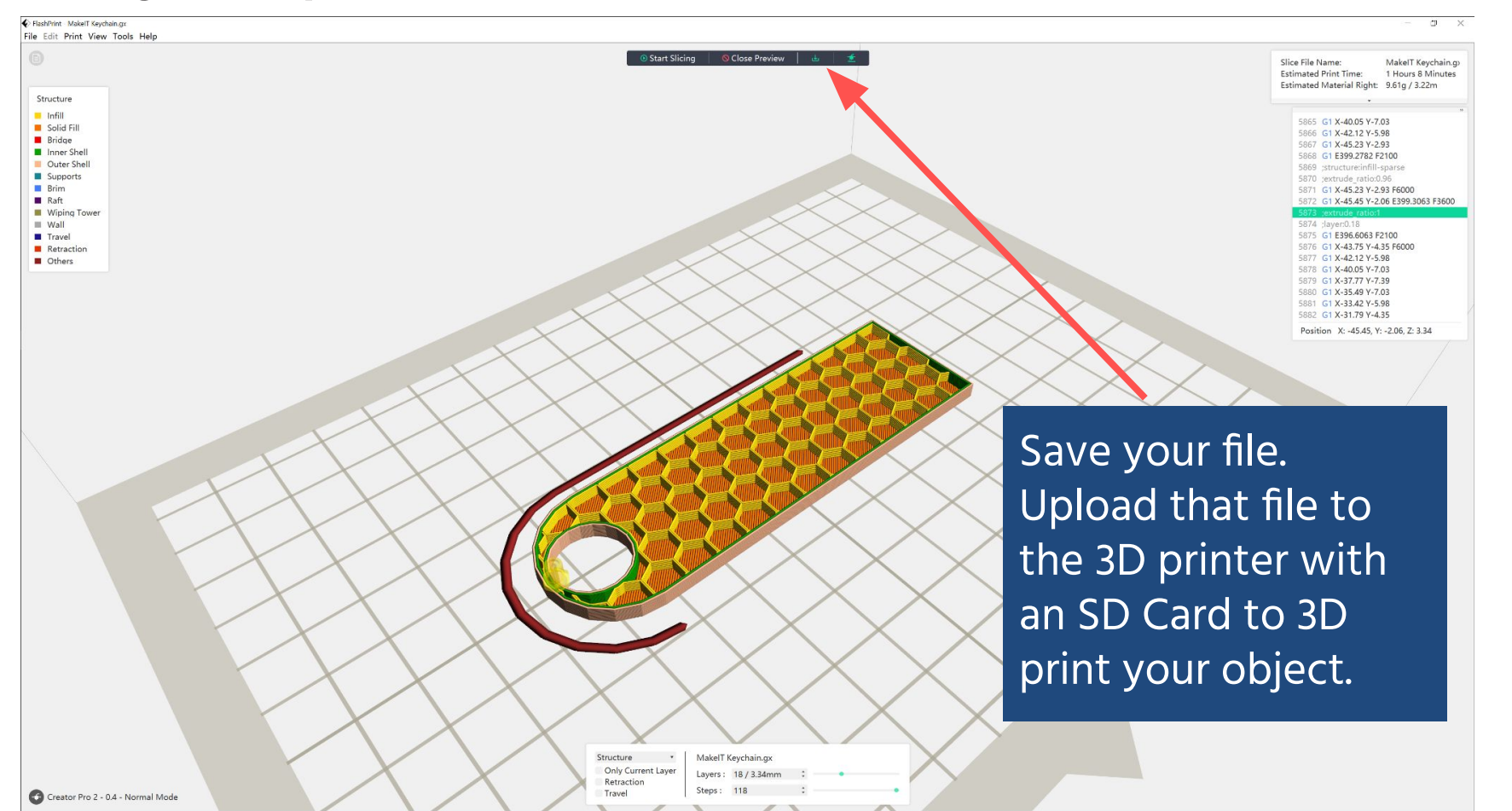

•

# PRINTING

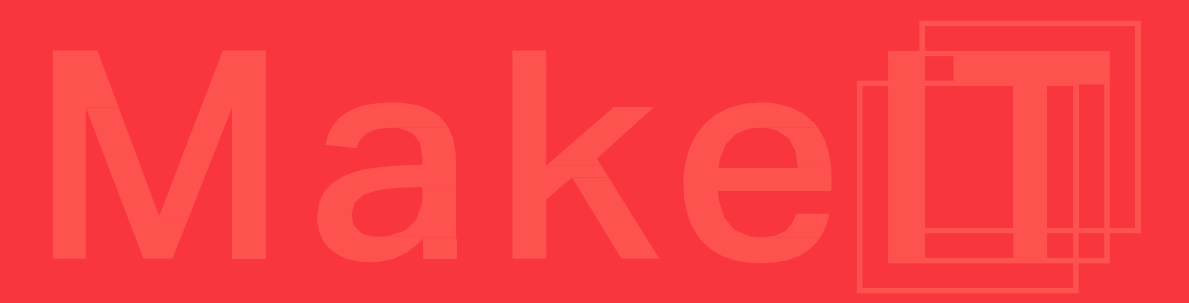

## 5. 3D Print Name Tag

# Turn the Printer on and make sure that it is clear of debris.

## 5. 3D Print Name Tag

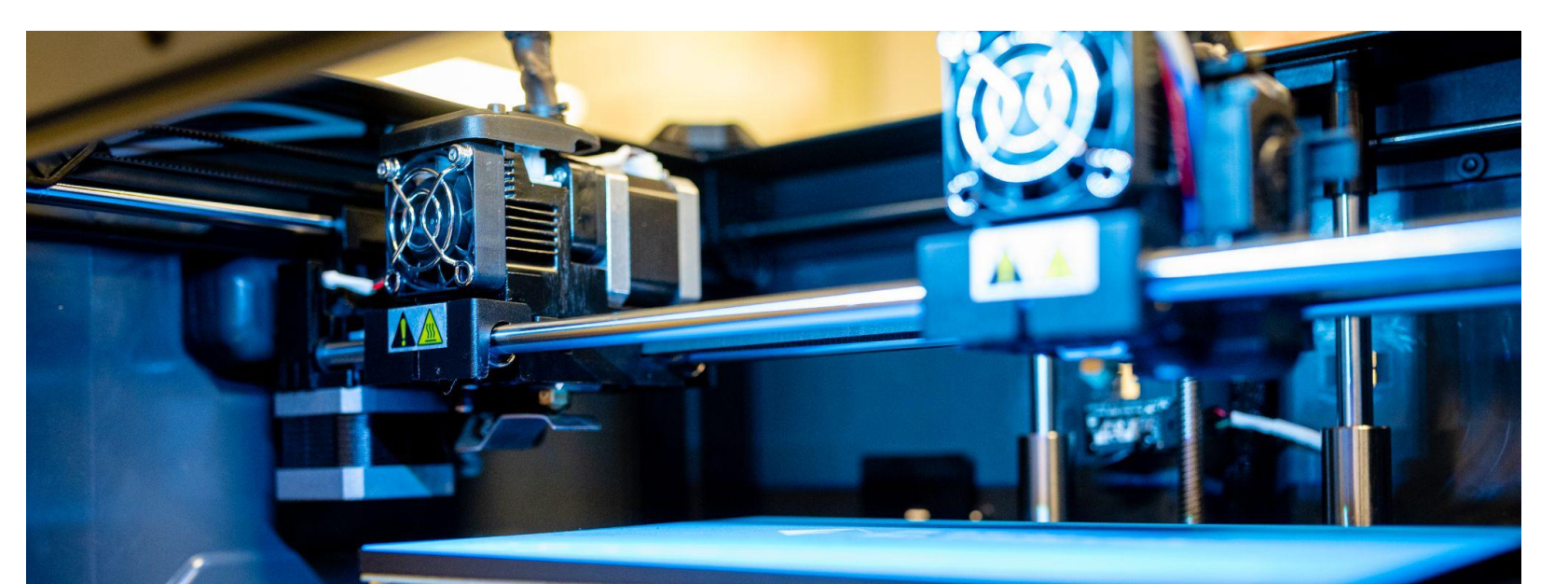

Check that filament is loaded into the extruder. If you're not sure, check with a staff member at MakeIT.

# 5. 3D Print Name Tag

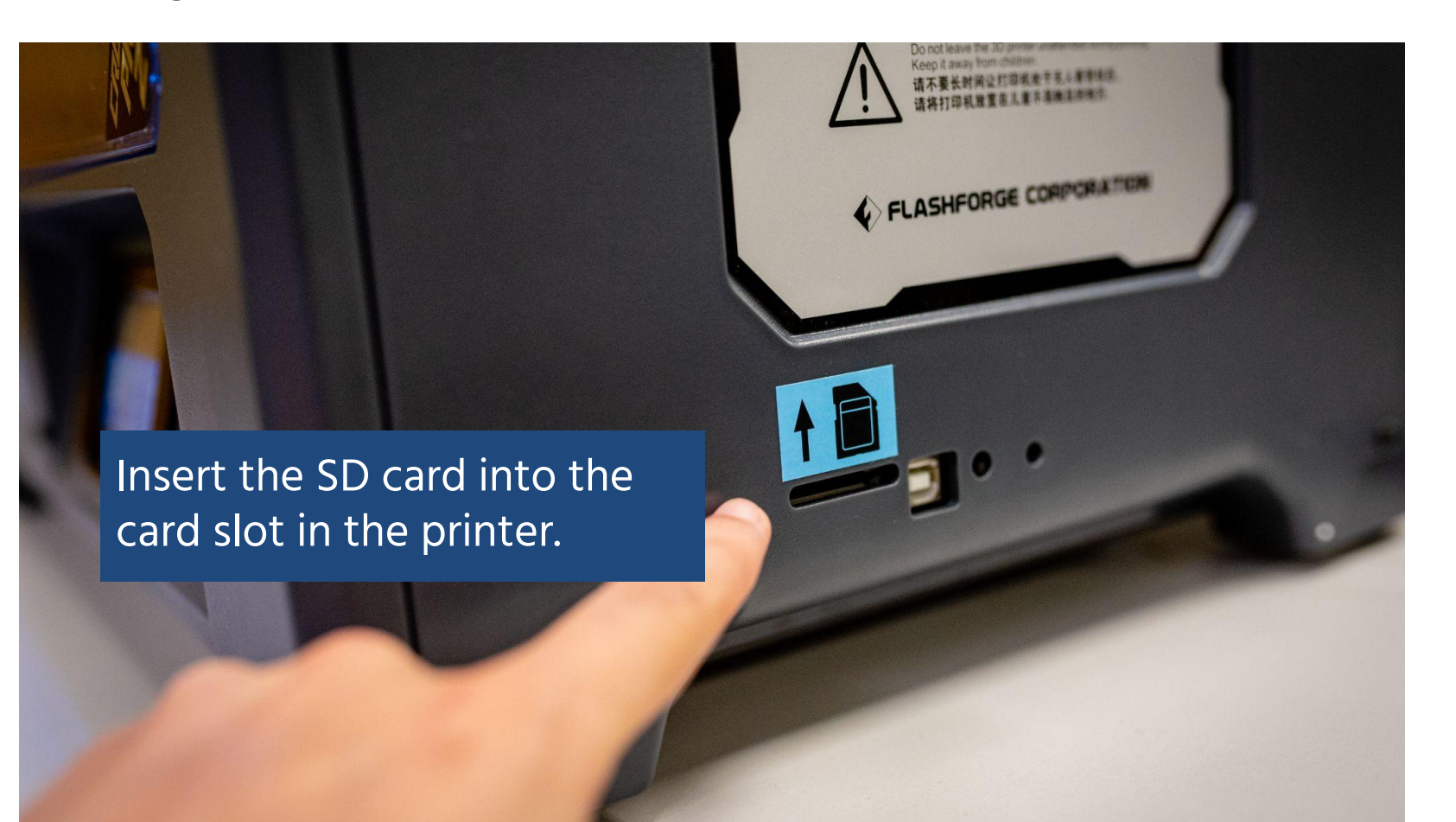

## 5. 3D Print Name Tag

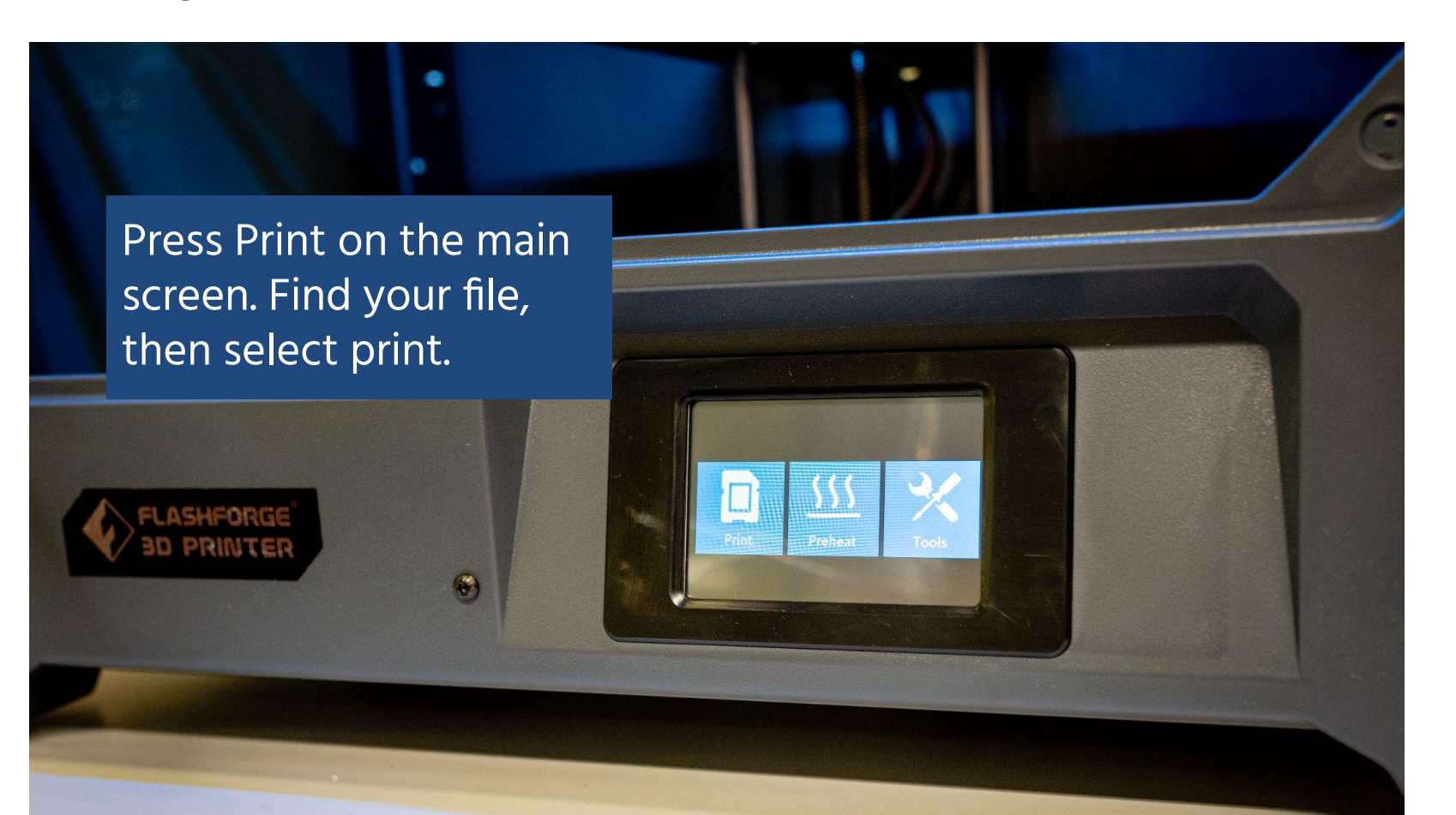

When operating, keep your hands out of the printer. If your print does not work, pause the print, and inform MakeIT staff.

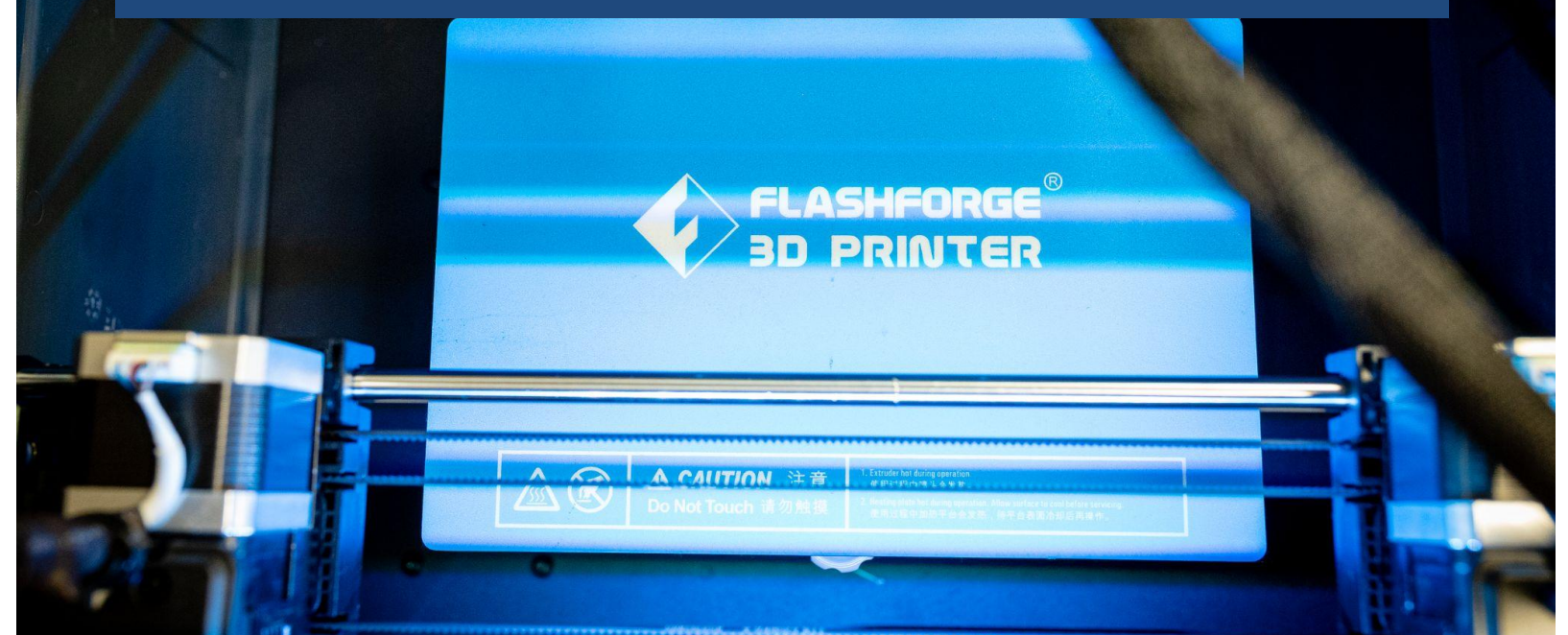

# **FINISHING 3D PRINTS**

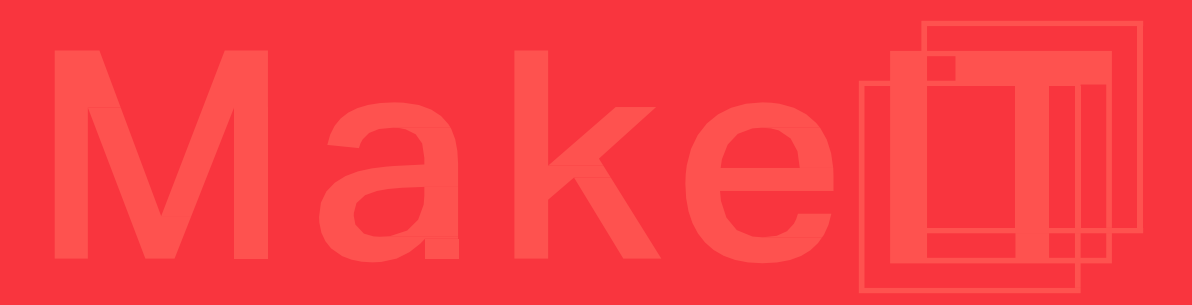

•

# Your 3D Print is not finished after it's 3D printed.

Finishing is the act of processing your print to make sure it looks and acts the way it should.

3D Prints have visible layer lines that might not look appealing. To remove those lines, you'll need to sand and prime those features away.

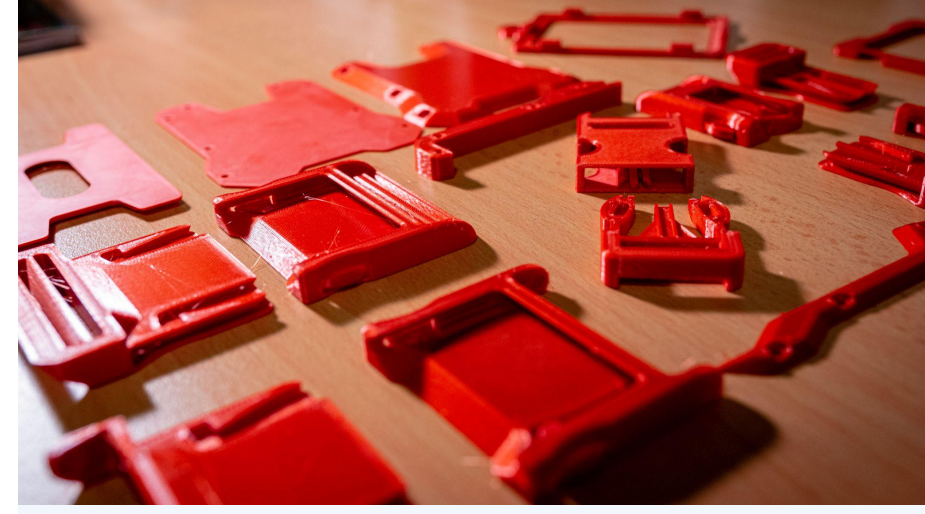

Sanding and priming 3D prints to look smooth can take many hours, beyond the scope of this session.

Michael Heit for all3DP created a great guide on what to do with sanding 3D prints <u>https://all3dp.com/2/sanding-3d-print-pla</u>

Depending on your slicing settings, your 3D print may have additional material that needs to be removed. Support material can be removed with the side cutters provided at MakeIT, or gently with other tools.

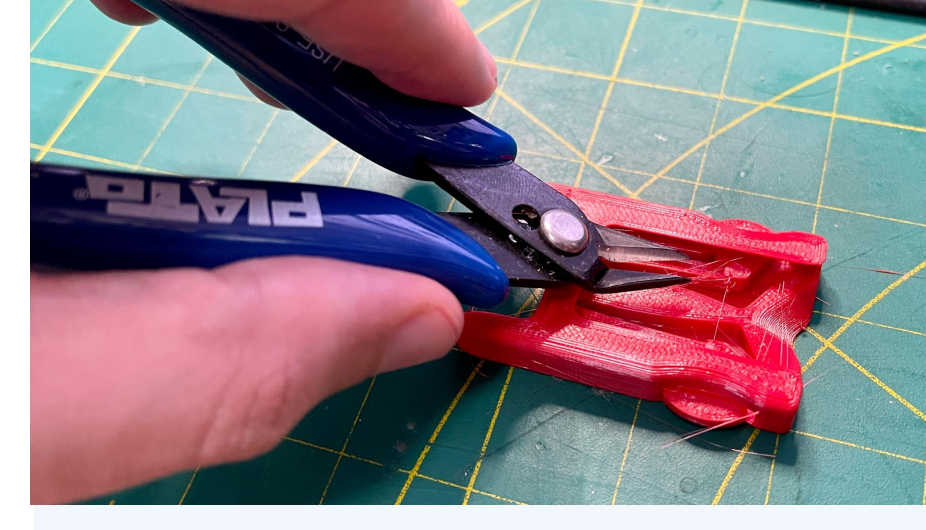

Support material can be tricky to remove, especially if the slicer settings were not optimized. Support material can fuse to the part of the print you want to keep, which is why side cutters can help with removal. Just work slowly, and you should be okay.

PLA plastic can be drilled and screwed into, allowing parts to be connected together without the need for glues or other adhesives.

Most glues will work with fastening PLA to other parts. Hot glue is not recommended to use with PLA, as the glue will soften the plastic and warp it.

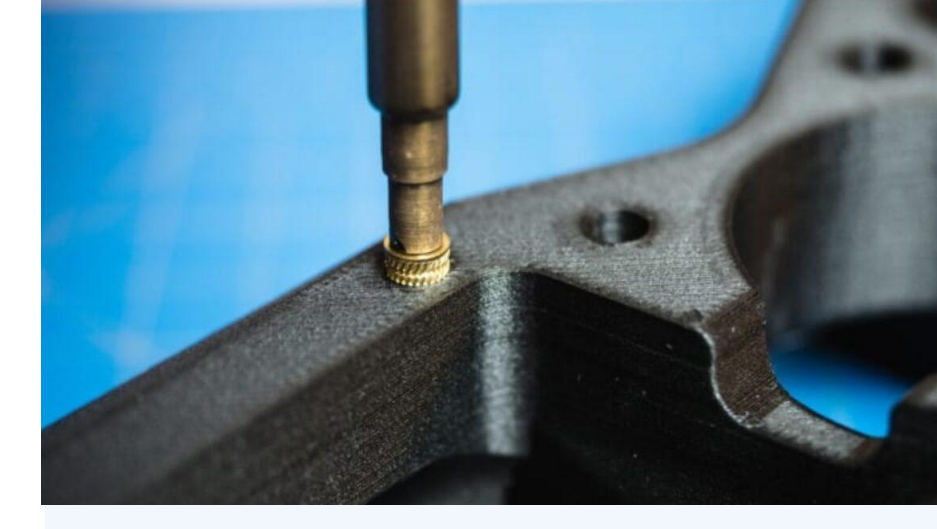

Heat-set inserts help make a stronger, more reliable connection with screws. For parts that will require unscrewing many times, you can use heat-set inserts to reduce the wear each time your part is taken apart.

3D prints are not as precise as other manufacturing technologies. Expect a tolerance of at least +/-0.3mm to the intended size of a feature. A well-tuned printer can create more accurate features, but will always include some measure of inaccuracy.

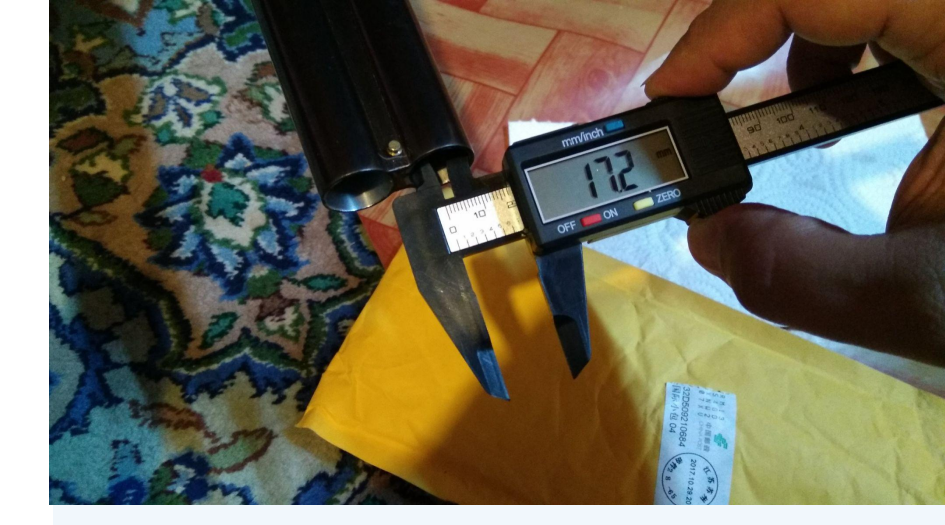

Measure your parts to make sure they are dimensionally accurate. For holes, overestimate their size in the design. For pegs and other extruded features, such as gear teeth, underestimate their size. •

## EXTENSIONS I SECTION 3 | 25 MINUTES **3D Scanning**

**EXTENSIONS** 

# EXTENSIONS I SECTION 3.1 | 25 MINUTES **3D Scanning**

3D Scanning an existing part feels like a natural thing to do, just like taking a picture. The technology to do so exists, but it is not quite as simple as point-and-clicking like a smartphone.

3D scanners use several different techniques to reconstruct images. Affordable models use infrared light to shine patterns onto 3D objects, which help locate features.

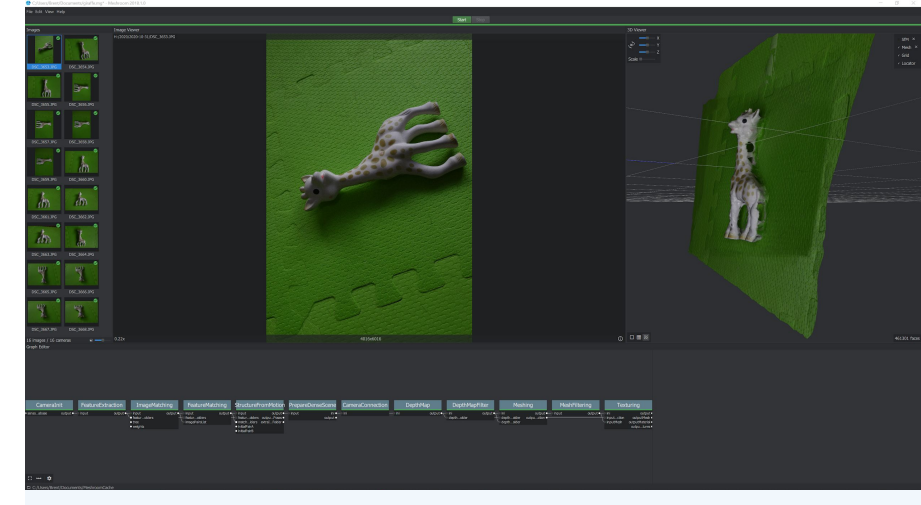

Photogrammetry uses a collection of images and computing power to create a 3D object.

Meshroom is a free, open-source tool using the AliceVision framework for photogrammetry. Head to <u>https://alicevision.org/</u> if you're interested in discovering more.

# EXTENSIONS I SECTION 3.1 | 25 MINUTES **3D Scanning**

Y Sculp Stamp Edit R Analysis 0 0

We need to use platforms such as Meshmixer, Blender, or other mesh editing software to edit our 3D scans.

Most 3D Scanning solutions are very noisy... or that designs need to be cleaned afterward.

Lulzbot Taz 5

This is the type of problem that a machine would be really good at solving, provided enough information.

•

EXTENSIONS I SECTION 3 | 25 MINUTES Frequently Asked Questions

# HOW CAN I APPLY WHAT I'VE LEARNED?

### EXTENSIONS I SECTION 3.1 | 25 MINUTES Applying Knowledge

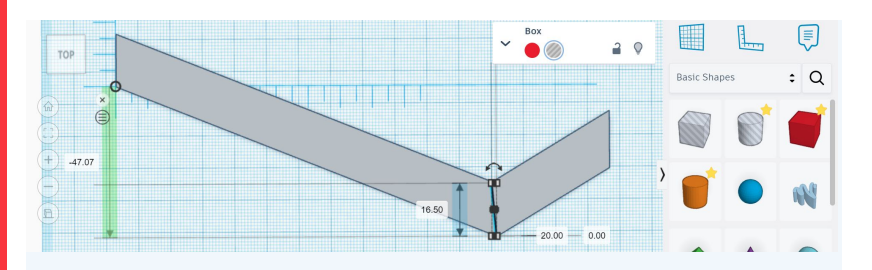

# **3D Design**

- 1. Find an idea to design. Look on Inventables, Printables, or the library (Check the 600 section for assistance).
- 2. Book tinkering time and 3D model your parts.

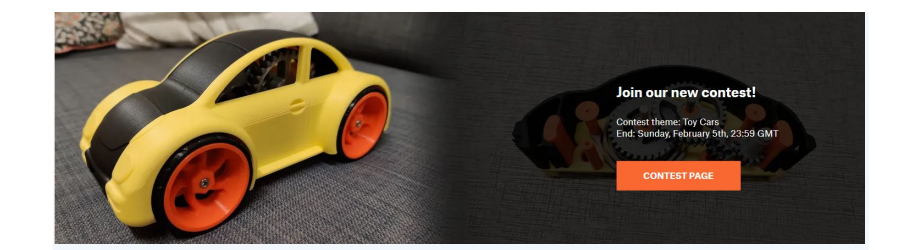

# **3D Printing**

- Search online for interesting 3D models to print.
- 2. Slice and print the models at MakelT.
- 3. Share your designs and seek more interesting designs to print.

#### EXTENSIONS I SECTION 3.1 | 25 MINUTES Applying Knowledge

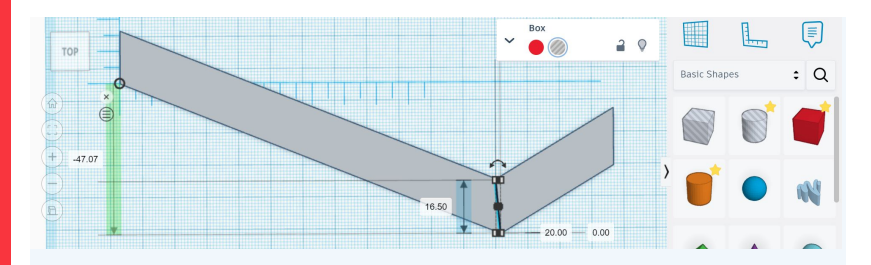

# **3D Design - Youtubers to Follow**

### **Eunny:**

<u>https://www.youtube.com/@Eunny</u>

TinkerTips (Playlist): https://tinyurl.com/TinkerTips

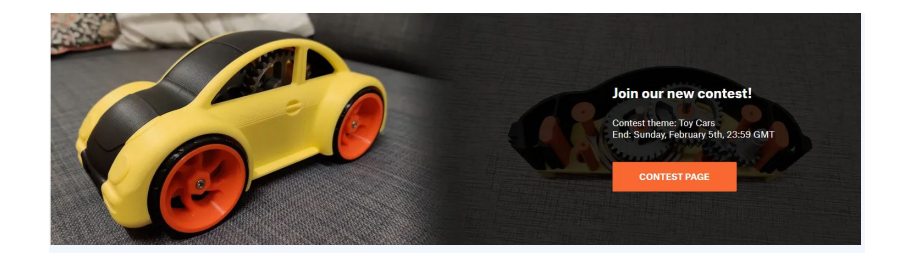

# **3D Printing - Youtubers to Follow**

# **3D Printing Nerd:**

https://www.youtube.com/@3DPrintingNerd

## MakersMuse:

https://www.youtube.com/@MakersMuse

## EXTENSIONS I SECTION 3.1 | 25 MINUTES Applying Knowledge

Join our MakeIT Facebook Community Group to share ideas and access our online learning guides!

To access additional guides on 3D modeling and printing, Navigate to the Media tab, select Videos, and search for:

<u>3D Printable Board Games</u> <u>Name Collage in Tinkercad</u> <u>Slicing 3D Prints with Flashprint 5</u>

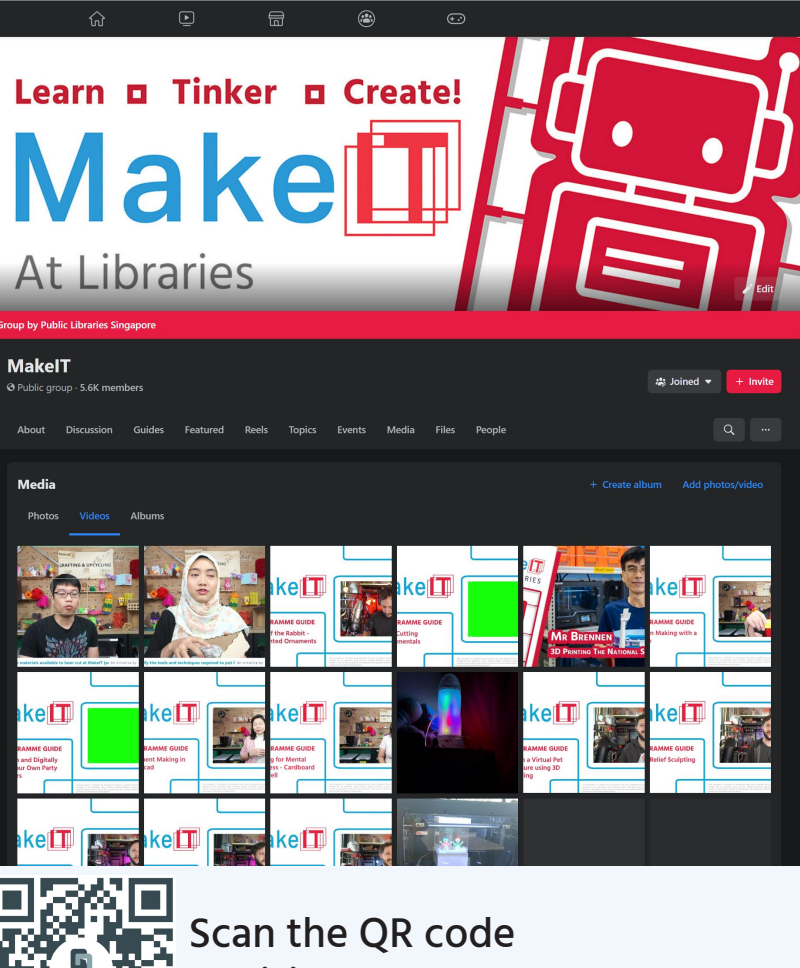

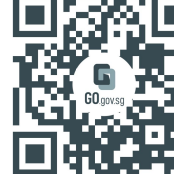

Scan the QR code or visit <u>https://www.Go.Gov.sg/makeit</u> •

EXTENSIONS I SECTION 3 | 25 MINUTES Frequently Asked Questions

# TINKERING AT MAKEIT AT LIBRARIES
## EXTENSIONS I SECTION 3.1 | 25 MINUTES MakeIT at Libraries - Making a Booking

## Simplybook

Equipment bookings are handed through Simplybook. Talk to our Centre Manager to register for an account, then visit

<u>https://makeitsg.simplybook.asia/v2/</u> to book equipment.

#### Make

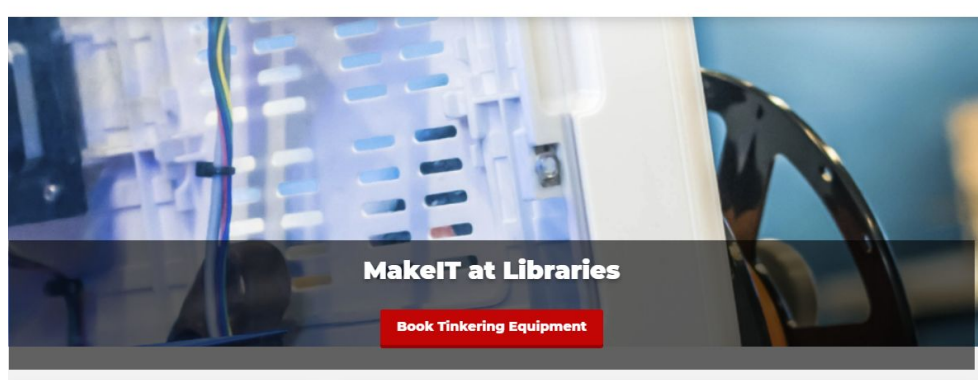

| Opening | Hours |  |
|---------|-------|--|
| MON     |       |  |

TUE

WED

THU

FRI

SAT

SUN

Closed

Closed

12:00 - 19:00

12:00 - 19:00

12:00 - 19:00

12:00 - 19:00

12:00 - 19:00

#### **MakeIT at Libraries**

Get creative at NLB's MakeIT at Libraries, where you can create, tinker, and make with the power of tech Try 3D printing, robotics, coding, and other crafting tools of the future, with hands-on activities, workshops, and co-making spaces that are free-to-use for all library members in Singapore.

Besides 3D printers and 3D pens, there are new equipment available for use during tinkering. Certification is required and will be enabled after completing the starter session. Sign up for the starters at https://go.gov.sg/nlbmakeit-events (no expertise or experience is required).

Please note the following:

- · For safety, equipment certification and tinkering are recommended for ages 15 and up.
- · MakeIT will be closed between 3 to 4pm for sanitisation, cleaning & equipment upkeep
- One booking can be made up to three weeks in advance per certification (slot availability subject to changes).
   Please complete the current booking before creating more bookings.

#### COVID-19 SMM's in 2022

**Recommendations** 

We recommend those feeling unwell to avoid visiting MakelT, attending tinkering and starter sessions.

MakelT at Libraries is an initiative by NLB.

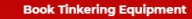

#### EXTENSIONS I SECTION 3.1 | 25 MINUTES MakeIT at Libraries - Making a Booking

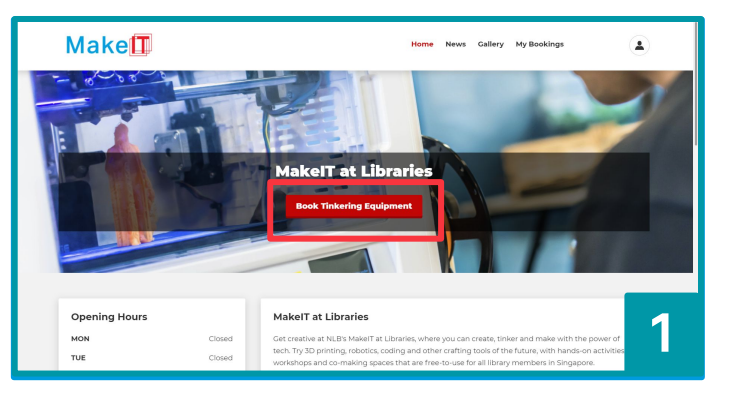

## Once you have logged in, click on "Book Tinkering Equipment".

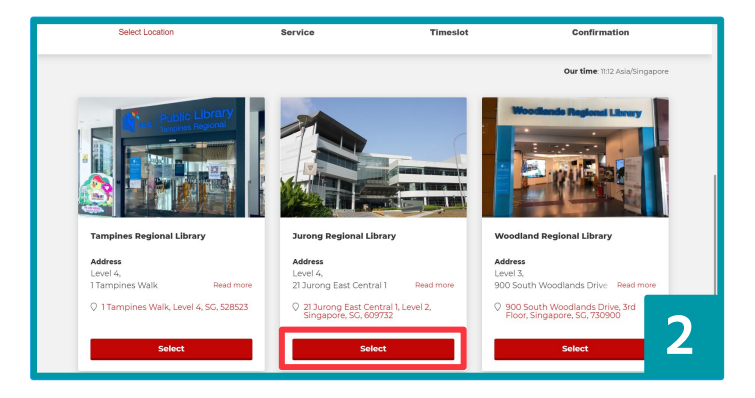

You will be redirected to a page that allows you to choose which MakeIT branch you will like to visit. Select one of the branches by clicking the respective branch "Select" button.

#### EXTENSIONS I SECTION 3.1 | 25 MINUTES MakeIT at Libraries - Making a Booking

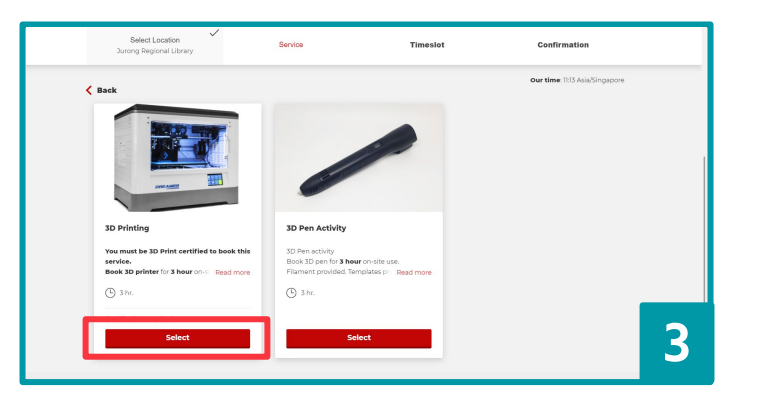

Click the "Select" button respective to the equipment that you will like to use. Note: Bookings for most equipment can only be placed once you have gone for the required training.

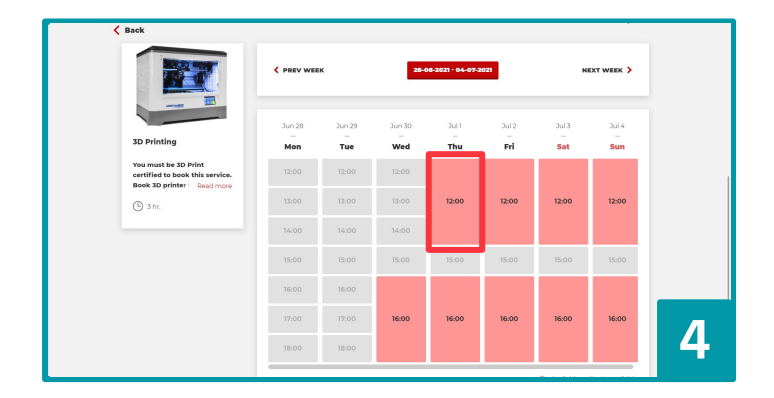

Slots available for booking will be displayed, click on the slot that you will like to book.

Red - Available for booking Grey - Unavailable

#### EXTENSIONS I SECTION 3.1 25 MINUTES MakelT at Libraries - Making a Booking

| Select Location<br>Jurong Regional Library | Service<br>3D Printing | Timeslot<br>01-07-2021 12:00       | ~                          | Confirmation                      |   |
|--------------------------------------------|------------------------|------------------------------------|----------------------------|-----------------------------------|---|
| < Back                                     |                        |                                    |                            | Our time: 11:20 Asia/Singapore    |   |
|                                            | PLEASE, CON            | IFIRM DETAILS                      |                            |                                   |   |
| You are logged in as                       |                        | 3D Printing<br>Date:<br>Starts at: | 01-07-2021<br>12:00        |                                   |   |
| Select certification: *                    |                        | Select Location:<br>Category:      | 21 Jurong E<br>3D Printing | ast Central 1, Level 2, Singapore |   |
| 3D printer certification (21-11-2020 -     | 21-11-202 ~            | Add anothe                         | r service 🙀                | Confirm booking                   |   |
|                                            |                        | _                                  |                            |                                   | 5 |

Ensure that you have selected the correct slot and click on "Confirm booking".

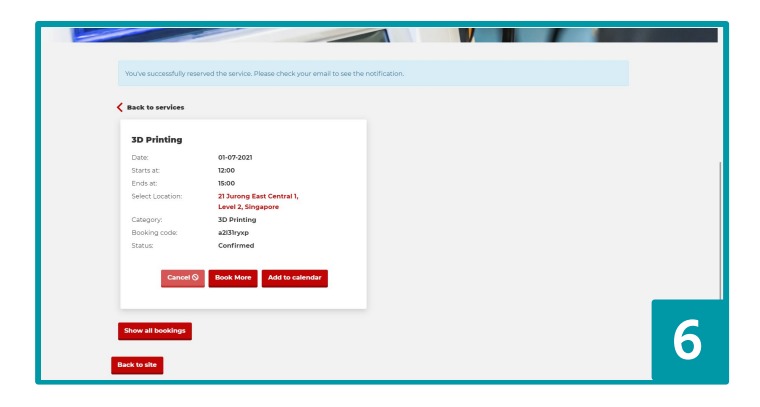

You will be redirected to a confirmation page with your booking details. Should you need to cancel your booking, you may click "Cancel".

#### EXTENSIONS I SECTION 3.1 | 25 MINUTES MakeIT at Libraries - Cancelling your Booking

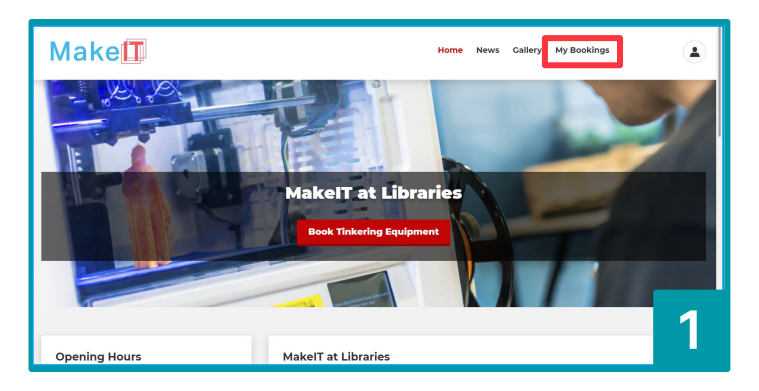

# Once you have logged in, click "My Bookings".

|                  | Upcoming booking          | s All bookings   |                                 |
|------------------|---------------------------|------------------|---------------------------------|
|                  |                           |                  |                                 |
|                  |                           |                  |                                 |
| Back to services |                           |                  |                                 |
|                  |                           |                  |                                 |
| 3D Printing      |                           | 3D Pen Activity  | ,                               |
| Date:            | 01-07-2021                | Date:            | 02-07-2021                      |
| Starts at:       | 12:00                     | Starts at:       | 12:00                           |
| Ends at:         | 15:00                     | Ends at:         | 15:00                           |
| Select Location: | 21 Jurong East Central 1, | Select Location: | 21 Jurong East Central 1,       |
|                  | Level 2, Singapore        |                  | Level 2, Singapore              |
| Category:        | 3D Printing               | Category:        | 3D Printing                     |
| Booking code:    | a2i31ryxp                 | Booking code:    | a2l31s9fl                       |
| Status:          | Confirmed                 | Status:          | Confirmed                       |
|                  |                           |                  |                                 |
|                  |                           |                  |                                 |
| Cancel S         | Book More Add to calendar | Cancel 🛇 🛛 Bo    | ok More Reschedule Add to caler |

Your upcoming bookings will be displayed as shown above. To cancel your booking, click "Cancel".

#### EXTENSIONS I SECTION 3.1 | 25 MINUTES MakelT at Libraries - Cancelling your Booking

| Back to services     Please confirm cancellation of this appointment.       SD Printing     Back Confirm       Date:     01-07-2021       Cate:     01-07-2021       Status     12-00       Status     12-00       Select Location:     23 Jurong East Central 1,<br>Lovie 2, Singapore       Category:     30 Printing                                                                                                    |                                                 | ng X                          | Cancel booki                                    |                  |
|----------------------------------------------------------------------------------------------------|-------------------------------------------------|-------------------------------|-------------------------------------------------|------------------|
| SD Printing         Date         02-07-2021           Date         12-00         Sarts at:         12-00           Ends at:         1500         Sarts at:         12-00           Ends at:         1500         Sarts at:         15-00           Ends at:         15-00         Sarts at:         12-00           Edeta Location:         21-Jurong East Central 1,<br>Location:         Safet Location:         21-Jurong East Central 1,<br>Location:           Category:         30 Printing         Category:         30 Printing |                                                 | ellation of this appointment. | Please confirm cance                            | ack to services  |
| Date:         01-07-2021         Own         02-07-2021           Starts act         12:00         Starts act         12:00           Schoster         Endract         Endract         15:00           Select Location:         21 Juring East Central 1,<br>Level 2, Singapore         Select Location:         21 Juring East Central 1,<br>Level 2, Singapore         Select Location:         21 Juring East Central 1,<br>Level 2, Singapore                                                                                       |                                                 | Back Confirm                  |                                                 | 3D Printing      |
| Starts act         Starts act         Starts act         1200           Ends act         1500         Ends act         1500           Salest Location:         21 Jurga East Central 1,<br>Low 12, Singapore         Select Location:         21 Jurga East Central 1,<br>Low 12, Singapore           Category:         30 Printing         Category:         30 Printing                                                                                                    | 02-07-2021                                      | Date:                         | 01-07-2021                                      | Date:            |
| Ends at:         15:00         Ends at:         15:00           Select Location:         21/Jurong East Central 1,<br>Level 2, Singapore         Select Location:         21/Jurong East Central 1,<br>Level 2, Singapore           Category:         3D Printing         Category:         3D Printing                                                                                                    | 12:00                                           | Starts at:                    | 12:00                                           | Starts at:       |
| Select Location:         21 Juring East Central 1,<br>Level 2, Singapore         Select Location:         21 Juring East Central 1,<br>Level 2, Singapore           Category:         30 Printing         Category:         31 Printing                                                                                                    | 15:00                                           | Ends at:                      | 15:00                                           | Endsat           |
| Category: 3D Printing Category: 3D Printing                                                                                                    | 21 Jurong East Central 1,<br>Level 2, Singapore | Select Location:              | 21 Jurong East Central 1,<br>Level 2, Singapore | Select Location: |
|                                                                                                    | 3D Printing                                     | Category:                     | 3D Printing                                     | Category:        |
| Booking code: a2131ryxp Booking code: a2131r9fl                                                                                                    | a2I31s9fl                                       | Booking code:                 | a2l31ryxp                                       | Booking code:    |
| Status: Confirmed Status Confirmed                                                                                                    | Confirmed                                       | Status                        | Confirmed                                       | Status:          |

# Click "Confirm" to cancel the booking.

| Back to services |                           |                  |                           |
|------------------|---------------------------|------------------|---------------------------|
|                  |                           |                  |                           |
| Date:            | 22-11-2020                | Date:            | 22-11-2020                |
| Starts at:       | 12:00                     | Starts at:       | 12:00                     |
| Select Location: | 21 Jurong East Central 1, | Select Location: | 21 Jurong East Central 1, |
|                  | Level 2, Singapore        |                  | Level 2, Singapore        |
| Category:        | 3D Printing               | Category:        | 3D Printing               |
| Booking code:    | a2ler93y                  | Booking code:    | a2letxz                   |
| Status:          | Cancelled                 | Status           | Cancelled                 |
|                  | Book More                 |                  | Book More                 |
|                  | BOOK MOTE                 |                  | BOOK MOLE                 |

To see all past and future bookings, click on "All bookings".

•

#### EXTENSIONS I SECTION 3.1 | 25 MINUTES Frequently Asked Questions

#### 1. How do I book a printer?

Register as a user for MakeIT's Simplybook booking system, and book an available time slot for the 3D printer.

#### 2. How long can I 3D print per booking?

Bookings are limited to 3 hours. If you want to print larger 3D prints, cut them and attach them together after the prints finish.

#### 3. How many 3D printers can I book? Can I book multiple printers?

You may only book 1 3D Printer at a time within MakeIT.

#### 4. Can I choose which 3D printer to use?

3D printers are booked on a first-come, first-served basis. Arrive at your allocated time on time to begin using one of the available printers.

#### 5. What can I 3D Print?

You may 3D Print anything except for items subject to copyright, patent, or trademark infringement, illicit or prohibited objects, such as weapons, firearms, or pornography, or obscene and inappropriate items for a library environment.

## EXTENSIONS I SECTION 3.1 | 25 MINUTES MakeIT at Jurong

| JURONG REGIONAL LIBRARY • LEVEL 2<br>MAP DIRECTORY                                                                                                    | Location               | Jurong Regional<br>Library,<br>2nd Floor           |
|----------------------------------------------------------------------------------------------------|------------------------|----------------------------------------------------|
| Adult' Collection<br>88,119 Accompanying Items<br>90-96 Audiobooks & Audiovisuals<br>96-98 Travel<br>96-98 Travel<br>96-98 Travel<br>96-98 Travel<br>96-98 Travel<br>96-98 Travel<br>96-98 Travel<br>97-99 Tot Tot Tot Tot Tot Tot Tot Tot Tot Tot | Address                | 21 Jurong East<br>Central 1<br>Singapore<br>609732 |
| 🖸 CATALOGUE 🖉 BORROWING STATION 🖾 AVIESTING                                                                                                    | Closest MRT<br>Station | NS1 EW24 JE5<br>Jurong East                        |
|                                                                                                    | <b>Opening Hours</b>   | Wednesday -<br>Sunday, 12 - 8PM                    |

•

#### EXTENSIONS I SECTION 3.1 | 25 MINUTES MakeIT at Tampines

#### TAMPINES REGIONAL LIBRARY • LEVEL 4

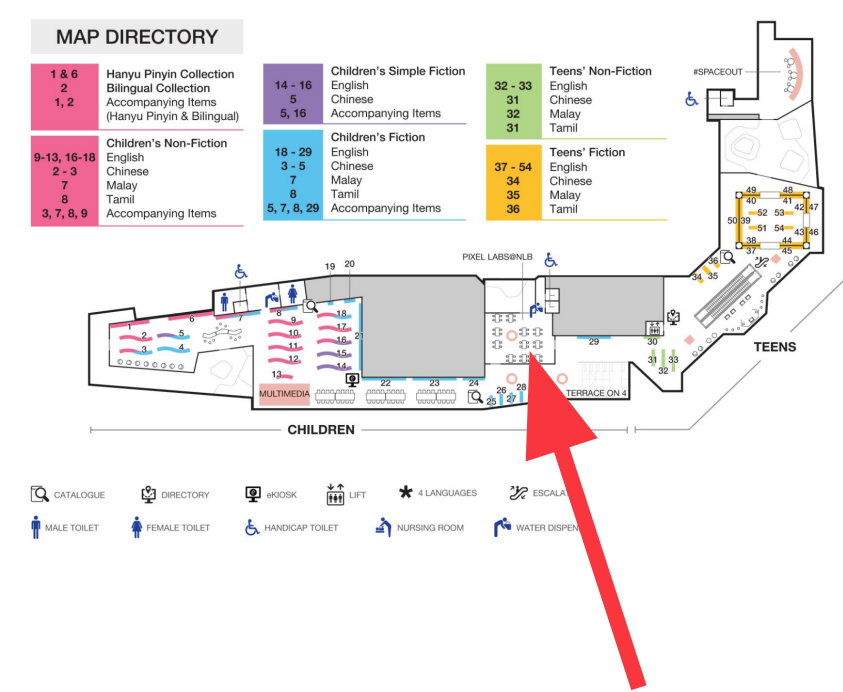

| Location               | Tampines<br>Regional Library,<br>4th Floor                          |
|------------------------|---------------------------------------------------------------------|
| Address                | 1 Tampines Walk,<br>#02-01 Our<br>Tampines Hub,<br>Singapore 528523 |
| Closest MRT<br>Station | EW2 – DT32<br>Tampines                                              |
| <b>Opening Hours</b>   | Wednesday -<br>Sunday, 12 - 8PM                                     |

•

•

#### EXTENSIONS I SECTION 3.1 | 25 MINUTES MakeIT at Woodlands

#### Location Woodlands Regional Library, WOODLANDS REGIONAL LIBRARY • LEVEL 3 **3rd Floor** MAP DIRECTORY Adults' Collection Singapore Collection 1 - 6**Address** General Non-Fiction 900 South 7 - 24 25 Comics Computers 26 - 28Business 29 - 34 Health Woodlands Drive 35 - 373 2 38 Recreation 30 - 43 Arts Cooken Travel #01-03. Singapore **English Fiction** English Fiction (Large Print) MULTIMEDIA 25 ( 41 42 65 66 26 40 43 27 39 44 57 50 730900 58 51 28 38 45 59 52 Q 37 46 60 53 22 29 36 47 61 54 30 35 48 62 55 0 31 34 49 32 33 NS9 TE2 **Closest MRT** Station **Woodlands Opening Hours** Wednesday -Sunday, 12 - 8PM

•

### EXTENSIONS I SECTION 3.1 | 25 MINUTES MakeIT at Punggol

#### PUNGGOL REGIONAL LIBRARY • LEVEL 4

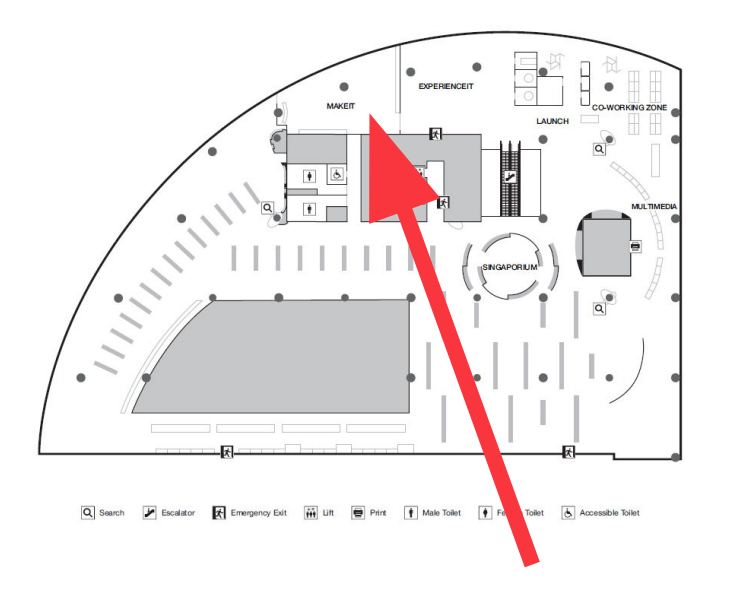

| Location               | Punggol Regional<br>Library,<br>4th Floor           |
|------------------------|-----------------------------------------------------|
| Address                | 1 Punggol Drive<br>One, #01-12,<br>Singapore 828629 |
| Closest MRT<br>Station | NE17 PTC<br>Punggol                                 |
| <b>Opening Hours</b>   | Wednesday -<br>Sunday, 12 - 8PM                     |

## **MAKE TOGETHER WITH US**

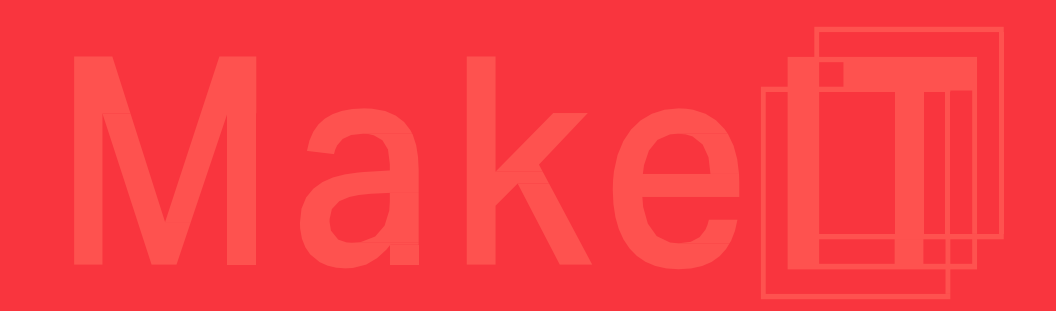

•

0

## **Contribute your user creations** with MakeIT at Libraries! (Ongoing)

- Whether you've fabricated something physical like a 3D print or designed a digital creation, we would love to feature them at MakeIT!
- Simply leave your physical works and/or source files with our Maker Coaches at any of our makerspaces.

## SHARE YOUR CREATIONS WITH MAKEIT! Submit us your works

And have them possibly showcased at our exhibition at MakeIT!

#### From Nov 2023 Submissions can be

contributed during MakeIT hours

#### Any MakelTs

Jurong Regional Library Punggol Regional Library Tampines Regional Library Woodlands Regional Library

#### Sign up now!

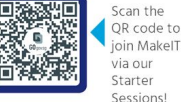

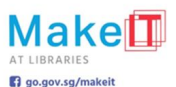

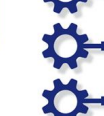

Hey there, talented users of MakelT at Libraries! We've seen some amazing stuff being created here in our makerspaces, and we're creating a collection of items to display and share them with others!

Whether you've fabricated something physical like a 3D print or designed a digital creation, we would love to feature them at MakelT!

#### GETTING STARTED

- Contributor must be a registered user of MakeIT at Libraries. Not a member? Sign up with us in one of our Starter Sessions!
- Feel free to leave your physical works and/or source files with our Maker Coaches at any of our makerspaces.
- Your works will be part of MakelT's open source library, which will be freely shared to other users for their own projects.
- For safety reasons, MakeIT at Libraries are recommended for ages 15 and above.

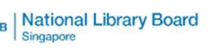

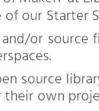

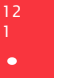

**IOURNE** 

LEARNING

**THANK YOU!** 

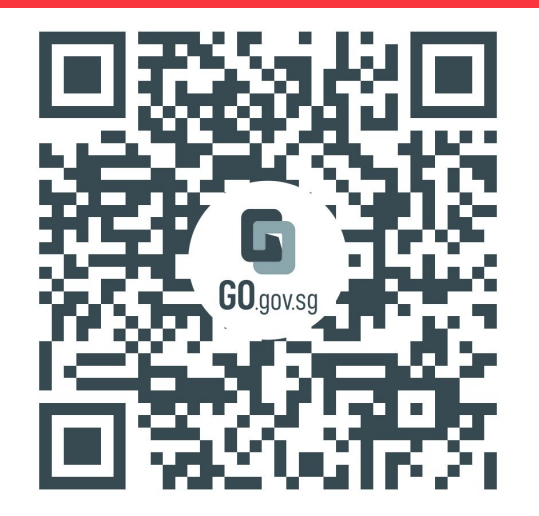

https://go.gov.sg/makeit-onsite-loi

Please follow the link above to provide feedback for this workshop. We'll use this information to continue to develop your learning journey within MakeIT. EXPLORE MakelT

## **THANK YOU!**

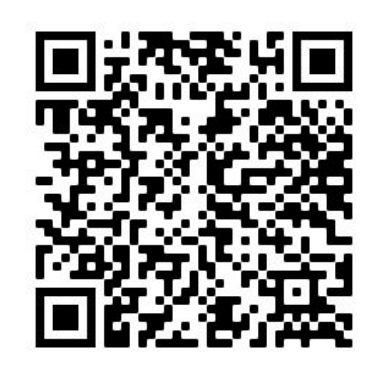

Please follow this link for a copy of these contents. Note that these contents are for personal use only and are not to be distributed to other parties.

EXPLORE 

**REQUIRED MATERIALS** 

## Learner's Profile - Confidence Card

## Beginner

## Intermediate

Need Help

Need help understanding content Understand

Content is paced well and is understandable Advanced

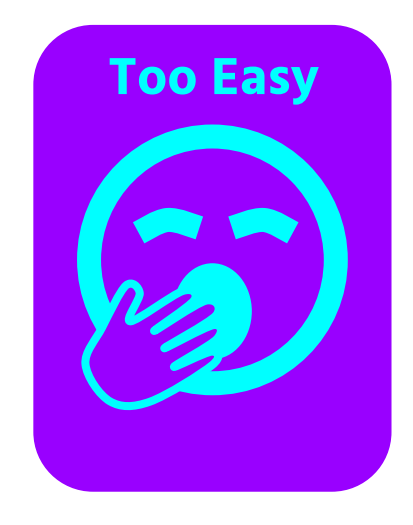

Content is too simple; need a bigger challenge

#### EXTENSIONS I SECTION 3.1 | 25 MINUTES Applying Knowledge

## Udemy

Users with a valid myLibrary ID can access Udemy Business with their library account to access thousands of courses online for free.

Udemy has courses ranging from technology topics to traditional crafting, all available to enroll from: <u>https://www.udemy.com/</u> A Singapore Government Agency Website

ERESOURCES BROWSE 
 ABOUT HELP

Q Logir

# Hame / By Type Browse By Type eBooks eDatabases ejournals eLearning eMagazines eNewspapers Showing 1 - 2 of 2 1. Udemy Business is an online learning platform that offers thousands of courses on key soft skills and technical topics such as Software Development, Leadership, Marketing, Sales, Programming, IT, and more. For login instructions, refer to our Step-by-Step Guide and FAQs.

Accessibility features for Udemy Business include independent volume control, headings and other stylised content that are rendered as text instead of images, navigation tools, labelled form fields and headings for screen reader support and subtitles For more information on Accessibility, click here.

Available at all libraries and home, for NLB patrons' personal use only. You will be leaving the National Library Board's site if you choose to use the Services under Udemy Business. Please note that you must be at least 13 years of age to use the Services.

#### 2. Video Learning Portal (VLP)

Rare Books & Documents Singapore e-Encyclopaedia Singapore History Singapore Music Singapore & Malaya Newspapers Literary Works Photos & Images Web Archives Singapore

**∃** Quick Links

Adults Seniors

By A-Z

By Type By Subject

For Teens For Children

Ask a librarian

**E**Singapore Resources

Primary School Students

Secondary School Students Professionals

For Persons with Disabilities

Resources for Mobile Devices

Description of eResource.VLP is a one-stop site with video contents curated by our own NLB staffs. This is our very own YouTube+ portal where we can host videos for training and learning and share them securely within ourselves as well as our patrons.

Available at all libraries and from home.

#### « ( 1 ) »

## Navigate here to get started:

<u>https://eresources.nlb.gov.sg/elearn</u>

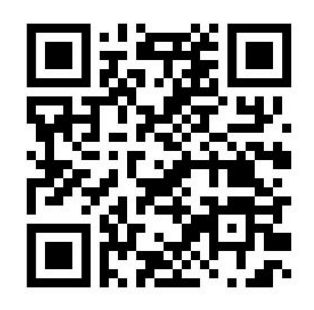

•

## EXTENSIONS I SECTION 3.1 | 25 MINUTES **Applying Knowledge**

## Udemy - 3D Printing

The 'Other Design' tab features 3D Printing.

Check out 3D Printing and Tinkercad Crash Course to cover the basics of Tinkercad once again, or look into other topics.

https://www.udemy.com/course/3dprinting-and-tinkercad-crash-course/ Design > Other Design > 3D Printing

#### **3D Printing and Tinkercad Crash Course**

Learn the basics of 3D Printing using Tinkercad

4.7 ★★★★★ (53 ratings) 1,643 students Created by Michael Andrew

⊕ Last updated 2/2020 ⊕ English English [Auto]

#### What you'll learn

- ✓ Basics of 3D Prininting and Tinkercad
- Recommended 3D Printer Options
- weaknesses Where to Find Free Print Models, and some How To Setup and Use Basic Tinkercad to services you can use to order prints if you do design your own custom prints

✓ An Overview of how 3D Printers work

Filament Types with their strengths and

- Advanced Tinkercad Methods How to prepare your files for printing
- How to measure an existing object and recreate it in Tinkercad (Light Switch Cover Example)

not have your own printer.

#### Course content

1 section • 14 lectures • 2h 2m total length

| ^ | <ul> <li>Introduction</li> <li>14 lectures</li> </ul>      |         | 2hr 3min |
|---|------------------------------------------------------------|---------|----------|
| Ð | Introduction                                               | Preview | 02:25    |
| Þ | 3D Printing Basics - How They Work                         | Preview | 05:27    |
| Þ | Filament Types                                             | Preview | 06:56    |
| Ð | Online Resources                                           |         | 03:08    |
| Ð | Tinkercad 1- Basic Movements &Controls                     |         | 12:09    |
| Ð | Creating A Hole                                            |         | 13:12    |
| Ð | Your First Print                                           |         | 19:47    |
| Ŀ | Centering, Poles, Holes & Spheres                          |         | 05:20    |
| Ŀ | Advanced Shapes - Nuts & Bolts, Screw Threads              |         | 10:43    |
| Ð | Accessory Printing Tools - Notebook & Digital Calipers     |         | 03:29    |
| Þ | Reverse Engineering, Measuring A Known - Lightswitch Plate |         | 06:09    |
| Þ | Recreating Lightswitch Cover, Workplane & Ruler            |         | 27:45    |
| F | Postorocassing Brim Ramoval & Sanding                      |         | 05-40    |

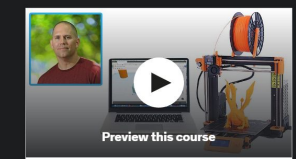

#### S\$25.98

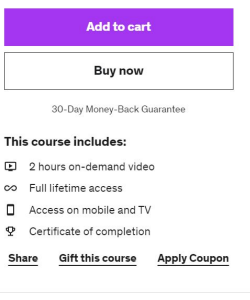

#### Training 5 or more people?

Get your team access to 19,000+ top Udemy courses anytime, anywhere.

Try Udemy Business